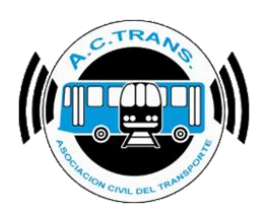

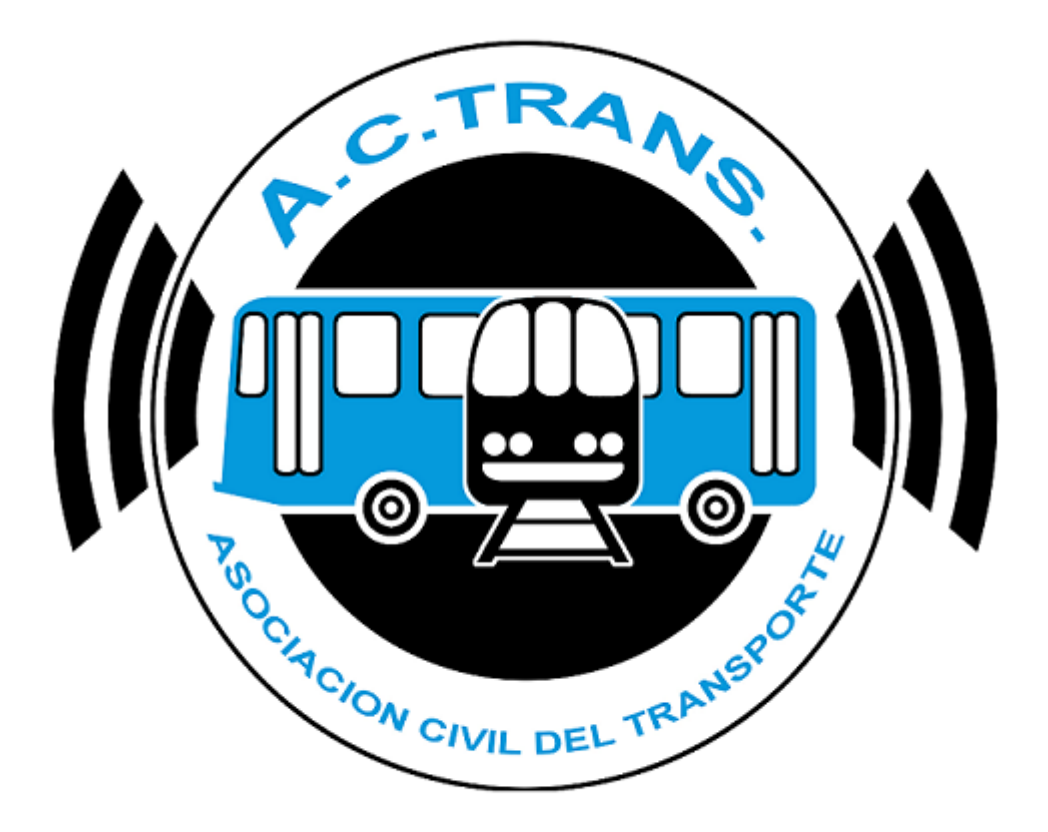

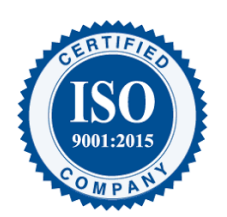

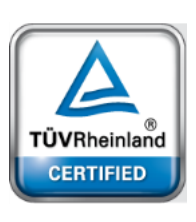

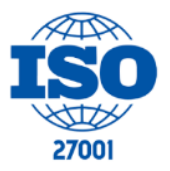

FECHA: 22/1/2023

INFORMACIÓN PÚBLICA

PÁGINA 1

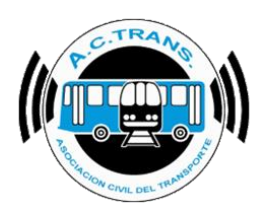

# <u>Contenido</u>

| Funcionalidades de la herramienta       | 4    |
|-----------------------------------------|------|
| Descargar la APP ACTrans Management     | 4    |
| Alta de Usuario                         | 5    |
| Contenido de la APP                     | 7    |
| Pantalla de Inicio:                     | 8    |
| Menú Principal:                         | 9    |
| Kilómetros1                             | .11  |
| Recaudación1                            | .13  |
| Transacciones15                         | .15  |
| Boleto Promedio                         | . 17 |
| Boletos por Atributo                    | .19  |
| 602: Tarifa Normal20                    | . 20 |
| 612                                     | .23  |
| 621: Atributo Social Nacional           | .26  |
| 628: Estudiantil Terciario Pcia. Bs. As | .29  |
| 830: Inicial y Primario CABA            | . 32 |
| 831: Secundario CABA                    | .35  |
| 832: Secundario Pcia. Bs. As            | . 38 |
| 833: Primario Pcia. Bs. As              | .41  |
| Boletos por Integración                 | .44  |
| Sin Integración4                        | .45  |
| Integración 50%48                       | .48  |
| Integración 75%5 <sup>2</sup>           | .51  |
| Boletos Estudiantiles                   | .54  |
| \$0,05                                  | .56  |
| \$0,10                                  | .57  |
| \$0,50                                  | .58  |
| \$0,55                                  | .60  |
| Compensación por Atributo Social        | .62  |

| FECHA: 22/1/2023 | INFORMACIÓN PÚBLICA | PÁGINA 2 |
|------------------|---------------------|----------|
|                  |                     |          |

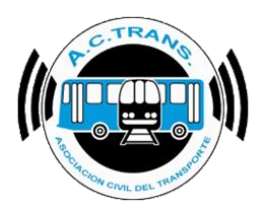

| 64 |
|----|
| 66 |
| 68 |
| 70 |
| 72 |
| 76 |
| 78 |
| 81 |
|    |

#### **MODIFICACIONES:**

| VERSION | CAMBIO                    |
|---------|---------------------------|
| 1       | Se agregó Módulo Cluster. |

#### **RESPONSABLES:**

- Departamentos de Sistemas y Auditoría.

#### **DOCUMENTOS RELACIONADOS / ANEXOS:**

- N/A

| FECHA: 22/1/2023 | INFORMACIÓN PÚBLICA | PÁGINA 3 |  |
|------------------|---------------------|----------|--|
|                  |                     |          |  |
|                  |                     |          |  |
|                  |                     |          |  |

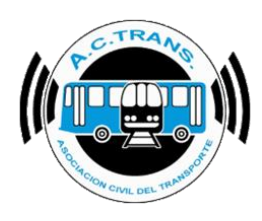

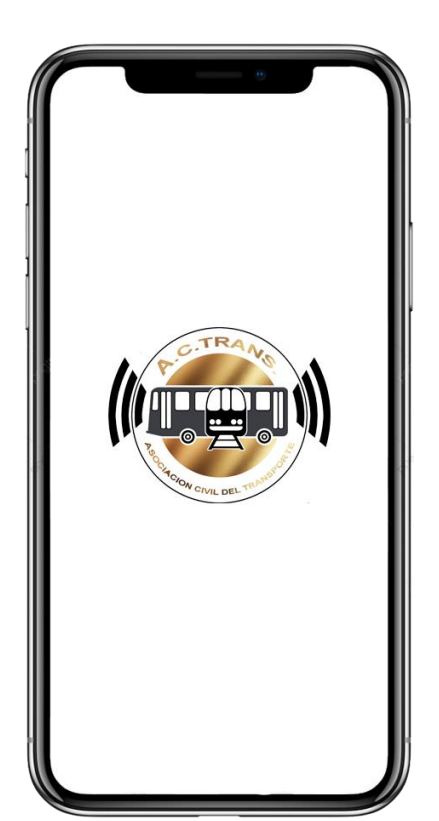

ACTrans

Management

Funcionalidades de la herramienta

ACTrans Management es una aplicación que permite a los altos cargos de las Empresas de Transporte acceder a un conjunto de información relevante de cada empresa que la compone.

Para poder acceder a dicha información, deberá:

# Descargar la APP ACTrans Management

La aplicación se encontrará disponible para los distintos dispositivos móviles en sus respectivas tiendas de descargas y es totalmente gratuito.

#### Android a través del Play Store

| FECHA: 22/1/2023 | INFORMACIÓN PÚBLICA | PÁGINA 4 |  |
|------------------|---------------------|----------|--|
|                  |                     |          |  |

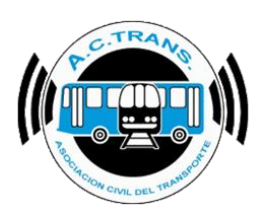

IOS a través del App Store

Windows a través de Microsoft Store

| Movistar 🗢                  |                               | 1 8 👀                                           |
|-----------------------------|-------------------------------|-------------------------------------------------|
|                             | CTrans Ma<br>licación Premiur | nagement                                        |
|                             | OBTENER                       | Û                                               |
| 5.0 ★★★★★<br>1 calificación |                               | 4+<br>Edad                                      |
| ACTrans                     | 8                             | 13/01/2010                                      |
|                             |                               | KMs Recor                                       |
| GPS                         | 0                             | Linea 99                                        |
| Recaudación                 | Ø                             | 13.053,51<br>Internos con posible e             |
|                             |                               | Linea 95                                        |
| Velocidad comer             | ial 🔘                         | 14.044,29<br>Internos con posible e             |
| Contáctenos                 | 0                             | Lines 93<br>60.095,95<br>internos con posible e |
|                             | •                             | Q                                               |
| Hoy Juegos                  | Apps Are                      | ade Buscar                                      |

#### <u>Alta de Usuario</u>

Una vez instalada, deberá solicitar el alta de su usuario mediante una nota firmada y sellada por el Presidente o Apoderado de la Empresa, que incluya los siguientes datos:

| Nombre | Apellido | DNI | Celular | Email | Usuario | Contraseña |
|--------|----------|-----|---------|-------|---------|------------|
|        |          |     |         |       |         |            |

Importante: Si la aplicación será utilizada por más de una persona, en la nota deberán figurar los datos del total de autorizados por el Presidente o Apoderado.

Cuando dicha nota esté firmada y sellada, deberá escanearla y enviarla a <u>info@actrans.com.ar</u>, o bien, tomarle una foto y enviarla por **WhatsApp** al **+ 54 9 11 2388 5439.** 

✓ Una vez que ACTrans verifique los datos, proporcionará a cada persona el Usuario y Contraseña mediante un correo electrónico o a través de un mensaje de WhatsApp.

| FECHA 22/1/2023 | INFORMACIÓN PÚBLICA | PÁGINA 5 |  |
|-----------------|---------------------|----------|--|
|                 |                     |          |  |
|                 |                     |          |  |
|                 |                     |          |  |

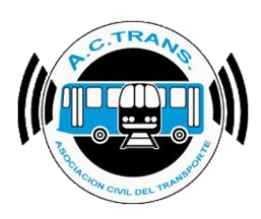

Una vez que ACTrans dio de alta el usuario, ingresaremos en la APP ACTrans Management los datos de Usuario y Contraseña proporcionados.

| Movistar 1  | e<br>ACTrans | Ø |
|-------------|--------------|---|
| Usuario:    |              |   |
| Contraseña: |              |   |
|             | Ingresar     |   |
|             | Registrarse  |   |
|             |              |   |
|             |              |   |
|             |              |   |
|             |              |   |
|             |              |   |
|             |              |   |

Recuerde que también podrá visualizar el contenido de esta información a través de nuestra página web, <u>www.actrans.com.ar/management</u>

| FECHA: 22/1/2023 | INFORMACIÓN PÚBLICA | PÁGINA 6 |
|------------------|---------------------|----------|
|                  |                     |          |
|                  |                     |          |
|                  |                     |          |

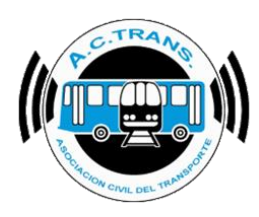

# **Contenido de la APP**

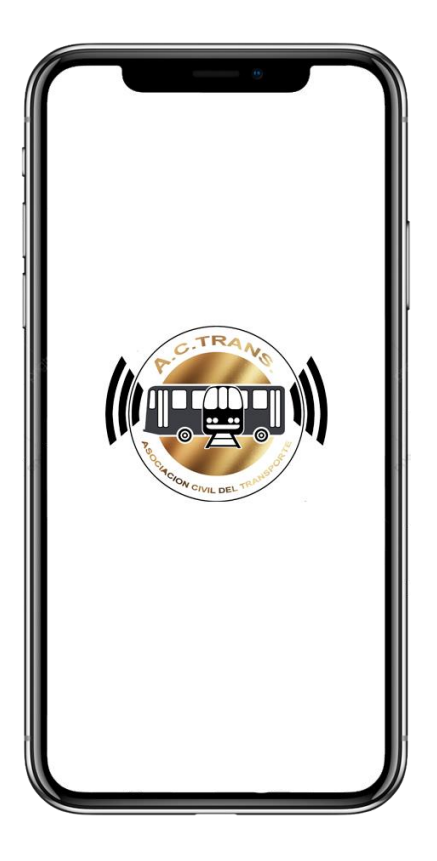

ACTrans

Management

| FECHA: 22/1/2023 |
|------------------|
|------------------|

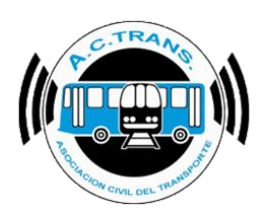

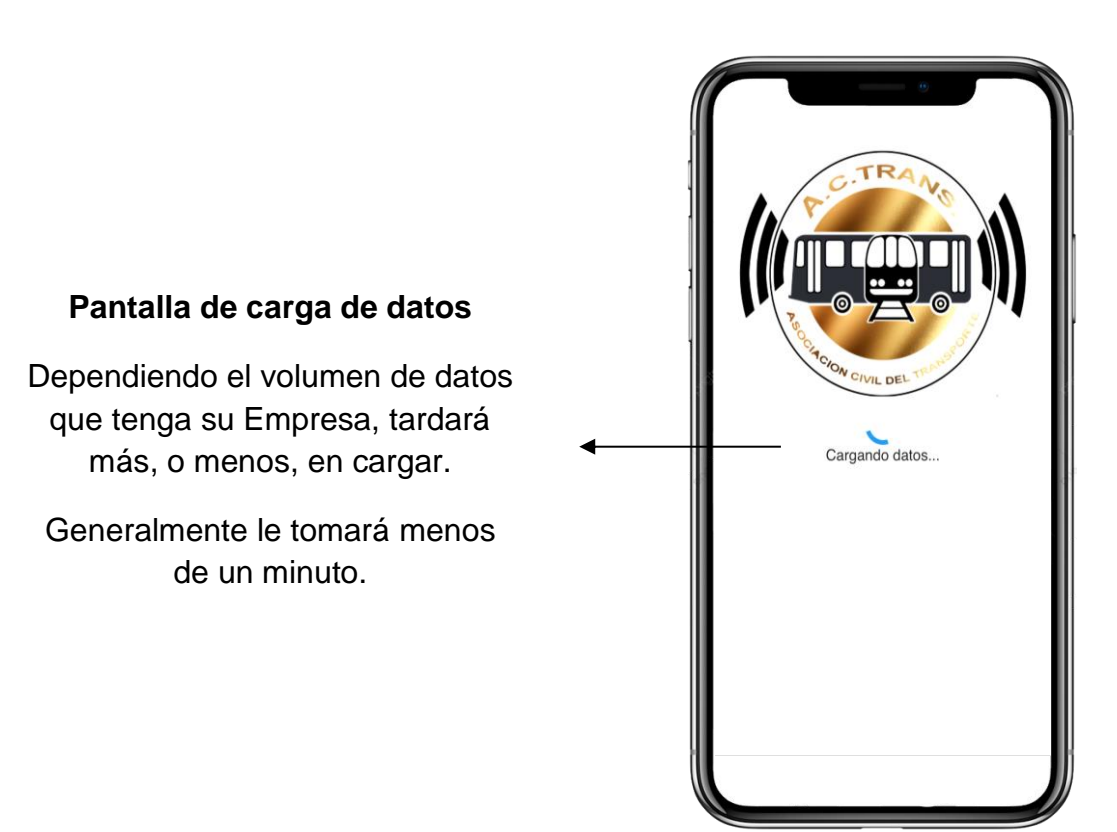

Cuando haya ingresado su Usuario y Contraseña, la primera pantalla que verá será la siguiente:

Pantalla de Inicio:

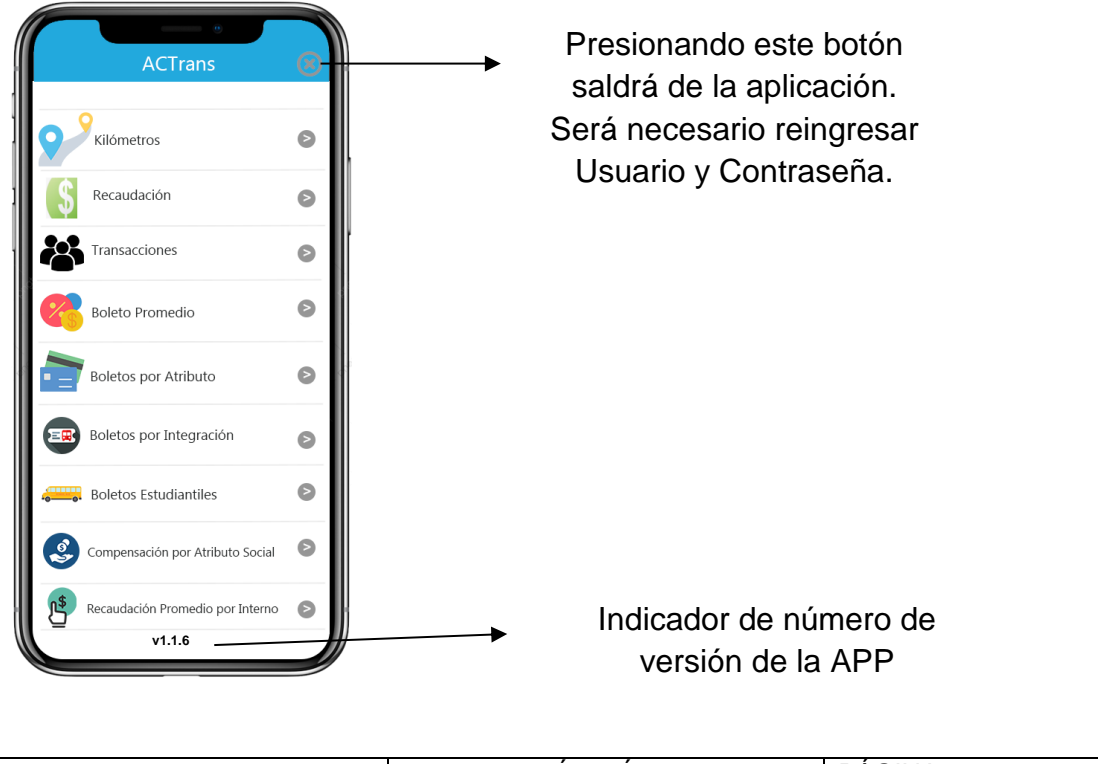

| FECHA: 22/1/2023 | INFORMACIÓN PÚBLICA | PÁGINA 8 |
|------------------|---------------------|----------|
|                  |                     |          |

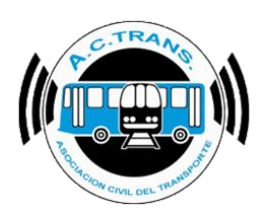

#### Menú Principal:

Desde el Menú Principal podrá acceder a todos los ítems de la APP ACTrans Management.

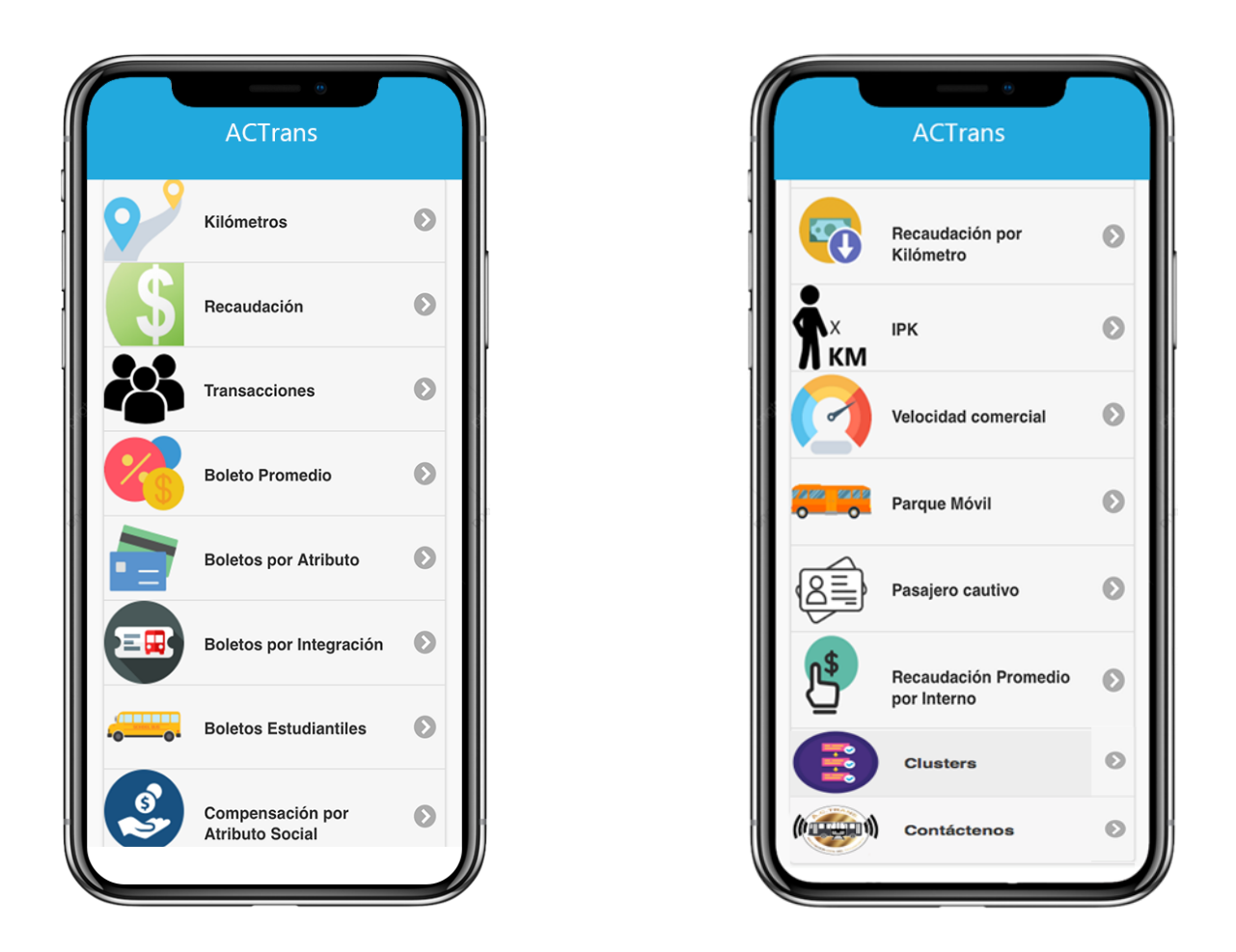

Ingresando en cualquier ítem podrá observar, en la barra superior, dos íconos.

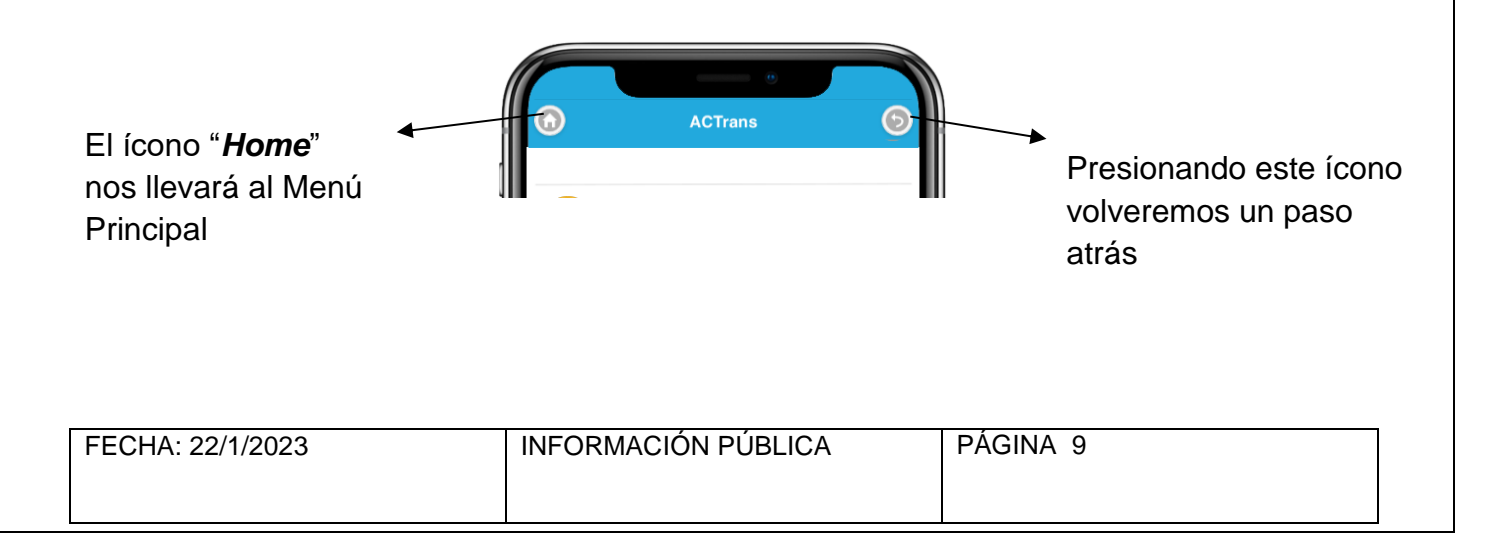

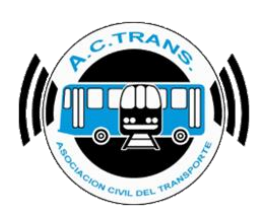

En todos los ítems del Menú Principal tendremos la información representada en:

#### • Estadísticas

• Gráficos

#### En ambos casos, la información estará organizada por mes, por año.

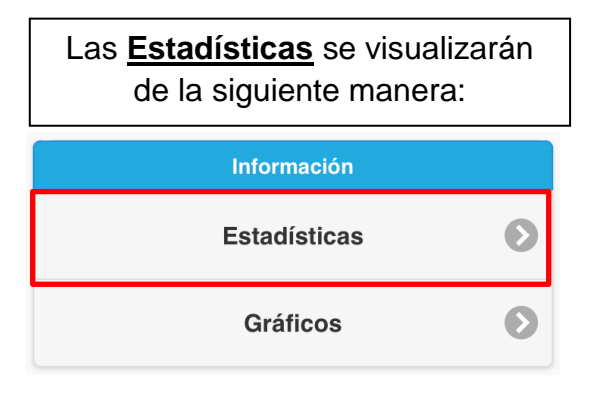

| 6   | Ļ         | CTrans      | (         |
|-----|-----------|-------------|-----------|
|     | Ejempl    | o Estadísti | cas       |
| Mes | 2018      | 2019        | 2020      |
| 1   | 1.345.160 | 1.186.085   | 1.187.446 |
| 2   | 1.156.106 | 1.062.202   | 1.086.869 |
| 3   | 1.443.754 | 1.292.199   | 1.070.166 |
| 4   | 1.405.607 | 1.278.652   | 635.214   |
| 5   | 1.457.326 | 1.276.673   | 0         |
| 6   | 1.341.672 | 1.285.043   | 0         |
| 7   | 1.427.213 | 1.350.536   | 0         |
| 8   | 1.471.900 | 1.383.757   | 0         |
| 9   | 1.371.108 | 1.371.218   | 0         |
| 10  | 1.417.337 | 1.362.579   | 0         |
| 11  | 1.339.139 | 1.322.851   | 0         |
| 12  | 1.272.727 | 1.278.079   | 0         |

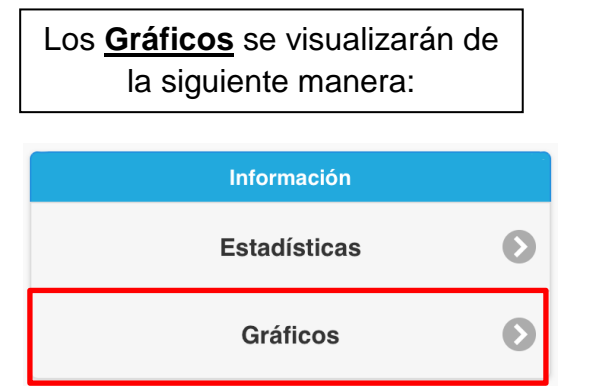

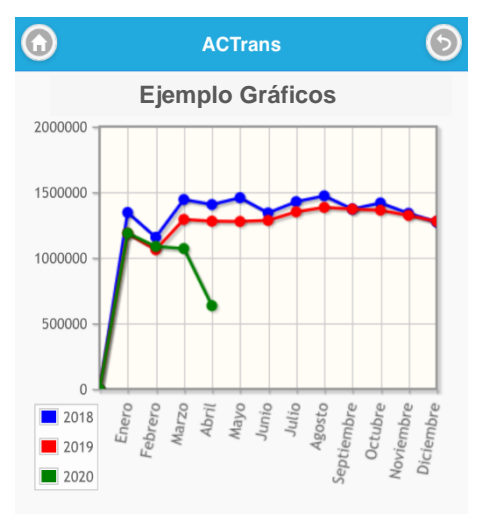

| FECHA: 22/1/2023 | INFORMACIÓN PÚBLICA | PÁGINA 10 |
|------------------|---------------------|-----------|
|                  |                     |           |

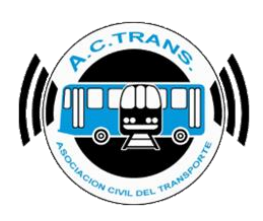

#### Teniendo en cuenta lo anterior, procedemos al detalle, ítem por ítem:

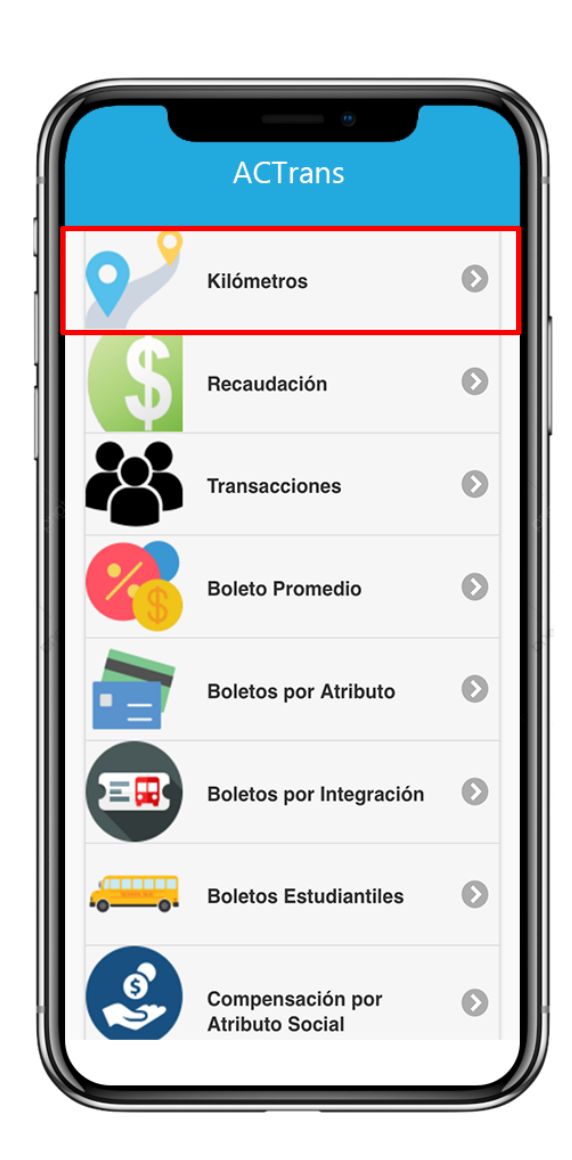

# **Kilómetros**

| FECHA: 22/1/2023 | INFORMACIÓN PÚBLICA | PÁGINA 11 |  |
|------------------|---------------------|-----------|--|
|                  |                     |           |  |
|                  |                     |           |  |

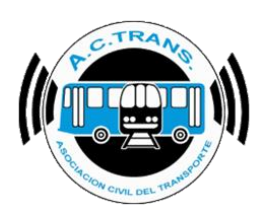

#### **KILÓMETROS**

En este ítem podrá ver los Kilómetros Acumulados totales, por mes, por año.

La información estará organizada de la siguiente manera:

Kilómetros Acumulados totales del total de sus Empresas, en caso de que posea más de una;

Kilómetros Acumulados totales segmentados por Empresa y Línea específica

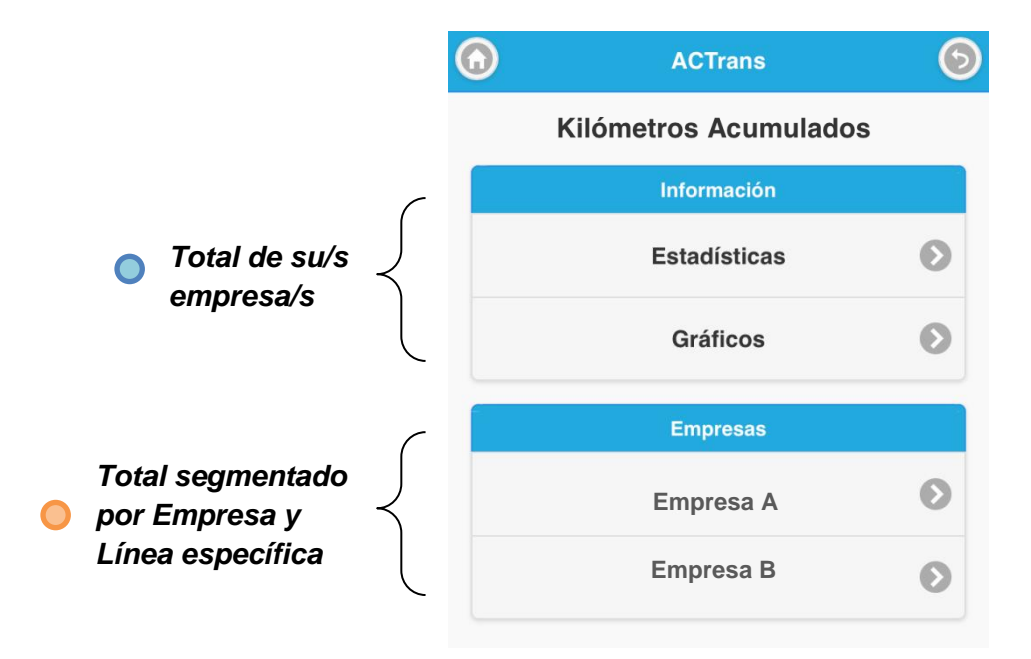

Si, por ejemplo, quisiera ver los **Kilómetros Acumulados totales** de la "*Empresa A*", la pantalla que veremos será la siguiente:

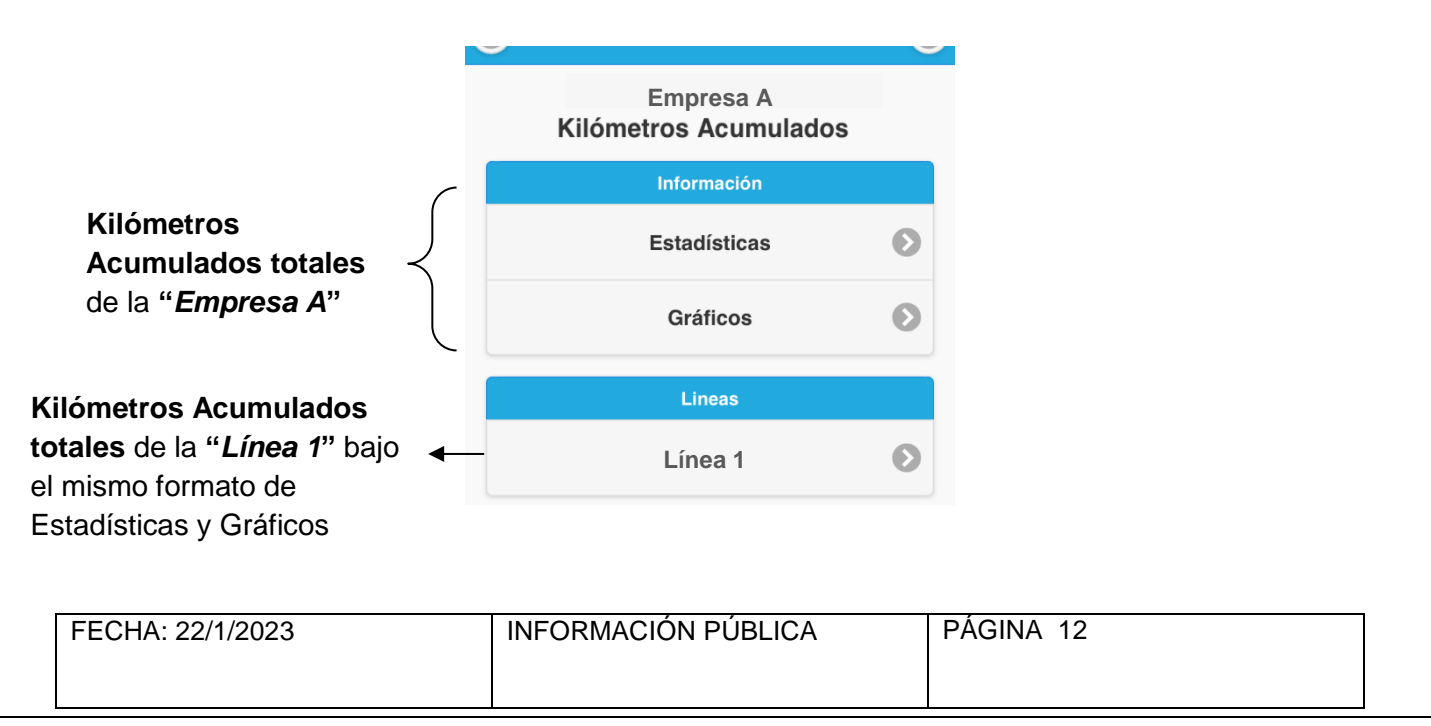

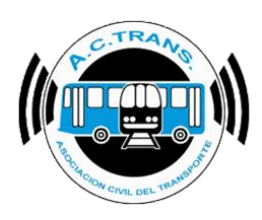

# Recaudación

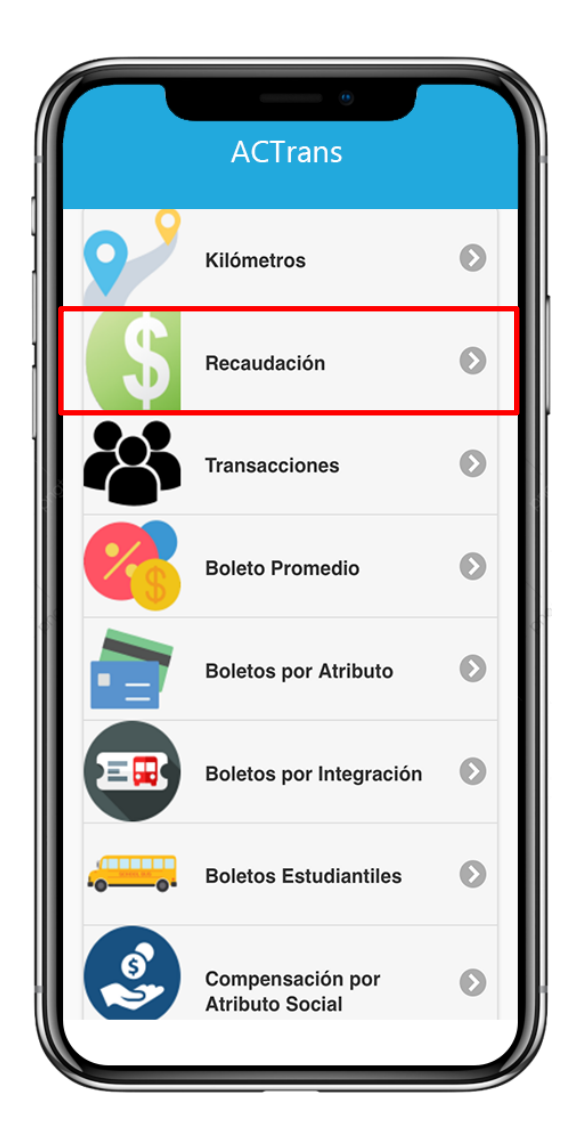

| FECHA: 22/1/2023 | INFORMACIÓN PÚBLICA | PÁGINA 13 |
|------------------|---------------------|-----------|
|                  |                     |           |
|                  |                     |           |
|                  |                     |           |

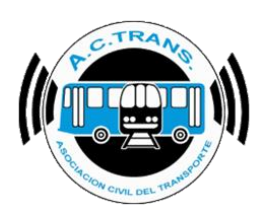

#### RECAUDACIÓN

En este ítem podrá ver la Recaudación total, por mes, por año.

La información estará organizada de la siguiente manera:

Total de Recaudación de la totalidad de sus Empresas, en caso de que posea más de una;

Total de Recaudación segmentado por Empresa y Línea específica

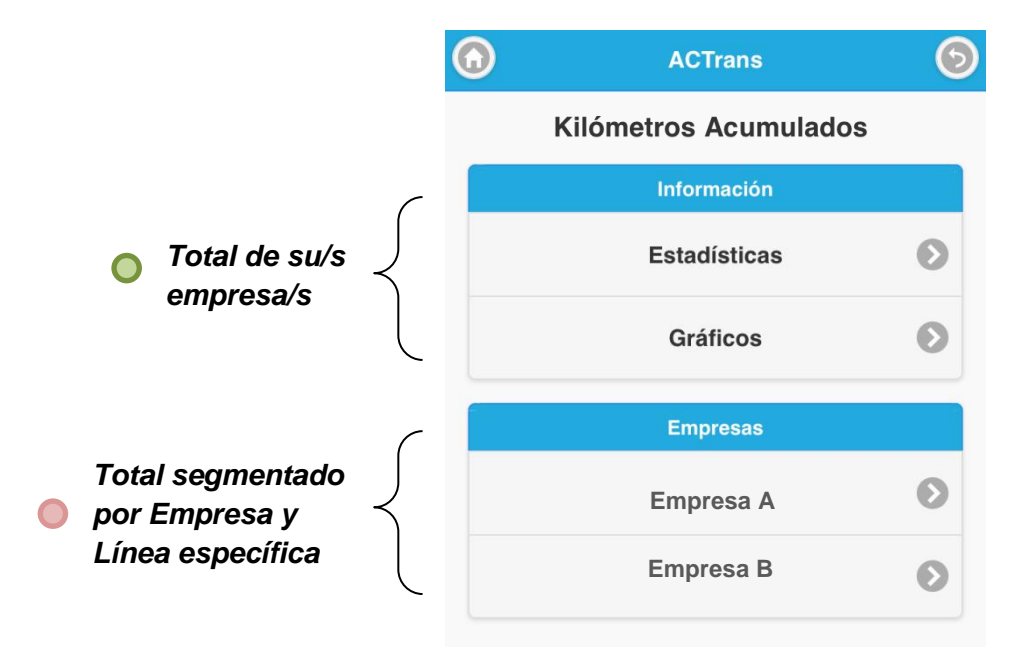

Si, por ejemplo, quisiera ver la **Recaudación total** de la "*Empresa A*", la pantalla que veremos será la siguiente:

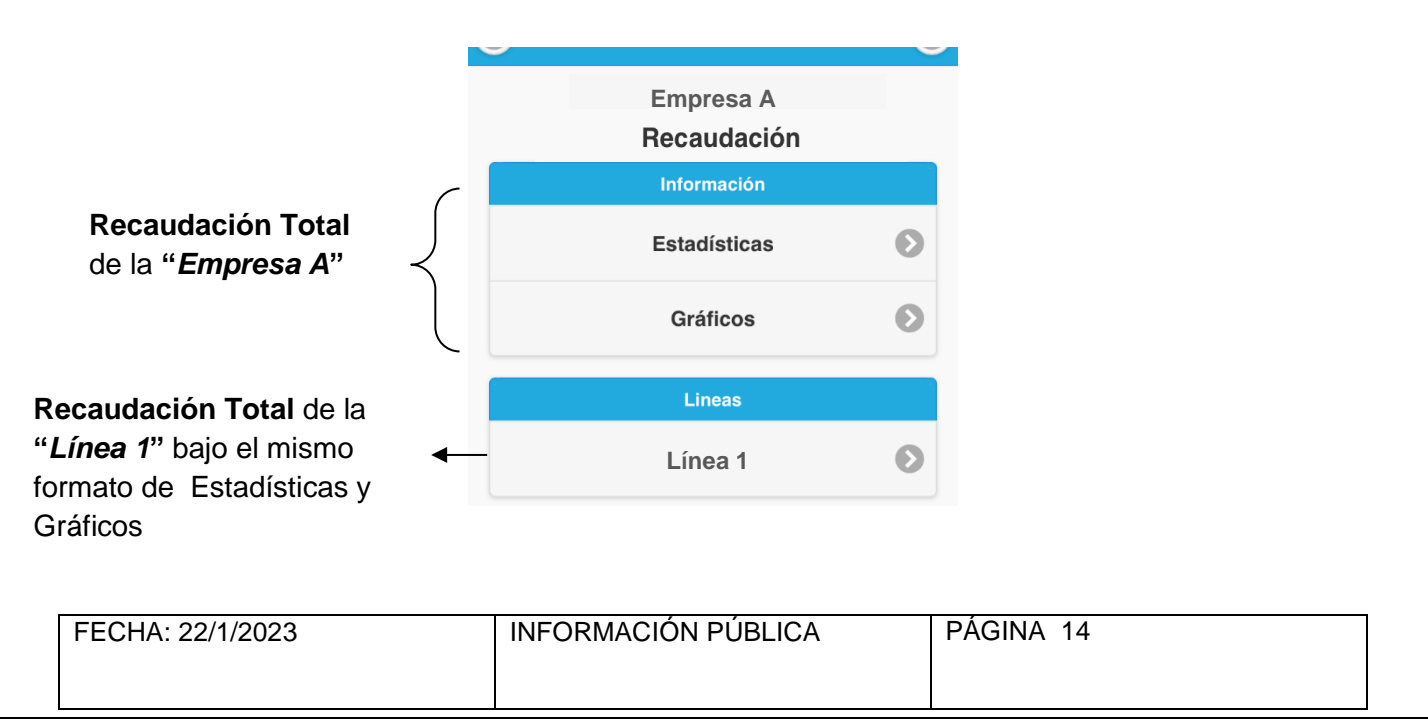

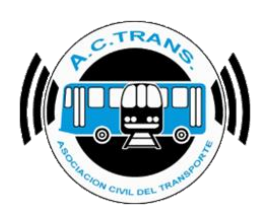

# **Transacciones**

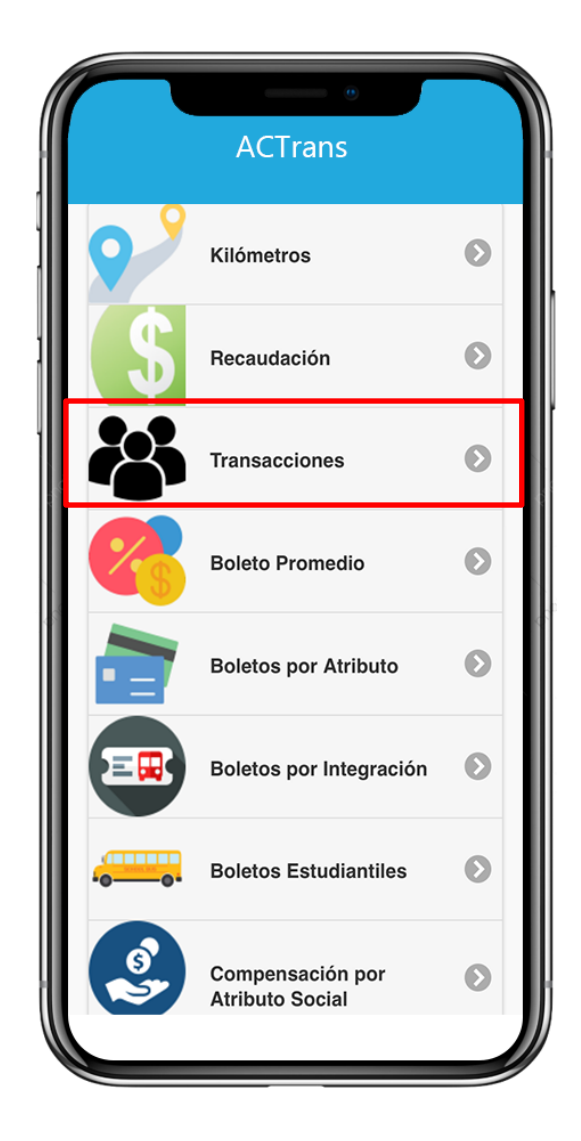

| FECHA: 22/1/2023 | INFORMACIÓN PÚBLICA | PÁGINA 15 |  |
|------------------|---------------------|-----------|--|
|                  |                     |           |  |
|                  |                     |           |  |
|                  |                     |           |  |

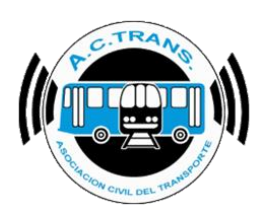

#### TRANSACCIONES

En este ítem podrá ver el total de Transacciones, por mes, por año.

La información estará organizada de la siguiente manera:

Total de Transacciones de la totalidad de sus Empresas, en caso de que posea más de una;

Total de Transacciones segmentado por Empresa y Línea específica

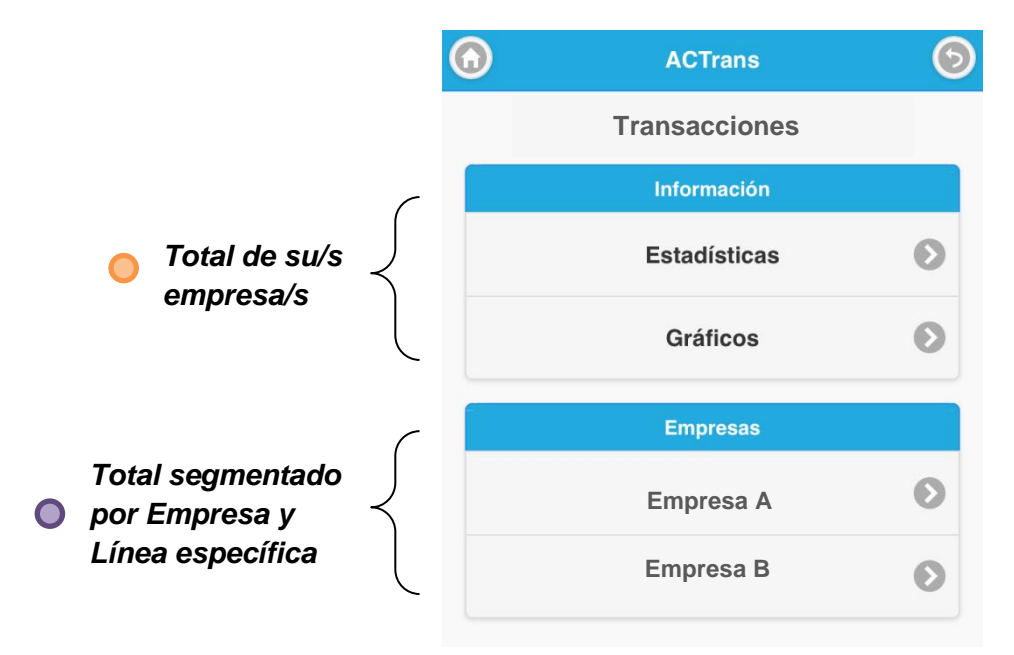

Si, por ejemplo, quisiera ver el **total de Transacciones** de la "*Empresa A*", la pantalla que veremos será la siguiente:

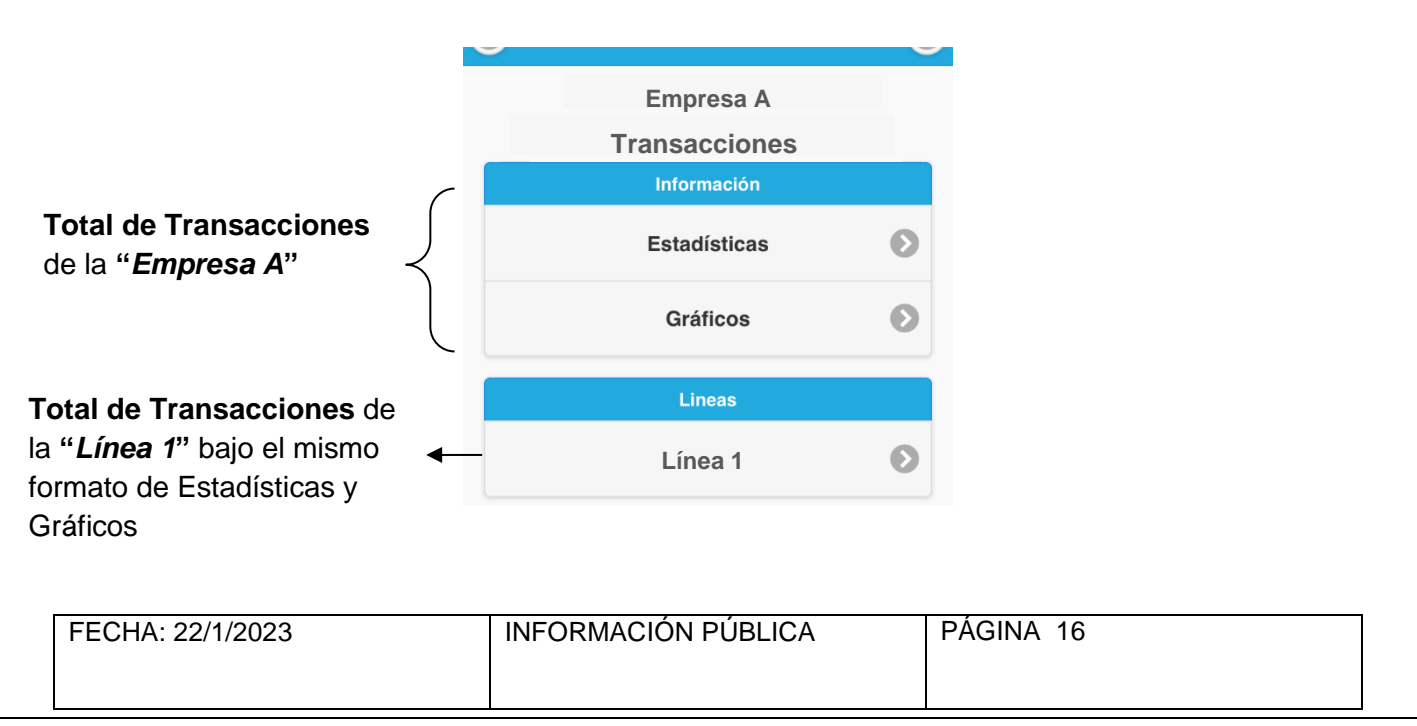

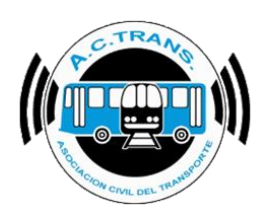

# **Boleto Promedio**

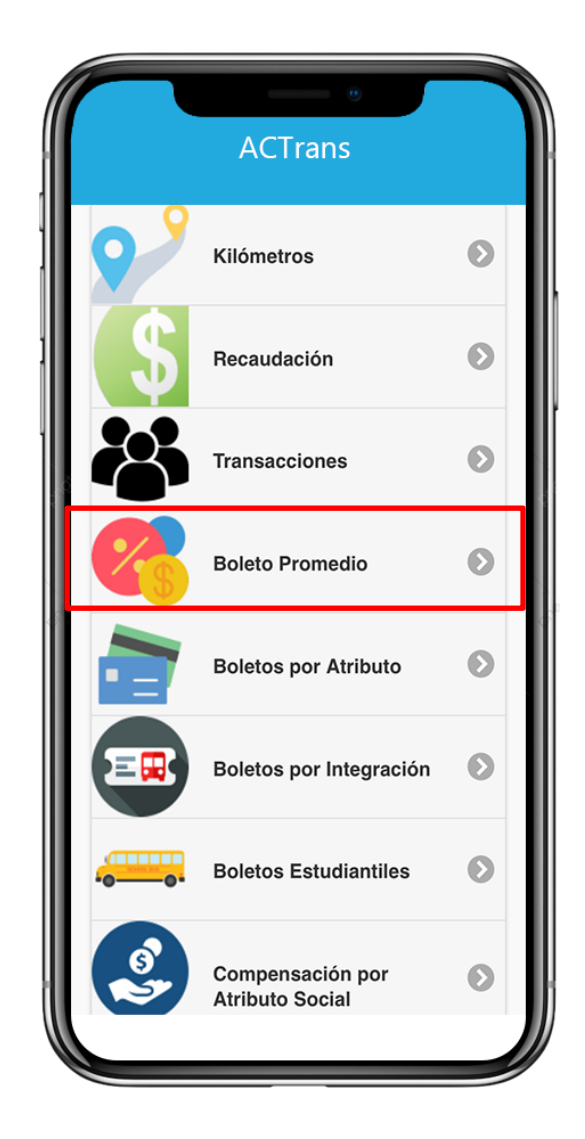

| FECHA: 22/1/2023 | INFORMACIÓN PÚBLICA | PÁGINA 17 |
|------------------|---------------------|-----------|
|                  |                     |           |
|                  |                     |           |

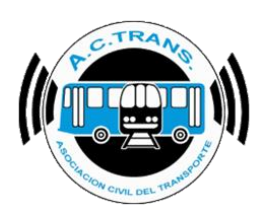

#### **BOLETO PROMEDIO**

En este ítem podrá ver los Boletos Promedio, por mes, por año.

La información estará organizada de la siguiente manera:

Boletos Promedio de la totalidad de sus Empresas, en caso de que posea más de una;

Boletos Promedio segmentados por Empresa y Línea específica

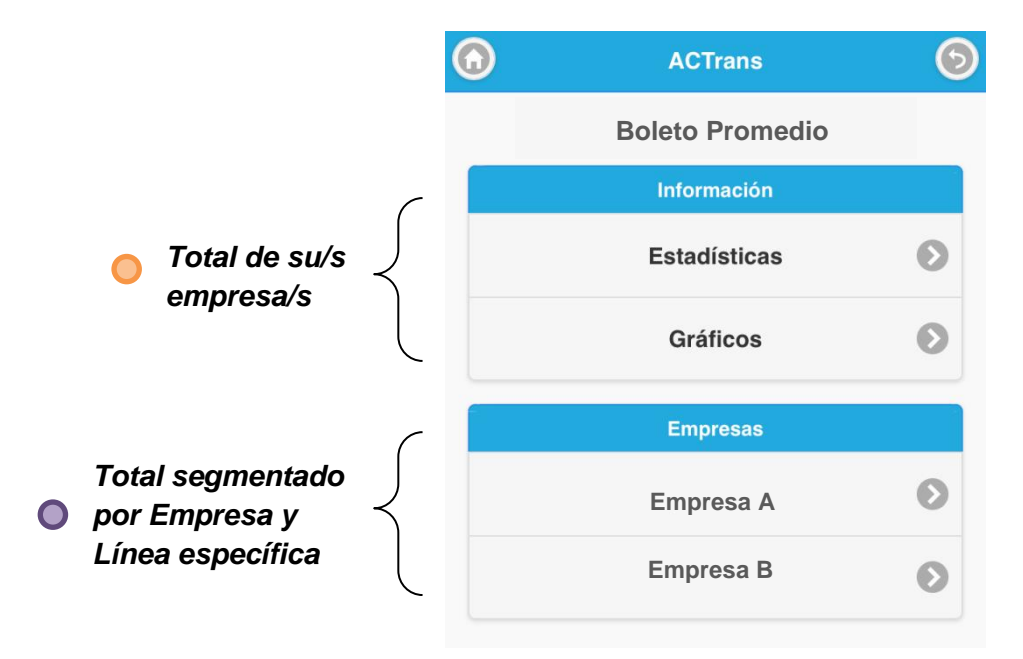

Si, por ejemplo, quisiera ver los **Boletos Promedio** de la "*Empresa A*", la pantalla que veremos será la siguiente:

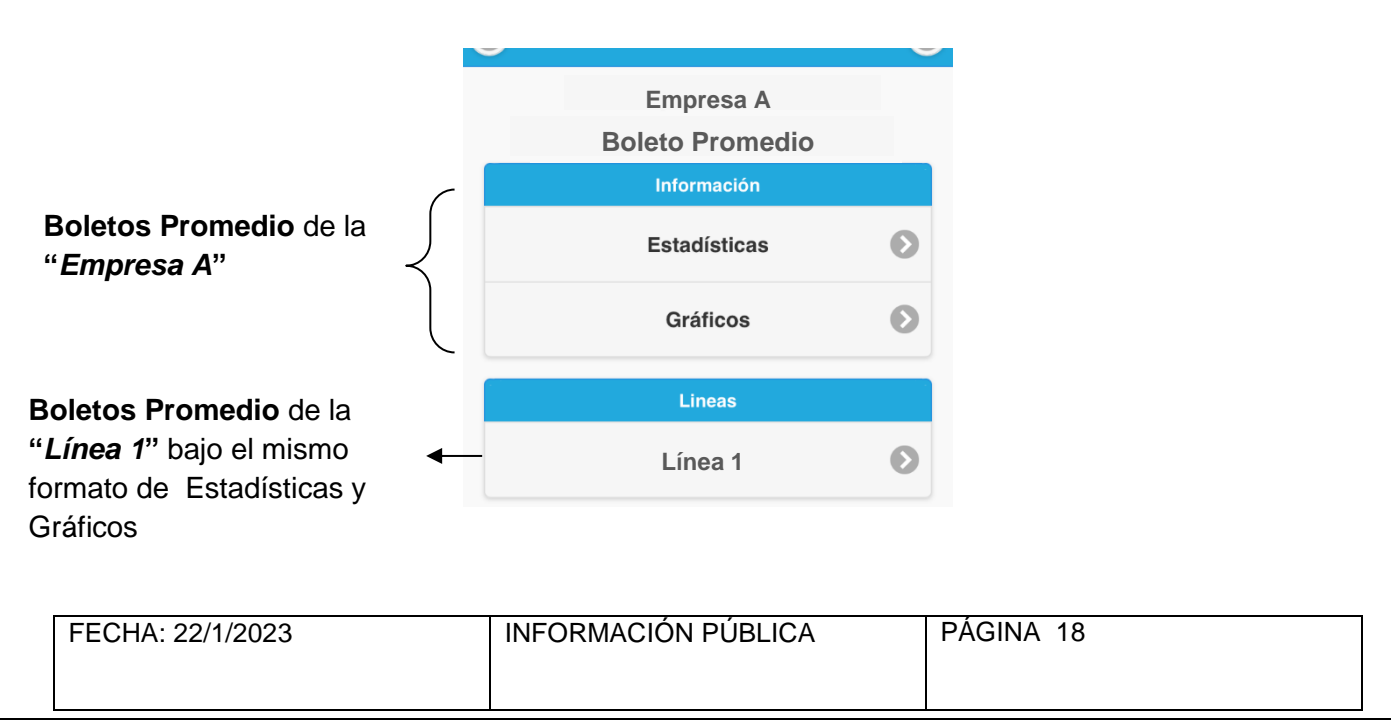

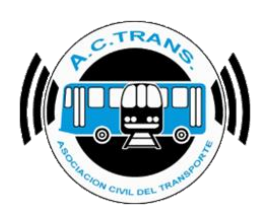

# **Boletos por Atributo**

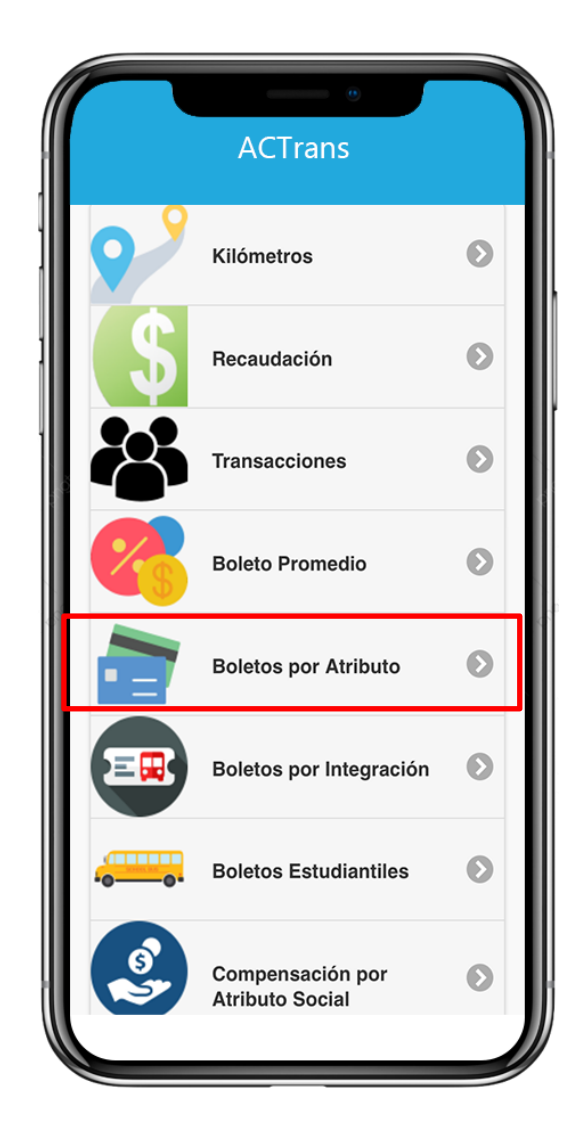

| FECHA: 22/1/2023 | INFORMACIÓN PÚBLICA | PÁGINA 19 |
|------------------|---------------------|-----------|
|                  |                     |           |
|                  |                     |           |
|                  |                     |           |

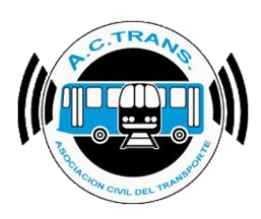

BOLETOS POR ATRIBUTO

En este ítem podrá ver el total de **Boletos por Atributo**, por mes, por año.

El menú estará **compuesto por los diferentes tipos de Atributo Social** según su número correspondiente. Tenga en cuenta que <u>todos los ítems desplegarán el mismo</u> <u>modelo de menú</u>, independientemente de cuál elija.

Veamos un ejemplo, donde elegiremos la primera opción:

#### 602: Tarifa Normal

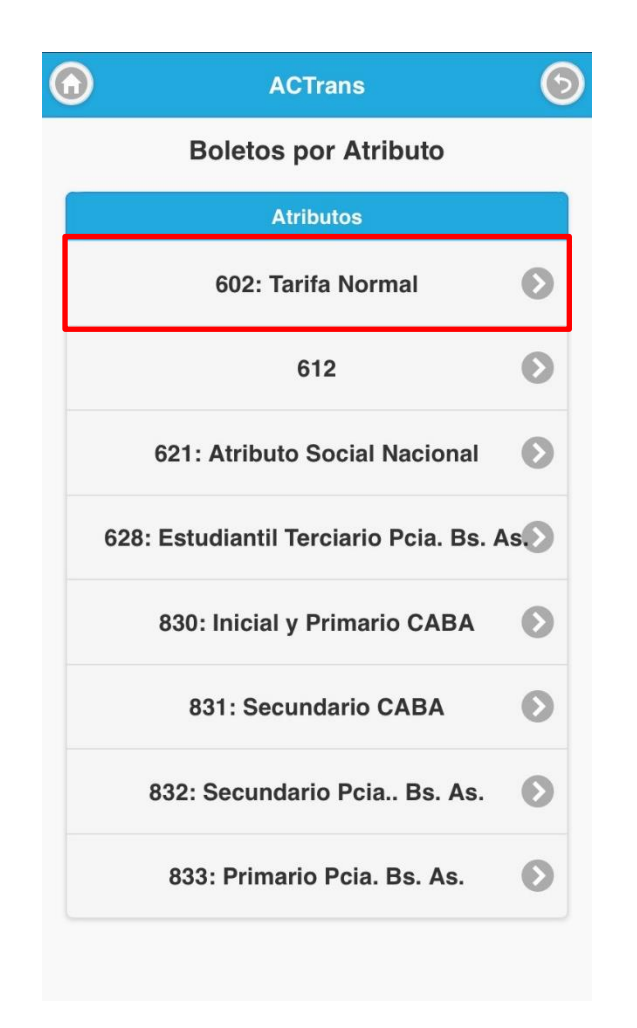

| EECHA: 22/1/2023 | INFORMACIÓN PÚBLICA | PÁGINA 20 |  |
|------------------|---------------------|-----------|--|
|                  |                     |           |  |
|                  |                     |           |  |
|                  |                     |           |  |
|                  |                     |           |  |

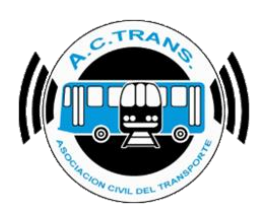

#### BOLETOS POR ATRIBUTO

Dentro del ítem, la información estará organizada de la siguiente manera:

- Total de Transacciones del atributo seleccionado del total de sus Empresas,
- Total de Recaudación del atributo seleccionado del total de sus Empresas,

Total de boletos por atributo segmentado por la Empresa y Línea específicas que seleccione

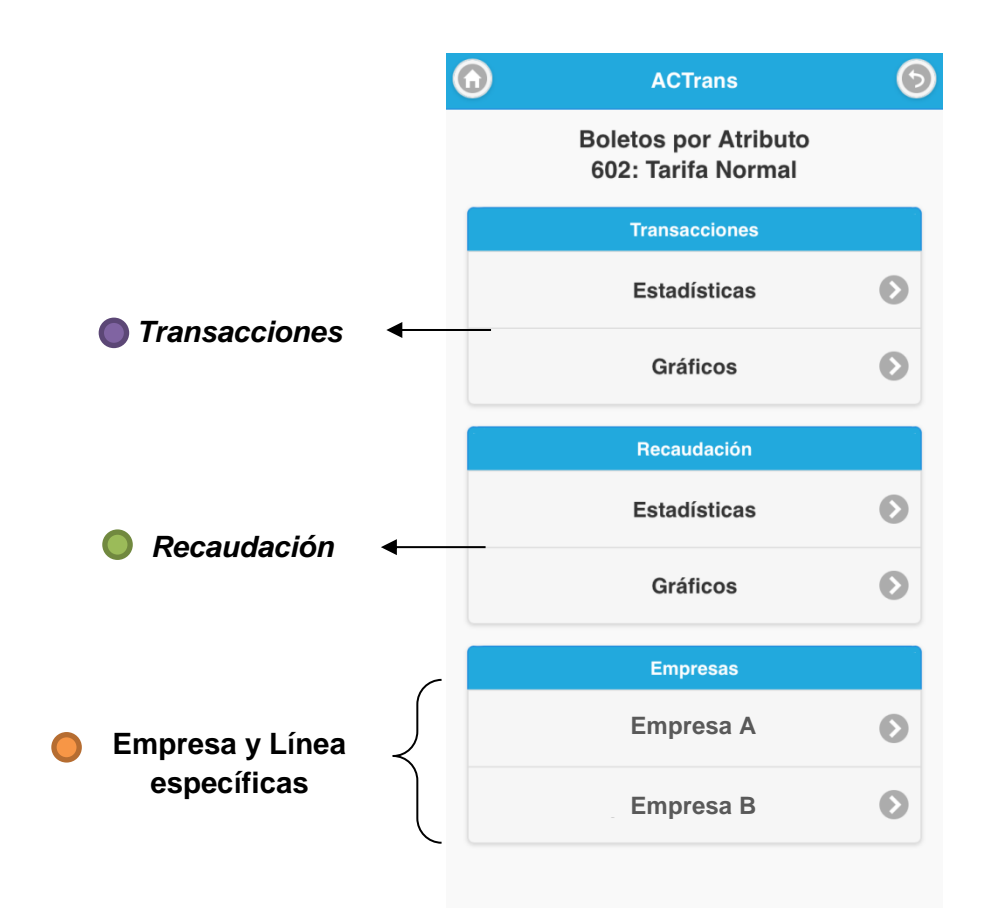

Siguiendo con la pantalla anterior, pongamos de ejemplo que ahora quisiéramos ver los boletos por atributo 602 puntualmente de la "*Empresa A*".

Seleccionamos "*Empresa A*", y nos llevará a la siguiente pantalla:

| FECHA: 22/1/2023 | INFORMACIÓN PÚBLICA | PÁGINA 21 |
|------------------|---------------------|-----------|
|------------------|---------------------|-----------|

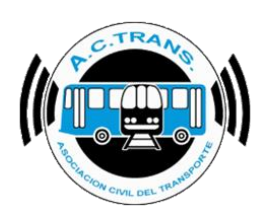

#### BOLETOS POR ATRIBUTO

Ahora, la información que podrá ver, será:

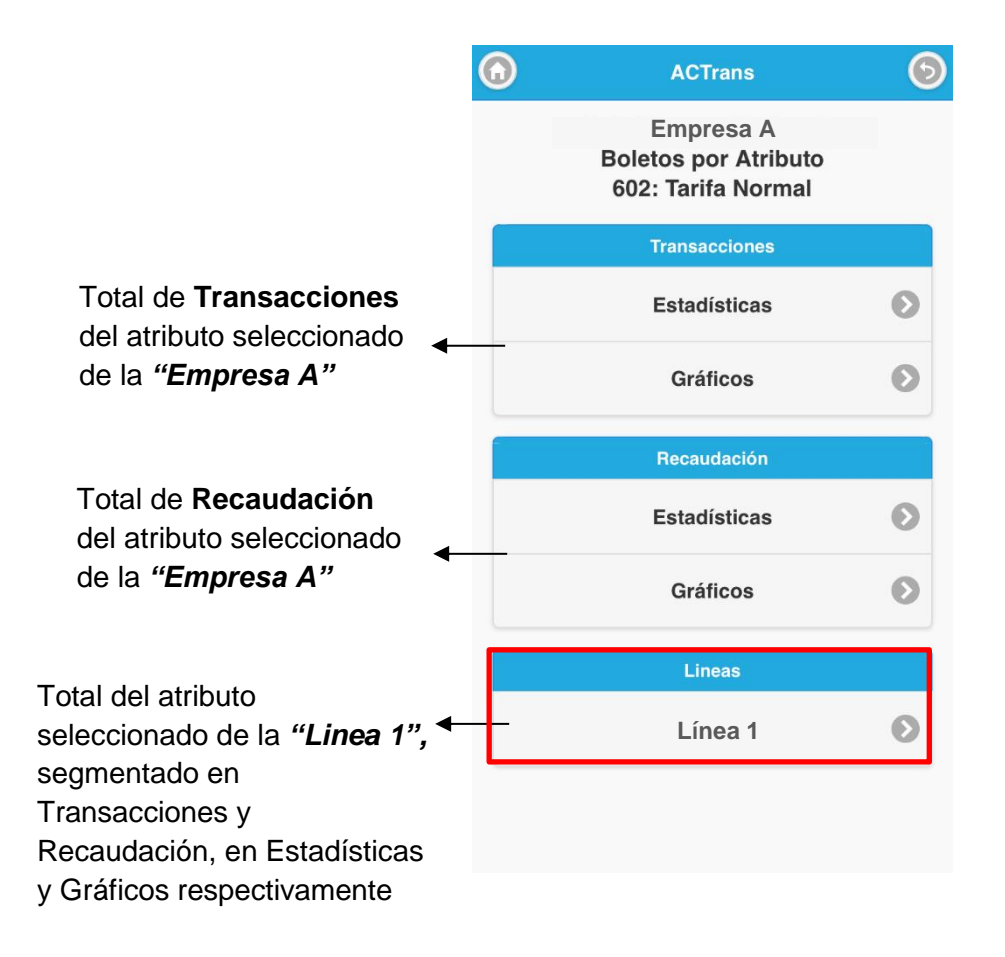

| FECHA: 22/1/2023 | INFORMACIÓN PÚBLICA | PÁGINA 22 |  |
|------------------|---------------------|-----------|--|
|                  |                     |           |  |
|                  |                     |           |  |

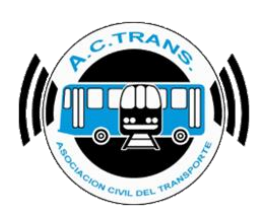

Sigamos con la opción 2.

#### <u>612</u>

| ACTrans                                | 6 |
|----------------------------------------|---|
| Boletos por Atributo                   |   |
| Atributos                              |   |
| 602: Tarifa Normal                     | Ø |
| 612                                    | Ø |
| <br>621: Atributo Social Nacional      | Ø |
| 628: Estudiantil Terciario Pcia. Bs. A | s |
| 830: Inicial y Primario CABA           | Ø |
| 831: Secundario CABA                   | Ø |
| 832: Secundario Pcia Bs. As.           | Ø |
| 833: Primario Pcia. Bs. As.            | Ø |
|                                        |   |

| FECHA: 22/1/2023 | INFORMACIÓN PÚBLICA | PÁGINA 23 |
|------------------|---------------------|-----------|
|                  |                     |           |

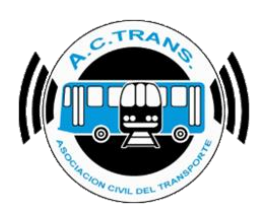

#### BOLETOS POR ATRIBUTO

Dentro del ítem, la información estará organizada de la siguiente manera:

- Total de Transacciones del atributo seleccionado del total de sus Empresas,
- Total de Recaudación del atributo seleccionado del total de sus Empresas,

Total de boletos por atributo segmentado por la Empresa y Línea específicas que seleccione

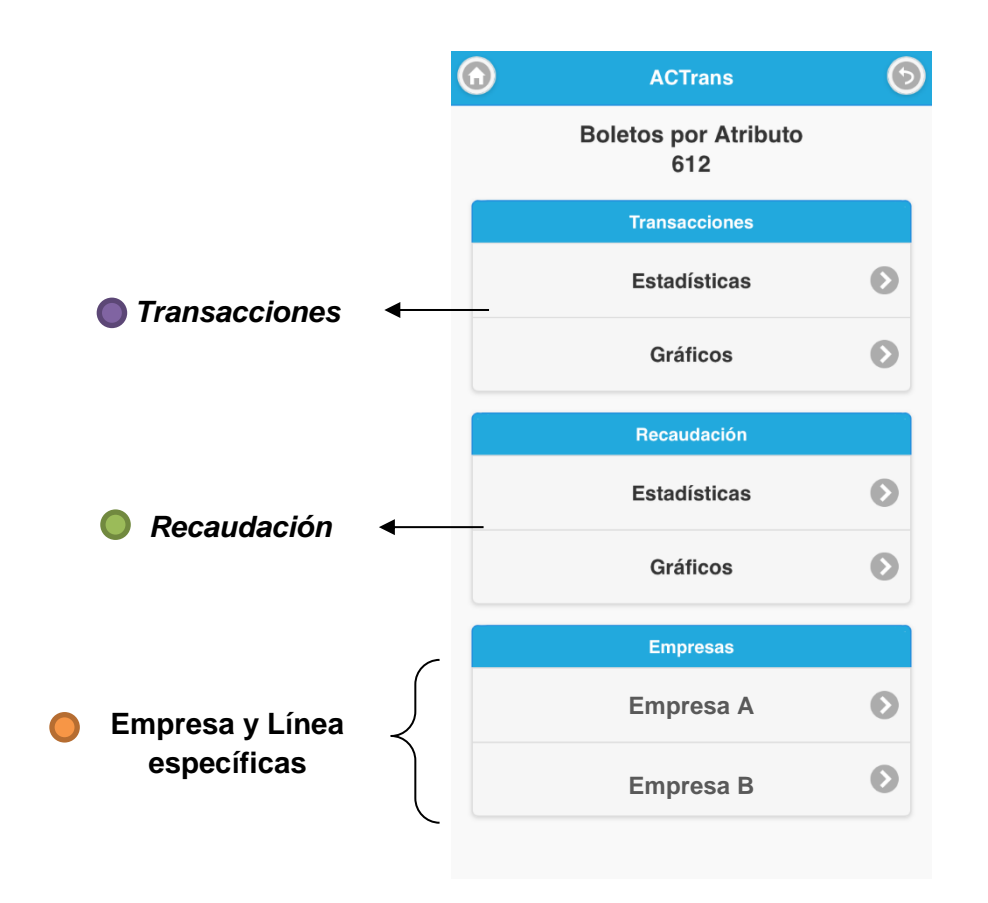

Siguiendo con la pantalla anterior, pongamos de ejemplo que ahora quisiéramos ver los boletos por atributo **612** puntualmente de la "*Empresa A*".

Seleccionamos "*Empresa A*", y nos llevará a la siguiente pantalla:

| FECHA: 22/1/2023 | INFORMACIÓN PÚBLICA | PÁGINA 24 |
|------------------|---------------------|-----------|
|------------------|---------------------|-----------|

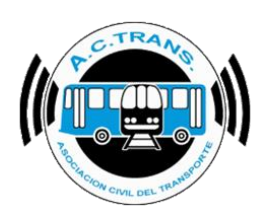

#### BOLETOS POR ATRIBUTO

Ahora, la información que podrá ver, será:

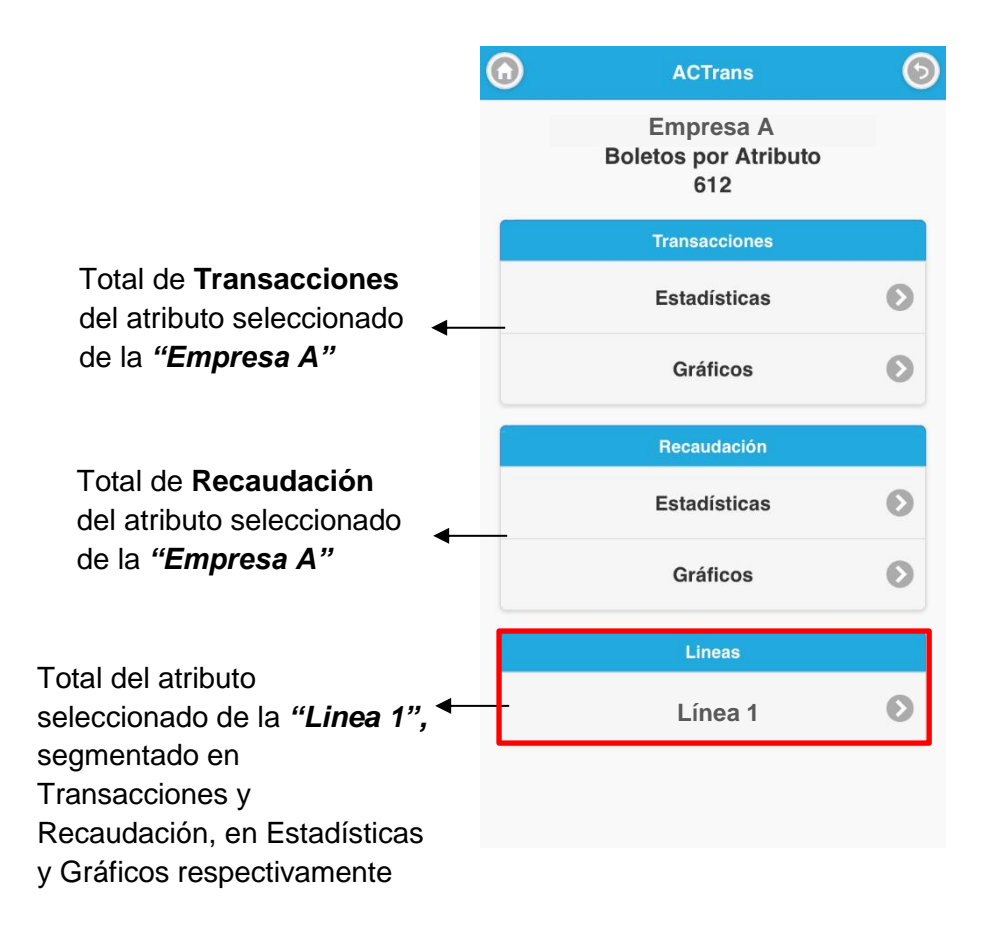

| FECHA: 22/1/2023 | INFORMACIÓN PÚBLICA | PÁGINA 25 |
|------------------|---------------------|-----------|
|                  |                     |           |
|                  |                     |           |

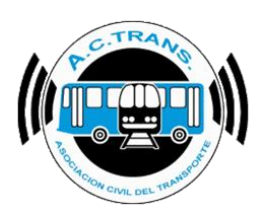

Sigamos con la opción 3,

#### 621: Atributo Social Nacional

| ۲ | ACTrans                                | 6   |
|---|----------------------------------------|-----|
|   | Boletos por Atributo                   |     |
|   | Atributos                              |     |
|   | 602: Tarifa Normal                     | Ø   |
|   | 612                                    | Ø   |
|   | 621: Atributo Social Nacional          | Ø   |
|   | 628: Estudiantil Terciario Pcia. Bs. / | As. |
|   | 830: Inicial y Primario CABA           | Ø   |
|   | 831: Secundario CABA                   | Ø   |
|   | 832: Secundario Pcia Bs. As.           | Ø   |
|   | 833: Primario Pcia. Bs. As.            | Ø   |
|   |                                        |     |

| FECHA: 22/1/2023 | INFORMACIÓN PÚBLICA | PÁGINA 26 |
|------------------|---------------------|-----------|
|                  |                     |           |
|                  |                     |           |
|                  |                     |           |

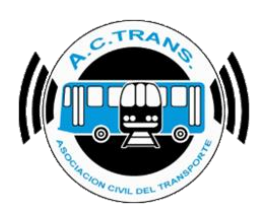

#### BOLETOS POR ATRIBUTO

Dentro del ítem, la información estará organizada de la siguiente manera:

- Total de Transacciones del atributo seleccionado del total de sus Empresas,
- Total de Recaudación del atributo seleccionado del total de sus Empresas,

Total de boletos por atributo segmentado por la Empresa y Línea específicas que seleccione

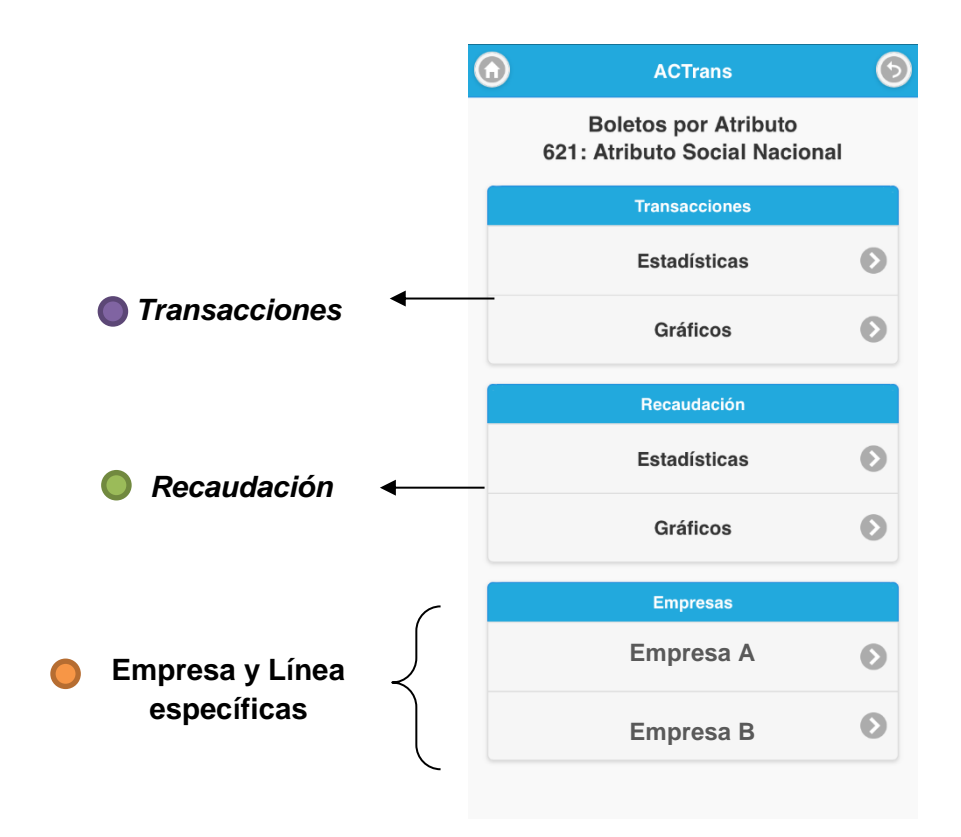

Siguiendo con la pantalla anterior, pongamos de ejemplo que ahora quisiéramos ver los boletos por atributo **621: Atributo Social Nacional** puntualmente de la "*Empresa A*".

Seleccionamos "Empresa A", y nos llevará a la siguiente pantalla:

| FECHA: 22/1/2023 | INFORMACIÓN PÚBLICA | PÁGINA 27 |
|------------------|---------------------|-----------|
|------------------|---------------------|-----------|

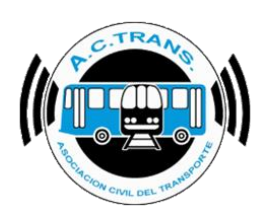

#### BOLETOS POR ATRIBUTO

Ahora, la información que podrá ver, será:

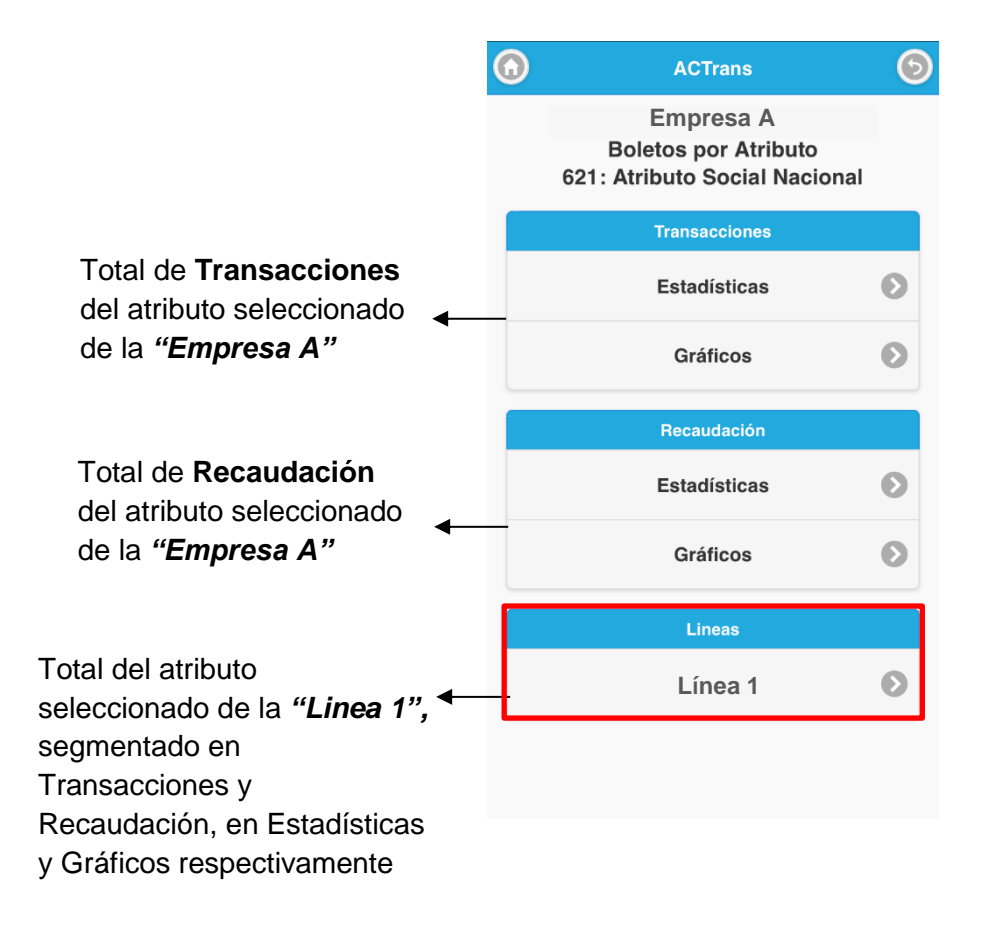

| 3 |
|---|
|   |
|   |
| 5 |

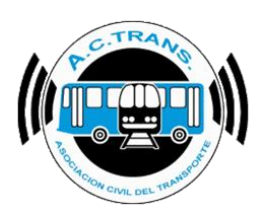

Sigamos con la opción 4,

628: Estudiantil Terciario Pcia. Bs. As.

| ACTrans                                | 6  |
|----------------------------------------|----|
| Boletos por Atributo                   |    |
| Atributos                              |    |
| 602: Tarifa Normal                     | Ø  |
| 612                                    | Ø  |
| 621: Atributo Social Nacional          | Ø  |
| 628: Estudiantil Terciario Pcia. Bs. A | As |
| 830: Inicial y Primario CABA           | Ø  |
| 831: Secundario CABA                   | Ø  |
| 832: Secundario Pcia Bs. As.           | Ø  |
| 833: Primario Pcia. Bs. As.            | Ø  |
|                                        |    |

| FECHA: 22/1/2023 | INFORMACIÓN PÚBLICA | PÁGINA 29 |
|------------------|---------------------|-----------|
|                  |                     |           |
|                  |                     |           |
|                  |                     |           |

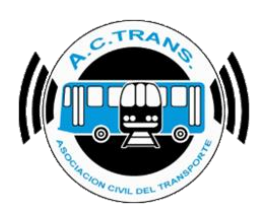

#### BOLETOS POR ATRIBUTO

Dentro del ítem, la información estará organizada de la siguiente manera:

- Total de Transacciones del atributo seleccionado del total de sus Empresas,
- Total de Recaudación del atributo seleccionado del total de sus Empresas,

Total de boletos por atributo segmentado por la Empresa y Línea específicas que seleccione

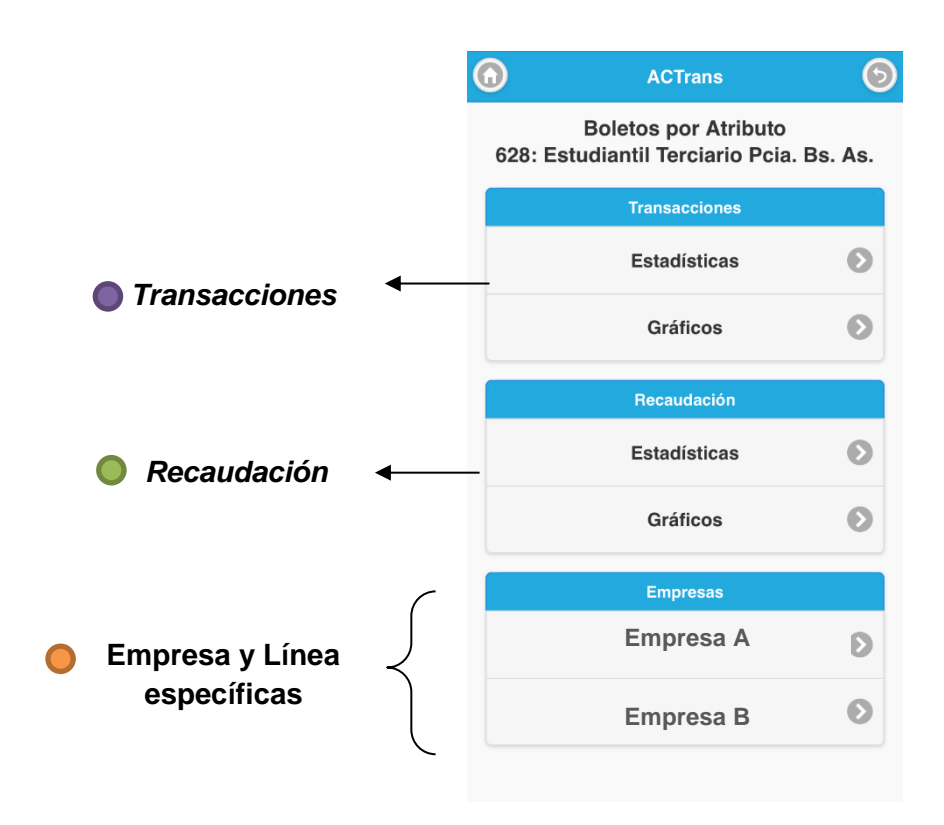

Siguiendo con la pantalla anterior, pongamos de ejemplo que ahora quisiéramos ver los boletos por atributo **628: Estudiantil Terciario Pcia. Bs. As.** puntualmente de la "*Empresa A*".

Seleccionamos "*Empresa A*", y nos llevará a la siguiente pantalla:

| FECHA: 22/1/2023 | INFORMACIÓN PÚBLICA | PÁGINA 30 |
|------------------|---------------------|-----------|
|                  |                     |           |

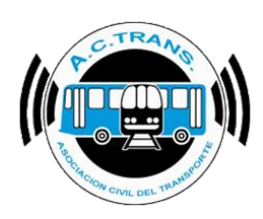

#### BOLETOS POR ATRIBUTO

Ahora, la información que podrá ver, será:

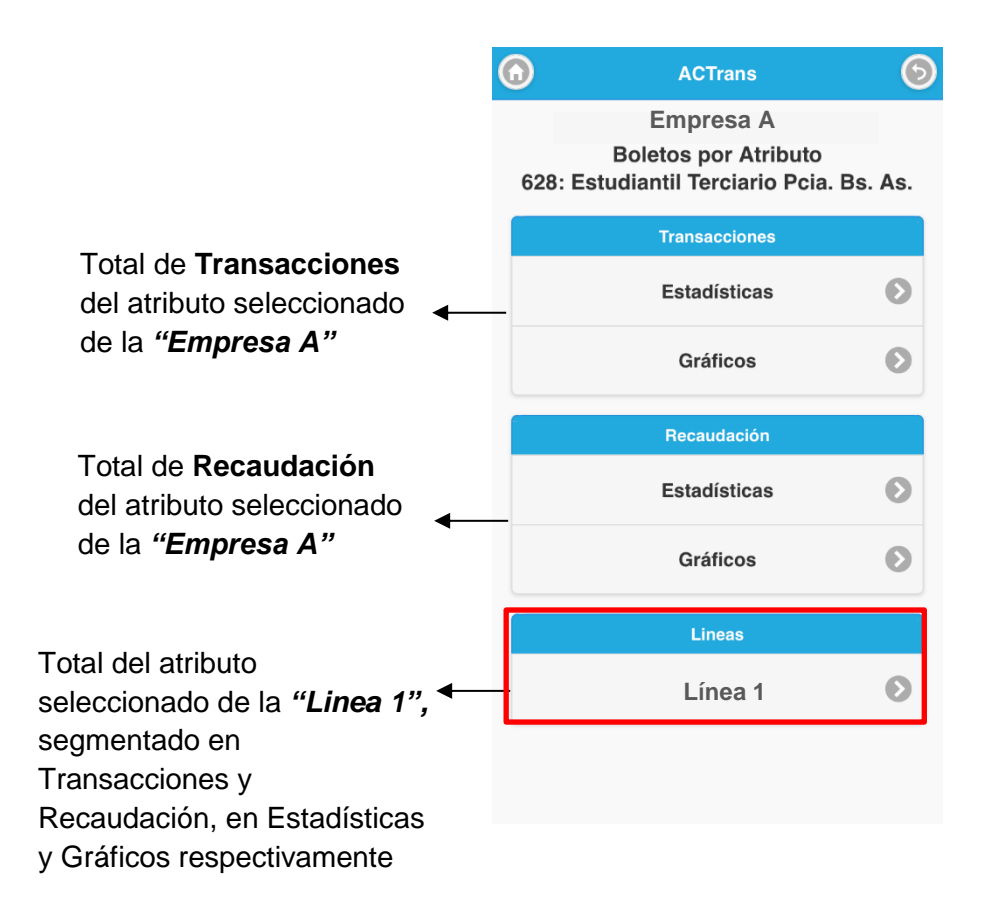

| FECHA: 22/1/2023 | INFORMACIÓN PÚBLICA | PÁGINA 31 |  |
|------------------|---------------------|-----------|--|
|                  |                     |           |  |
|                  |                     |           |  |
|                  |                     |           |  |

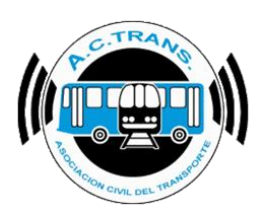

Sigamos con la opción 5,

#### 830: Inicial y Primario CABA

| $\bigcirc$ | ACTrans                                | 6  |
|------------|----------------------------------------|----|
|            | Boletos por Atributo                   |    |
|            | Atributos                              |    |
|            | 602: Tarifa Normal                     | Ø  |
|            | 612                                    | Ø  |
|            | 621: Atributo Social Nacional          | Ø  |
|            | 628: Estudiantil Terciario Pcia. Bs. / | As |
|            | 830: Inicial y Primario CABA           | Ø  |
|            | 831: Secundario CABA                   | Ø  |
|            | 832: Secundario Pcia Bs. As.           | Ø  |
|            | 833: Primario Pcia. Bs. As.            | Ø  |

| FECHA: 22/1/2023 | INFORMACIÓN PÚBLICA | PÁGINA 32 |
|------------------|---------------------|-----------|
|                  |                     |           |
|                  |                     |           |
|                  |                     |           |

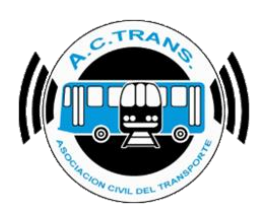

#### BOLETOS POR ATRIBUTO

Dentro del ítem, la información estará organizada de la siguiente manera:

- Total de Transacciones del atributo seleccionado del total de sus Empresas,
- Total de Recaudación del atributo seleccionado del total de sus Empresas,

Total de boletos por atributo segmentado por la Empresa y Línea específicas que seleccione

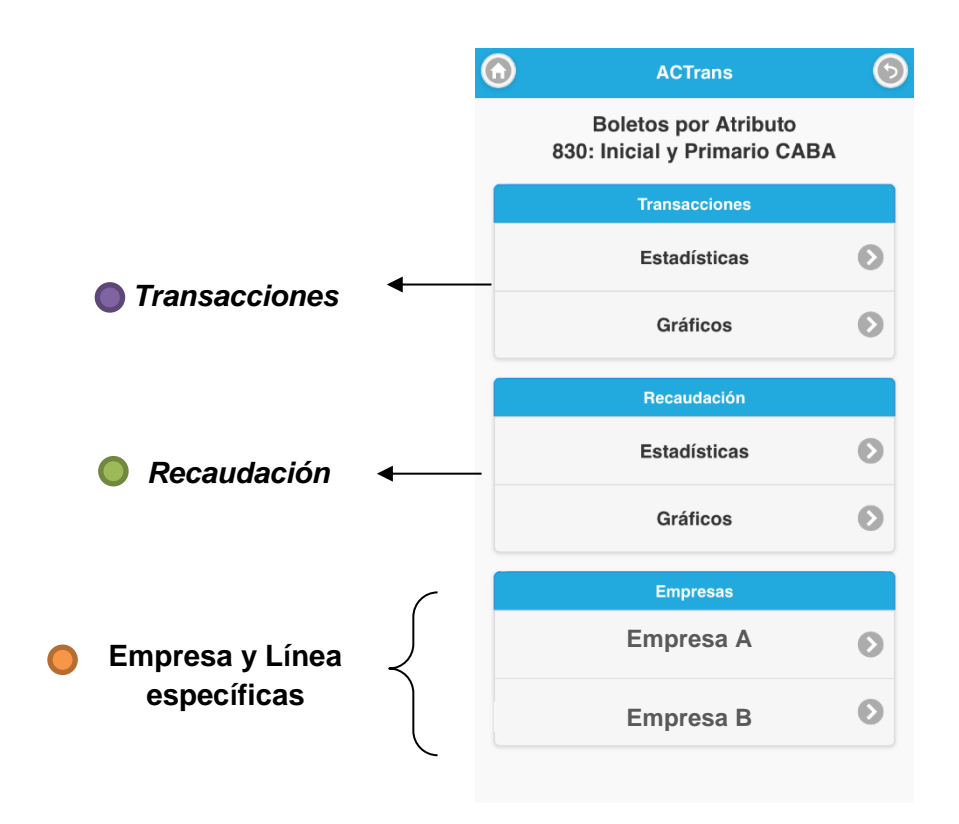

Siguiendo con la pantalla anterior, pongamos de ejemplo que ahora quisiéramos ver los boletos por atributo **830: Inicial y Primario CABA** puntualmente de la "*Empresa A*".

Seleccionamos "Empresa A", y nos llevará a la siguiente pantalla:

| FECHA: 22/1/2023 | INFORMACIÓN PÚBLICA | PÁGINA 33 |
|------------------|---------------------|-----------|
|                  |                     |           |

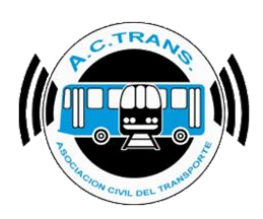

#### BOLETOS POR ATRIBUTO

Ahora, la información que podrá ver, será:

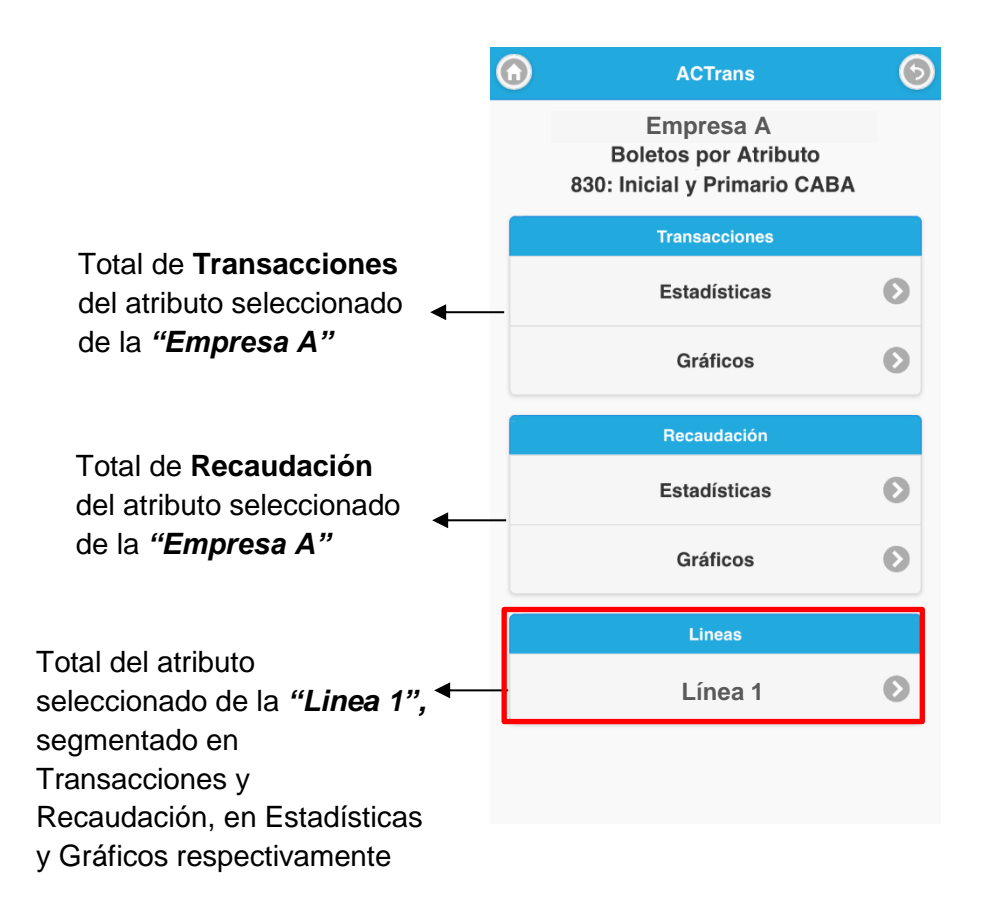

| FECHA: 22/1/2023 | INFORMACIÓN PÚBLICA | PÁGINA 34 |  |
|------------------|---------------------|-----------|--|
|                  |                     |           |  |
|                  |                     |           |  |

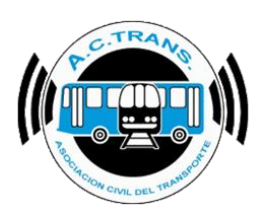

Sigamos con la opción 6,

### 831: Secundario CABA

| ۲ | ACTrans                                | 6  |
|---|----------------------------------------|----|
|   | Boletos por Atributo                   |    |
|   | Atributos                              |    |
|   | 602: Tarifa Normal                     | Ø  |
|   | 612                                    | Ø  |
|   | 621: Atributo Social Nacional          | Ø  |
|   | 628: Estudiantil Terciario Pcia. Bs. / | As |
|   | 830: Inicial y Primario CABA           | Ø  |
|   | 831: Secundario CABA                   | Ø  |
|   | 832: Secundario Pcia Bs. As.           | Ø  |
|   | 833: Primario Pcia. Bs. As.            | Ø  |
|   |                                        |    |

| FECHA: 22/1/2023 | INFORMACIÓN PÚBLICA | PÁGINA 35 |
|------------------|---------------------|-----------|
|                  |                     |           |
|                  |                     |           |
|                  |                     |           |

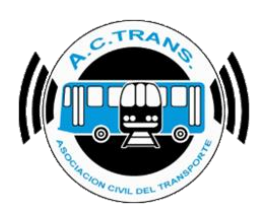

#### BOLETOS POR ATRIBUTO

Dentro del ítem, la información estará organizada de la siguiente manera:

- Total de Transacciones del atributo seleccionado del total de sus Empresas,
- Total de Recaudación del atributo seleccionado del total de sus Empresas,

Total de boletos por atributo segmentado por la Empresa y Línea específicas que seleccione

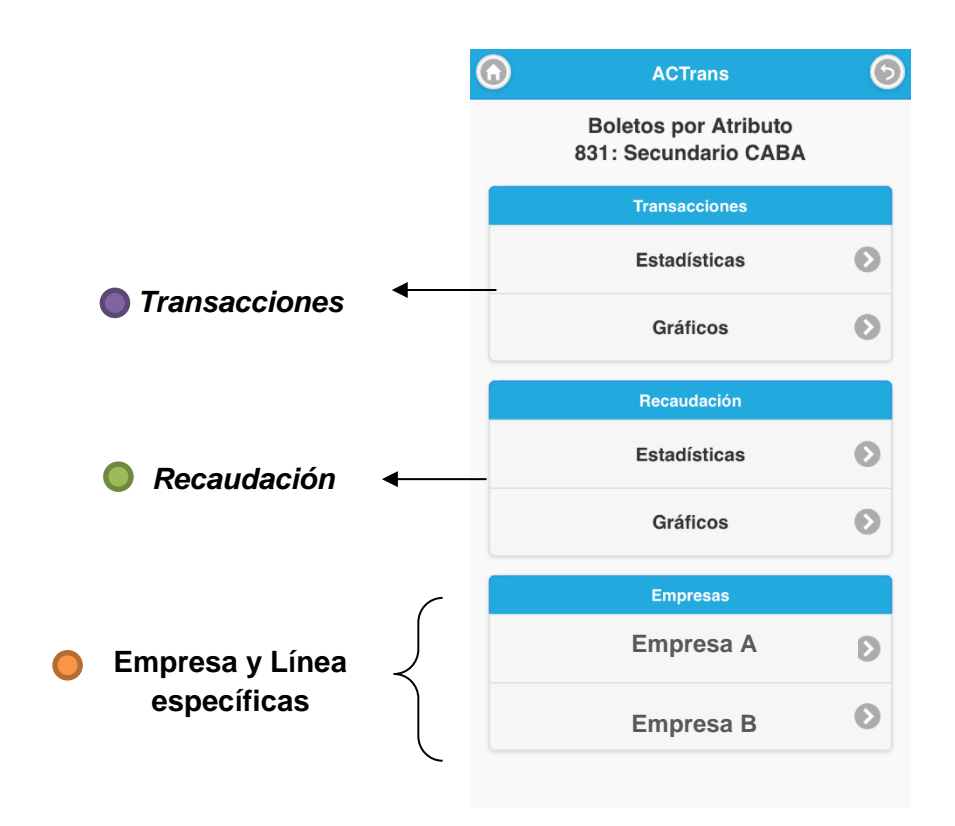

Siguiendo con la pantalla anterior, pongamos de ejemplo que ahora quisiéramos ver los boletos por atributo **831: Secundario CABA** puntualmente de la "*Empresa A*".

Seleccionamos "*Empresa A*", y nos llevará a la siguiente pantalla:

| FECHA: 22/1/2023 | INFORMACIÓN PÚBLICA | PÁGINA 36 |  |
|------------------|---------------------|-----------|--|
|------------------|---------------------|-----------|--|
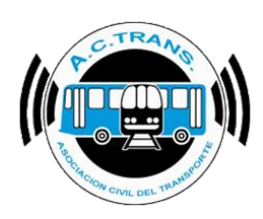

### BOLETOS POR ATRIBUTO

Ahora, la información que podrá ver, será:

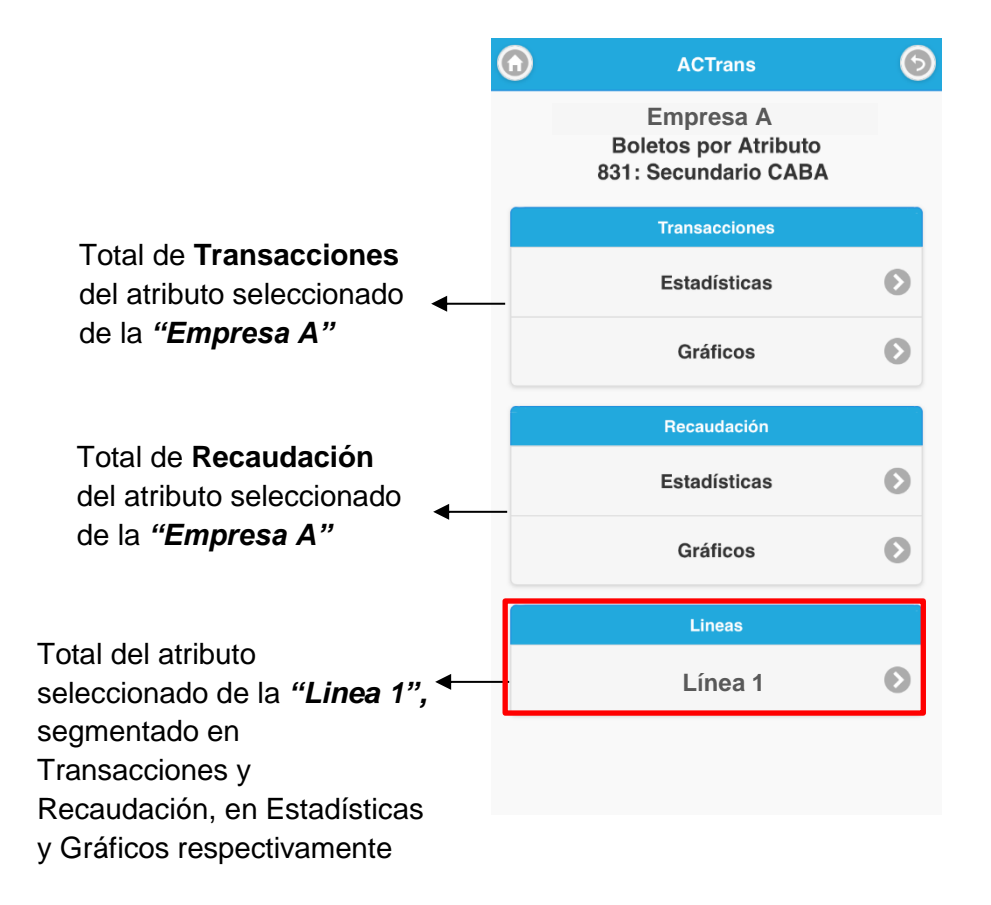

| FECHA: 22/1/2023 | INFORMACIÓN PÚBLICA | PÁGINA 37 |  |
|------------------|---------------------|-----------|--|
|                  |                     |           |  |
|                  |                     |           |  |
|                  |                     |           |  |

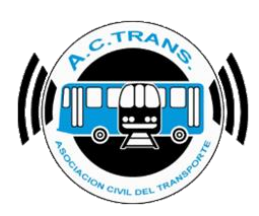

Sigamos con la opción 7,

## 832: Secundario Pcia. Bs. As.

| $\bigcirc$ | ACTrans                                | 6  |
|------------|----------------------------------------|----|
|            | Boletos por Atributo                   |    |
|            | Atributos                              |    |
|            | 602: Tarifa Normal                     | Ø  |
|            | 612                                    | Ø  |
|            | 621: Atributo Social Nacional          | Ø  |
|            | 628: Estudiantil Terciario Pcia. Bs. / | As |
|            | 830: Inicial y Primario CABA           | Ø  |
|            | 831: Secundario CABA                   | Ø  |
|            | 832: Secundario Pcia Bs. As.           | Ø  |
|            | 833: Primario Pcia. Bs. As.            | Ø  |

| FECHA: 22/1/2023 | INFORMACIÓN PÚBLICA | PÁGINA 38 |
|------------------|---------------------|-----------|
|                  |                     |           |
|                  |                     |           |
|                  |                     |           |

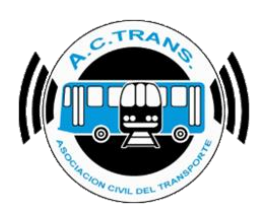

### BOLETOS POR ATRIBUTO

Dentro del ítem, la información estará organizada de la siguiente manera:

- Total de Transacciones del atributo seleccionado del total de sus Empresas,
- Total de Recaudación del atributo seleccionado del total de sus Empresas,
- Total de boletos por atributo segmentado por la Empresa y Línea específicas que seleccione

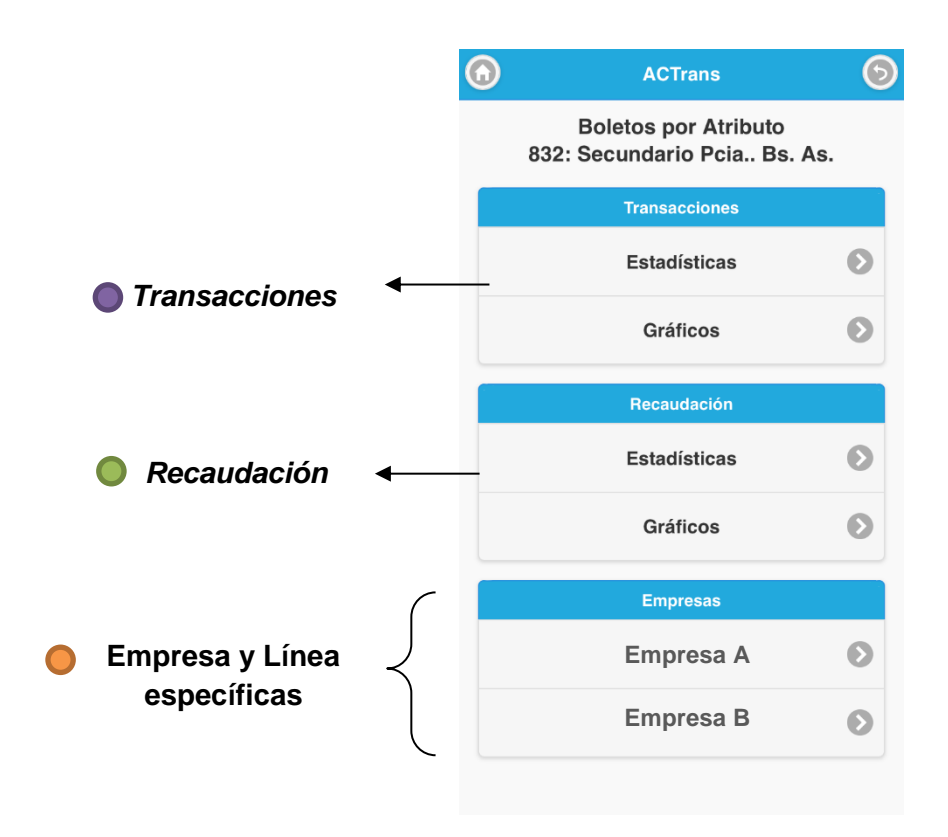

Siguiendo con la pantalla anterior, pongamos de ejemplo que ahora quisiéramos ver los boletos por atributo **832: Secundario Pcia. Bs. As.** puntualmente de la "*Empresa A*".

Seleccionamos "Empresa A", y nos llevará a la siguiente pantalla:

| FECHA: 22/1/2023 | INFORMACIÓN PÚBLICA | PÁGINA 39 |
|------------------|---------------------|-----------|
|------------------|---------------------|-----------|

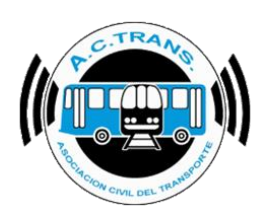

### BOLETOS POR ATRIBUTO

Ahora, la información que podrá ver, será:

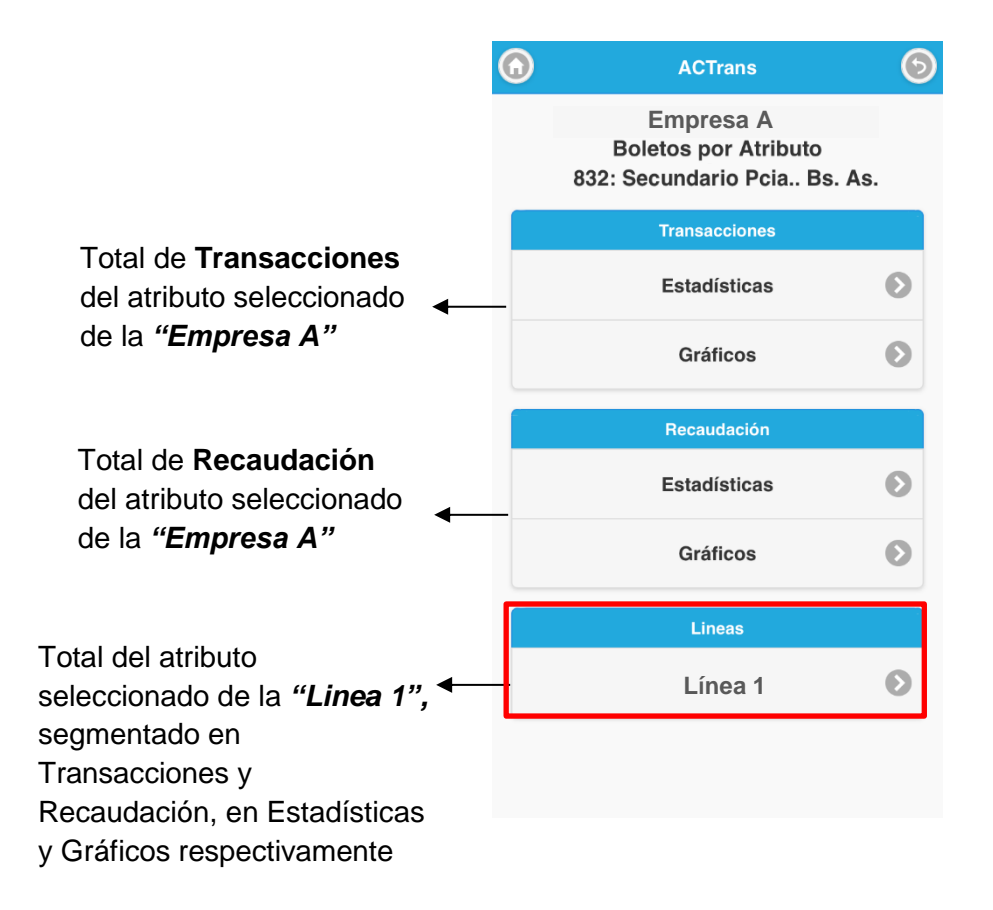

| FECHA: 22/1/2023 | INFORMACIÓN PÚBLICA | PÁGINA 40 |  |
|------------------|---------------------|-----------|--|
|                  |                     |           |  |
|                  |                     |           |  |

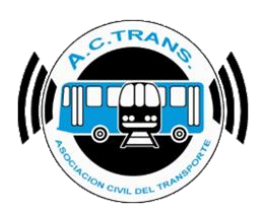

Seguimos con la última opción dentro de Boletos por Atributo,

833: Primario Pcia. Bs. As.

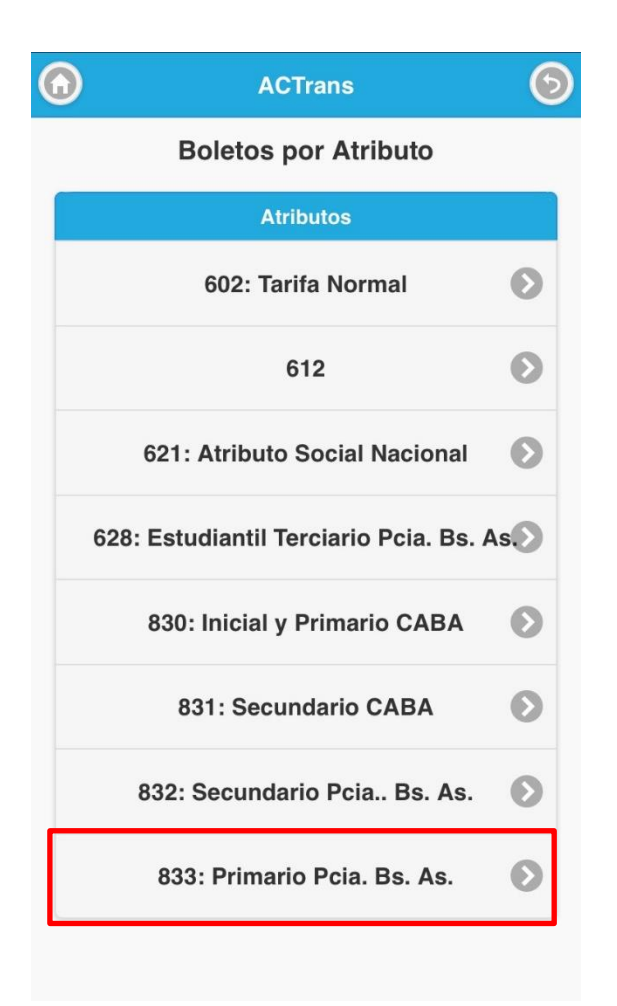

| FECHA: 22/1/2023 | INFORMACIÓN PÚBLICA | PÁGINA 41 |
|------------------|---------------------|-----------|
|                  |                     |           |
|                  |                     |           |
|                  |                     |           |

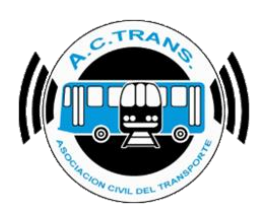

### BOLETOS POR ATRIBUTO

Dentro del ítem, la información estará organizada de la siguiente manera:

- Total de Transacciones del atributo seleccionado del total de sus Empresas,
- Total de Recaudación del atributo seleccionado del total de sus Empresas,

Total de boletos por atributo segmentado por la Empresa y Línea específicas que seleccione

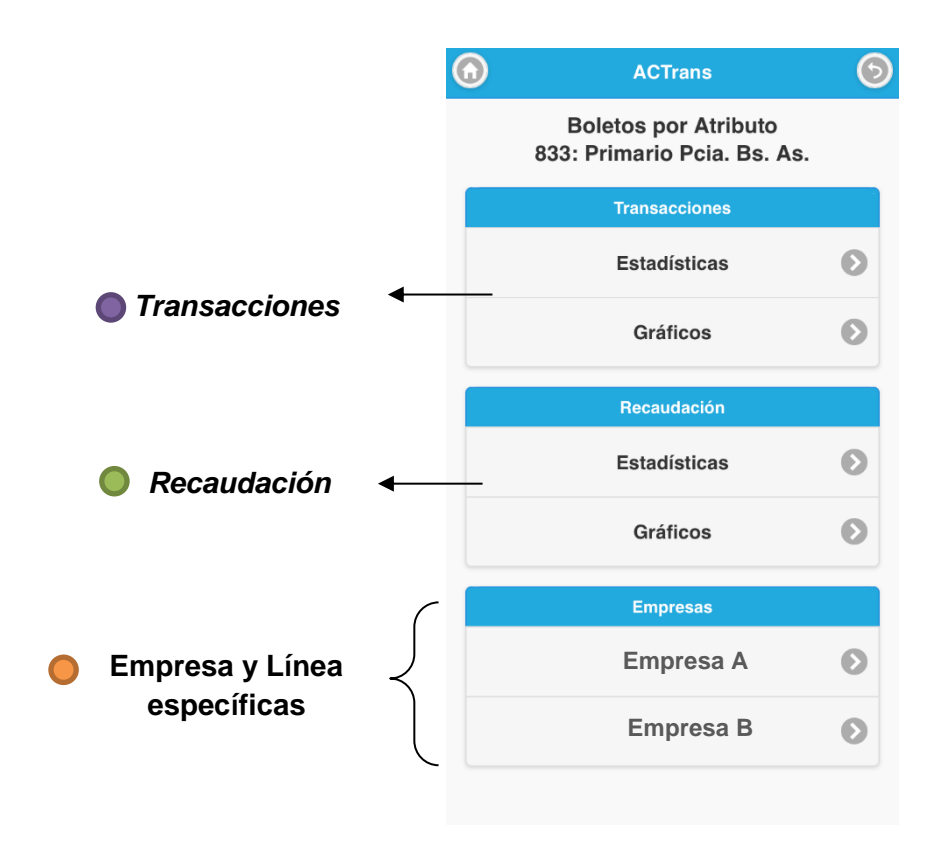

Siguiendo con la pantalla anterior, pongamos de ejemplo que ahora quisiéramos ver los boletos por atributo **833: Primario Pcia. Bs. As.** puntualmente de la "*Empresa A*".

Seleccionamos "*Empresa A*", y nos llevará a la siguiente pantalla:

| FECHA: 22/1/2023 | INFORMACIÓN PÚBLICA | PÁGINA 42 |
|------------------|---------------------|-----------|
|------------------|---------------------|-----------|

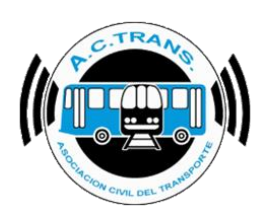

### BOLETOS POR ATRIBUTO

Ahora, la información que podrá ver, será:

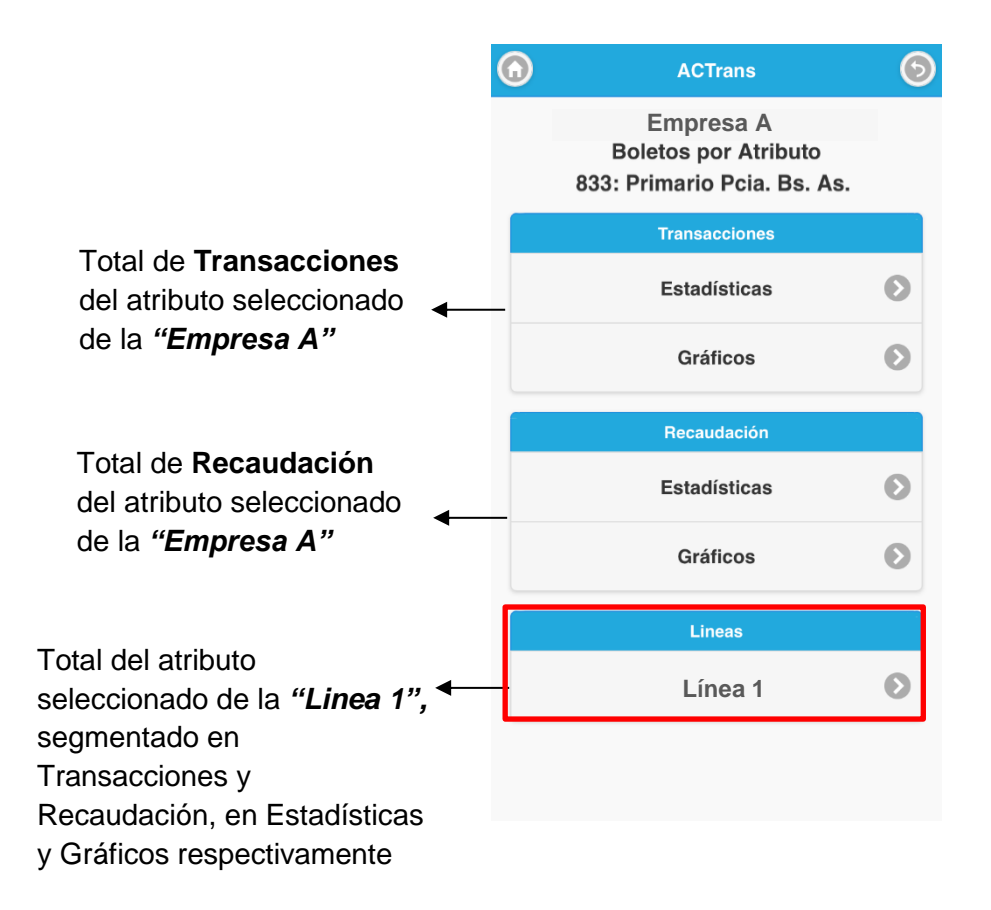

| FECHA: 22/1/2023 | INFORMACIÓN PÚBLICA | PÁGINA 43 |  |
|------------------|---------------------|-----------|--|
|                  |                     |           |  |
|                  |                     |           |  |
|                  |                     |           |  |

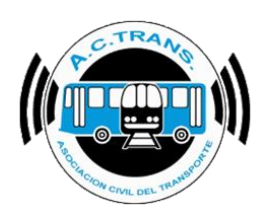

## **Boletos por Integración**

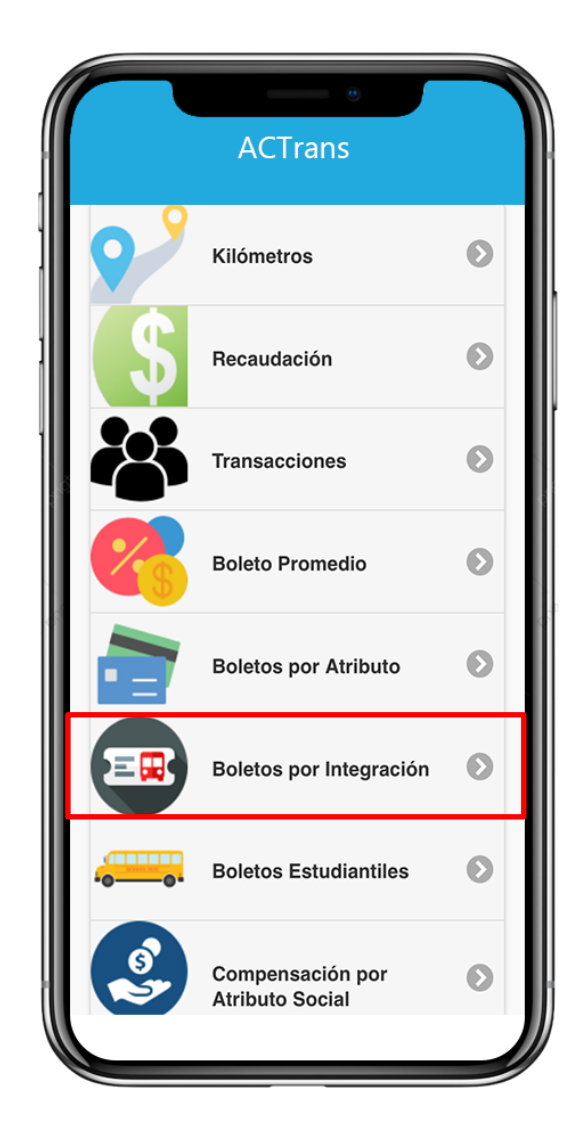

| FECHA: 22/1/2023 | INFORMACIÓN PÚBLICA | PÁGINA 44 |
|------------------|---------------------|-----------|
|                  |                     |           |
|                  |                     |           |
|                  |                     |           |

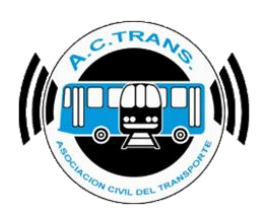

#### BOLETOS POR INTEGRACIÓN

En este ítem podrá ver el total de **Boletos por Integración**, por mes, por año.

El menú estará **compuesto por los diferentes tipos de Integración**. Tenga en cuenta que todos los ítems desplegarán el mismo modelo de menú, independientemente de cuál elija.

Veamos un ejemplo:

En la sección elegiremos la primera opción,

### Sin Integración

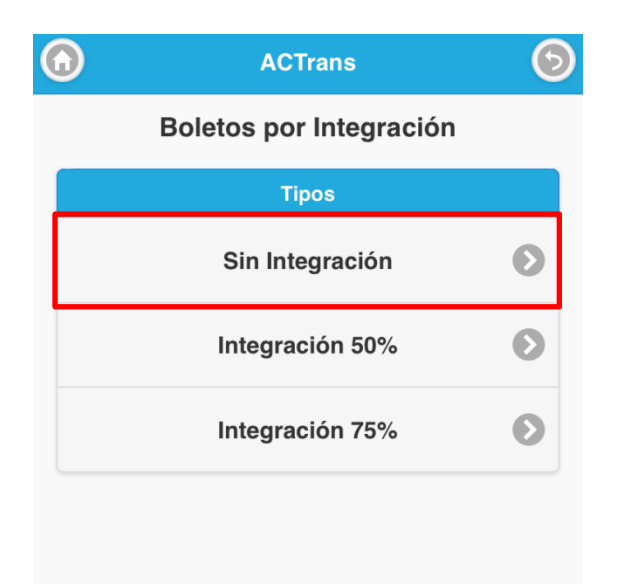

|                     | ,                   |
|---------------------|---------------------|
| INFORMACIÓN PÚBLICA | PAGINA 45           |
|                     |                     |
|                     |                     |
|                     |                     |
|                     | INFORMACIÓN PÚBLICA |

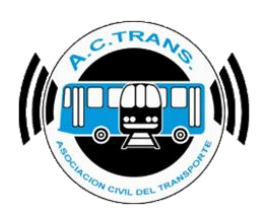

BOLETOS POR INTEGRACIÓN

Dentro del ítem, la información estará organizada de la siguiente manera:

- Total de Transacciones de boletos Sin Integración del total de sus Empresas,
- Total de Recaudación de boletos Sin Integración del total de sus Empresas,

Total de boletos Sin Integración segmentados por la Empresa y Línea específicas que seleccione

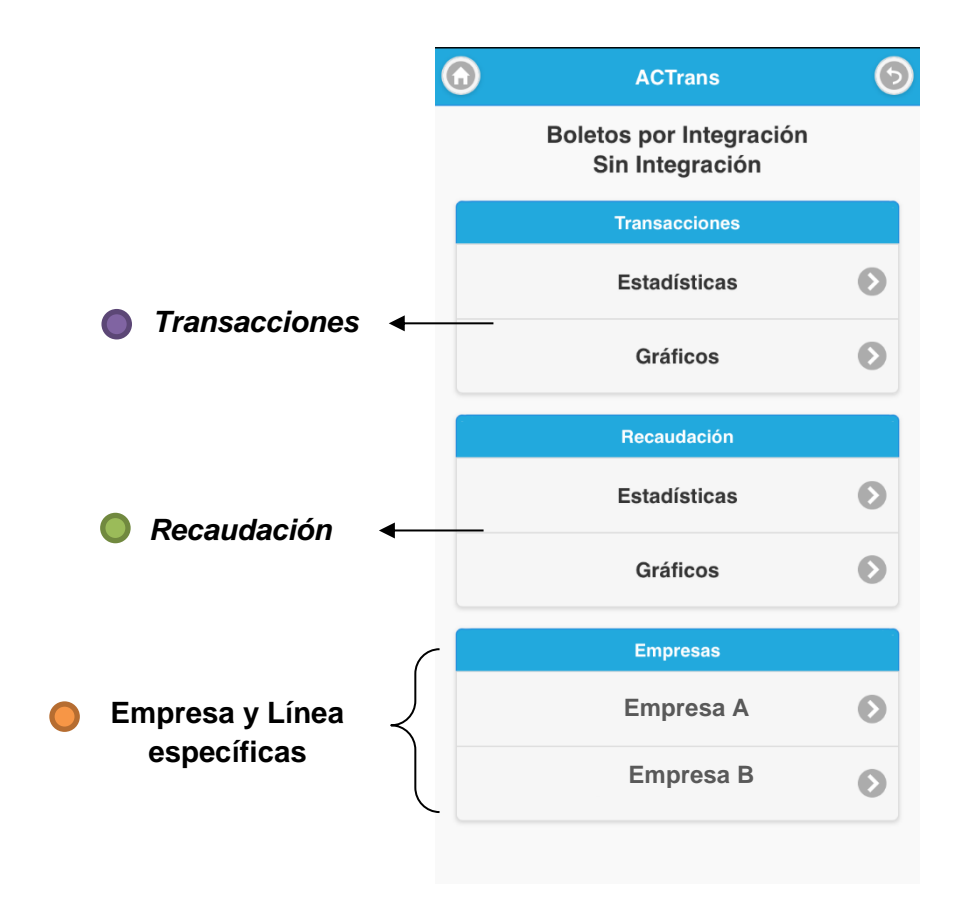

Siguiendo con la pantalla anterior, pongamos de ejemplo que ahora quisiéramos ver el total de boletos **Sin Integración** puntualmente de la "*Empresa A*".

Seleccionamos "*Empresa A*", y nos llevará a la siguiente pantalla:

| FECHA: 22/1/2023 | INFORMACIÓN PÚBLICA | PÁGINA 46 |
|------------------|---------------------|-----------|
|------------------|---------------------|-----------|

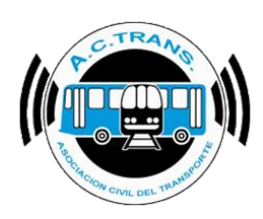

### BOLETOS POR INTEGRACIÓN

Ahora, la información que podrá ver, será:

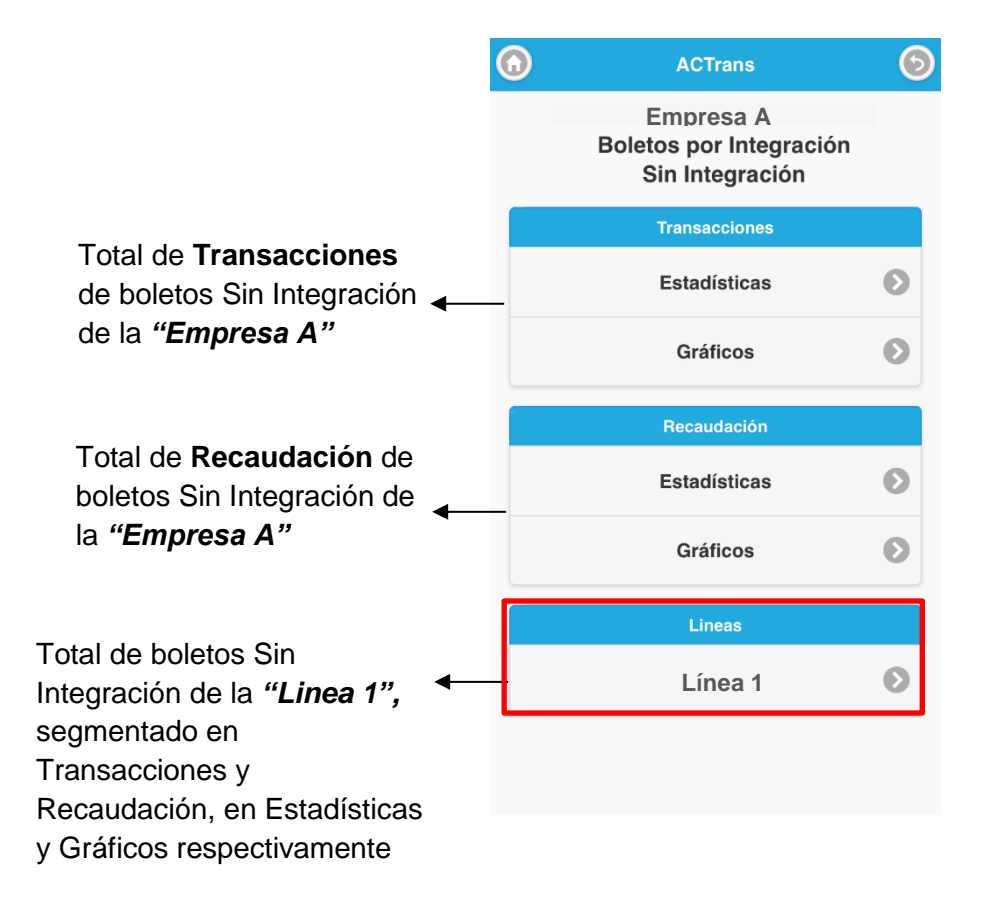

| FECHA: 22/1/2023 | INFORMACIÓN PÚBLICA | PÁGINA 47 |  |
|------------------|---------------------|-----------|--|
|                  |                     |           |  |
|                  |                     |           |  |

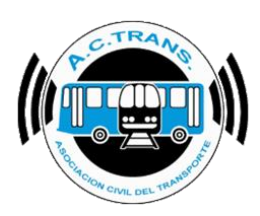

Continuamos con la segunda opción,

Integración 50%

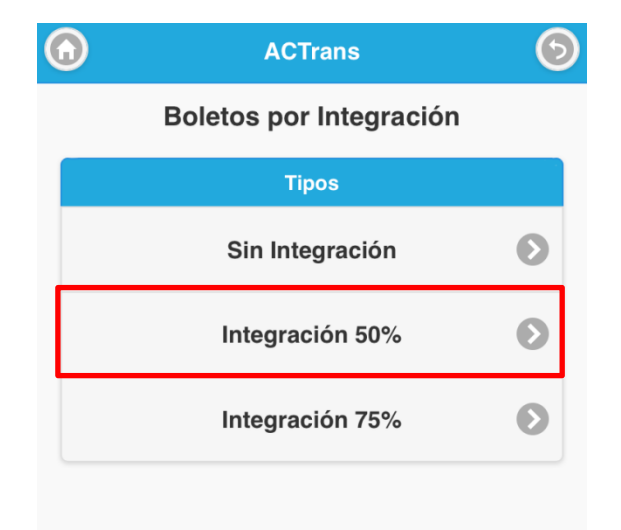

| FECHA: 22/1/2023 | INFORMACIÓN PÚBLICA | PÁGINA 48 |  |
|------------------|---------------------|-----------|--|
|                  |                     |           |  |
|                  |                     |           |  |

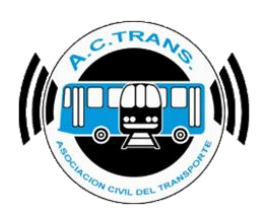

### BOLETOS POR INTEGRACIÓN

Dentro del ítem, la información estará organizada de la siguiente manera:

- Total de Transacciones de boletos con Integración 50% del total de sus Empresas,
- Total de Recaudación de boletos con Integración 50% del total de sus Empresas,

Total de boletos con Integración 50% segmentados por la Empresa y Línea específicas que seleccione

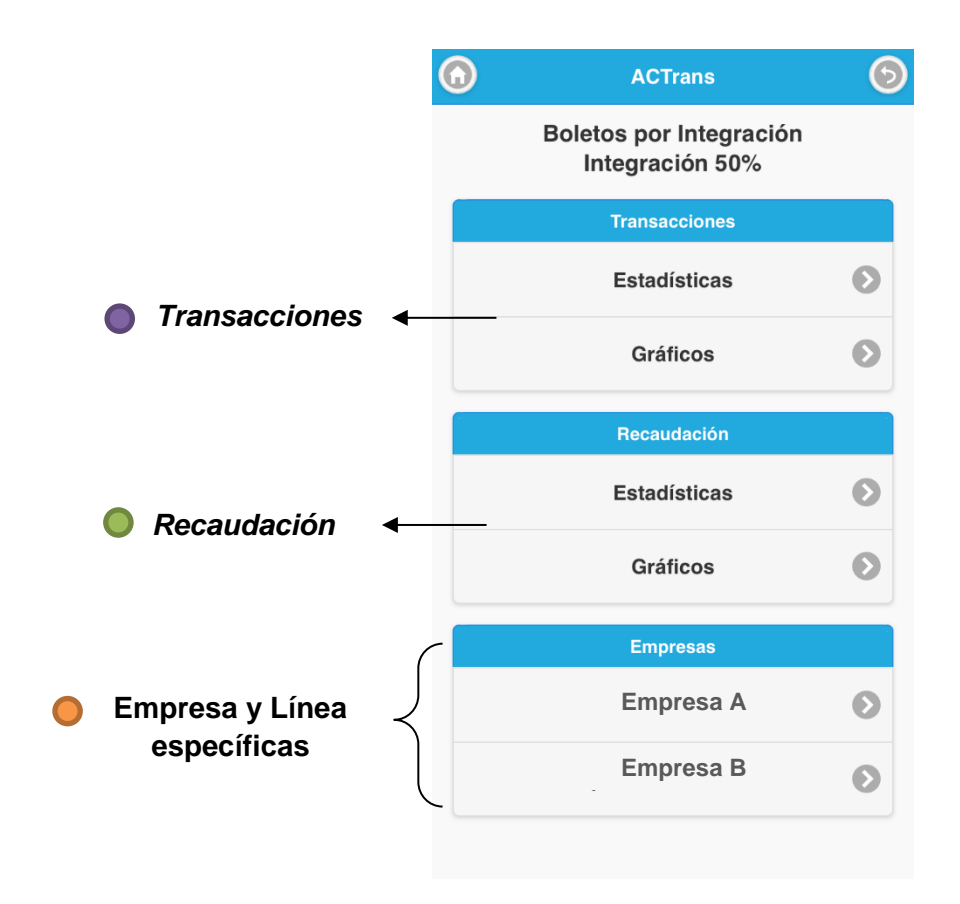

Siguiendo con la pantalla anterior, pongamos de ejemplo que ahora quisiéramos ver el total de boletos **con Integración 50%** puntualmente de la "*Empresa A*".

Seleccionamos "*Empresa A*", y nos llevará a la siguiente pantalla:

| FECHA: 22/1/2023 | INFORMACIÓN PÚBLICA | PÁGINA 49 |  |
|------------------|---------------------|-----------|--|
|                  |                     |           |  |

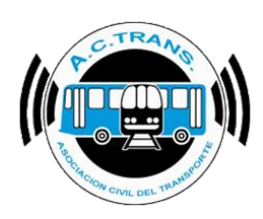

### BOLETOS POR INTEGRACIÓN

Ahora, la información que podrá ver, será:

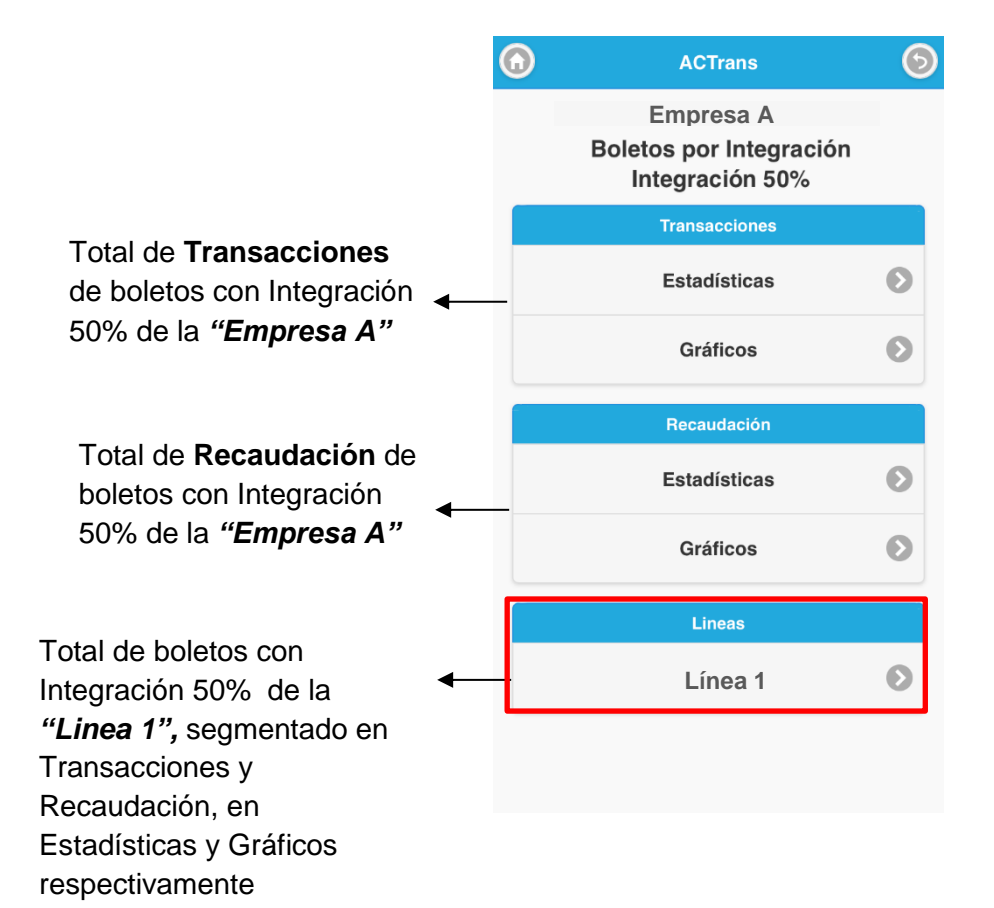

| FECHA: 22/1/2023 | INFORMACIÓN PÚBLICA | PÁGINA 50 |  |
|------------------|---------------------|-----------|--|
|                  |                     |           |  |
|                  |                     |           |  |

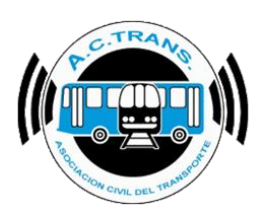

Continuamos con la tercera opción,

Integración 75%

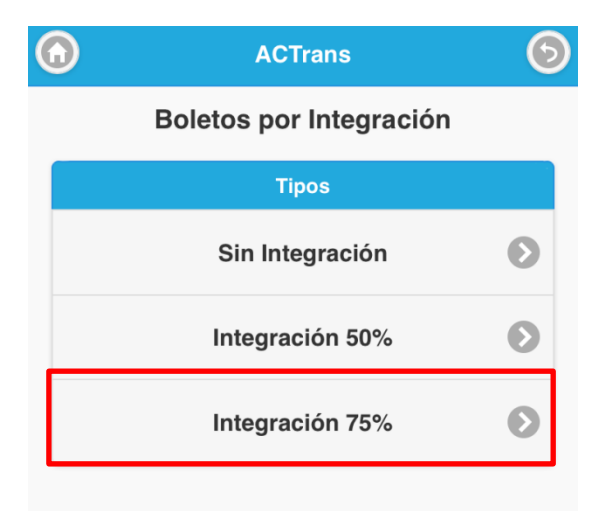

| FECHA: 22/1/2023 | INFORMACIÓN PÚBLICA | PÁGINA 51 |  |
|------------------|---------------------|-----------|--|
|                  |                     |           |  |
|                  |                     |           |  |

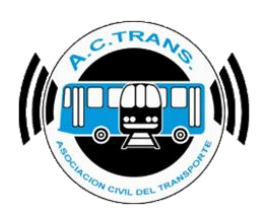

BOLETOS POR INTEGRACIÓN

Dentro del ítem, la información estará organizada de la siguiente manera:

- Total de Transacciones de boletos con Integración 75% del total de sus Empresas,
- Total de Recaudación de boletos con Integración 75% del total de sus Empresas,

Total de boletos con Integración 75% segmentados por la Empresa y Línea específicas que seleccione

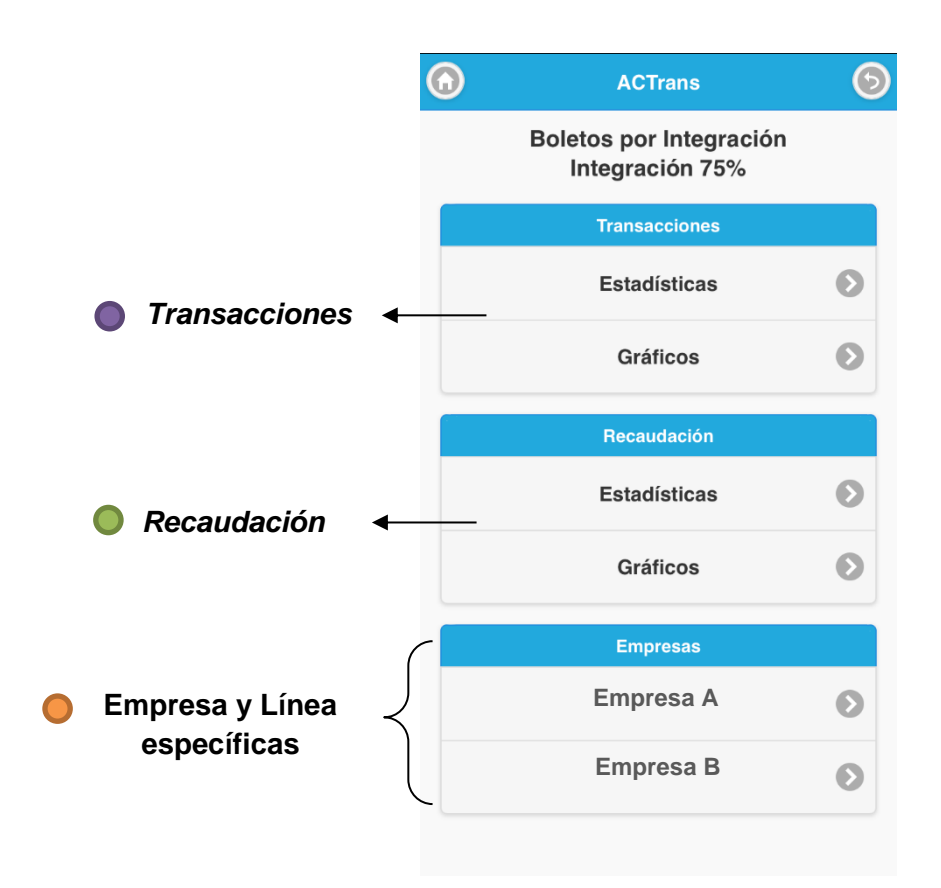

Siguiendo con la pantalla anterior, pongamos de ejemplo que ahora quisiéramos ver el total de boletos **con Integración 75%** puntualmente de la "*Empresa A*".

Seleccionamos "*Empresa A*", y nos llevará a la siguiente pantalla:

| FECHA: 22/1/2023 | INFORMACIÓN PÚBLICA | PÁGINA 52 |  |
|------------------|---------------------|-----------|--|
|------------------|---------------------|-----------|--|

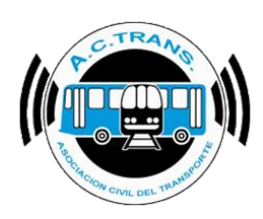

### BOLETOS POR INTEGRACIÓN

Ahora, la información que podrá ver, será:

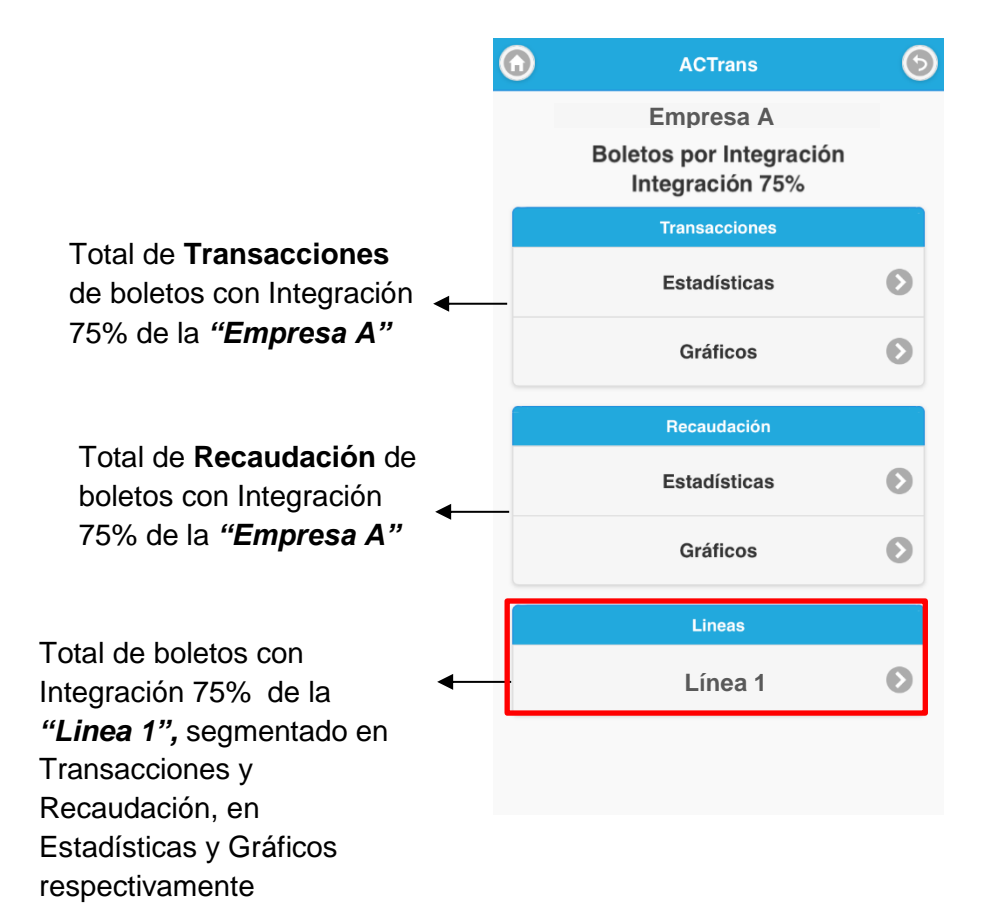

| FECHA: 22/1/2023 | INFORMACIÓN PÚBLICA | PÁGINA 53 |
|------------------|---------------------|-----------|
|                  |                     |           |
|                  |                     |           |

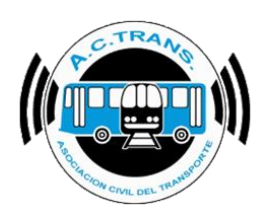

## **Boletos Estudiantiles**

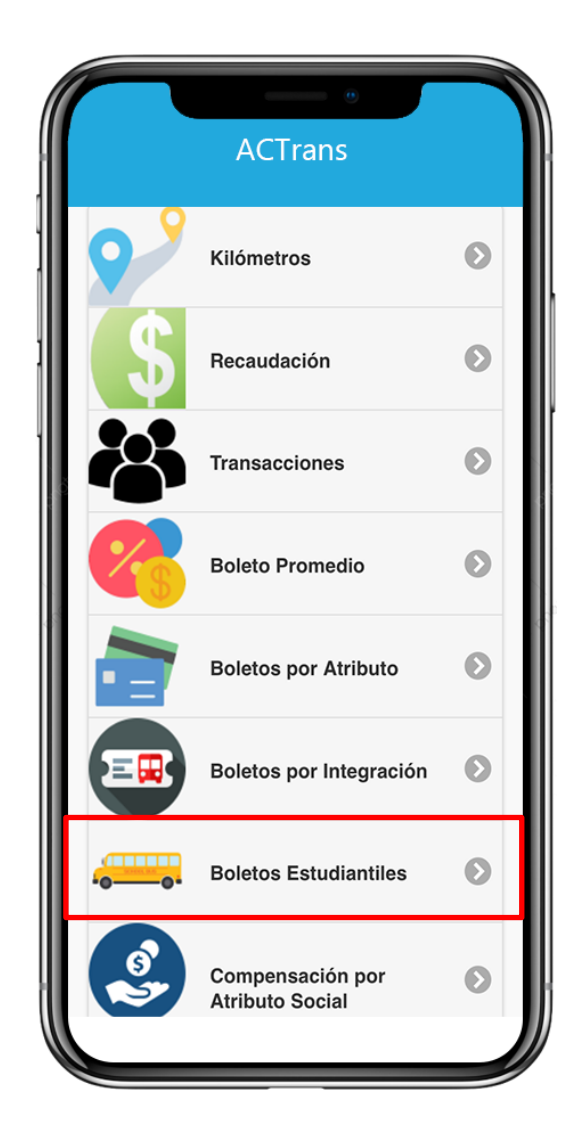

| FECHA: 22/1/2023 | INFORMACIÓN PÚBLICA | PÁGINA 54 |  |
|------------------|---------------------|-----------|--|
|                  |                     |           |  |
|                  |                     |           |  |
|                  |                     |           |  |

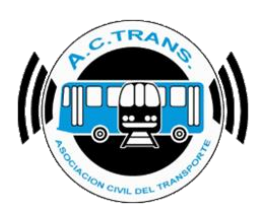

BOLETOS ESTUDIANTILES

En este ítem podrá ver el total de **Boletos Estudiantiles**, por mes, por año.

El menú estará compuesto por dos grupos:

El grupo "*información*", el cual mostrará el total general de Boletos Estudiantiles de su/s empresa/s; y debajo el grupo "*boletos*", donde podrá elegir entre los diferentes importes de Boleto Estudiantil, por Empresa, y por Línea específica.

La información estará organizada de la siguiente manera:

Total de Boletos Estudiantiles de todas sus Empresas, en caso de que posea más de una;
Selección del tipo de Boleto Estudiantil

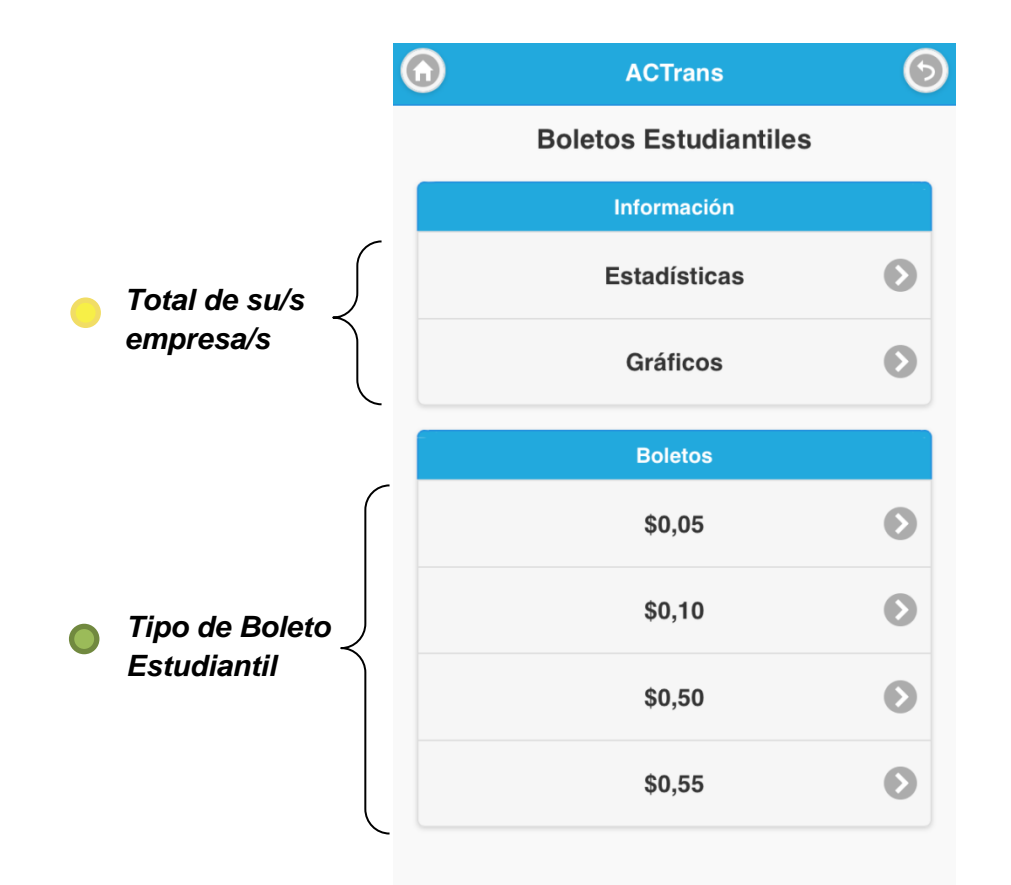

Siguiendo con la pantalla anterior elegiremos, el primer ítem: **"\$0,05",** dentro de la sección "boletos". Veremos la siguiente pantalla a continuación:

| FECHA: 22/1/2023 | INFORMACIÓN PÚBLICA | PÁGINA 55 |
|------------------|---------------------|-----------|
|------------------|---------------------|-----------|

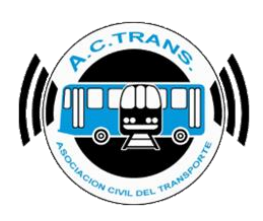

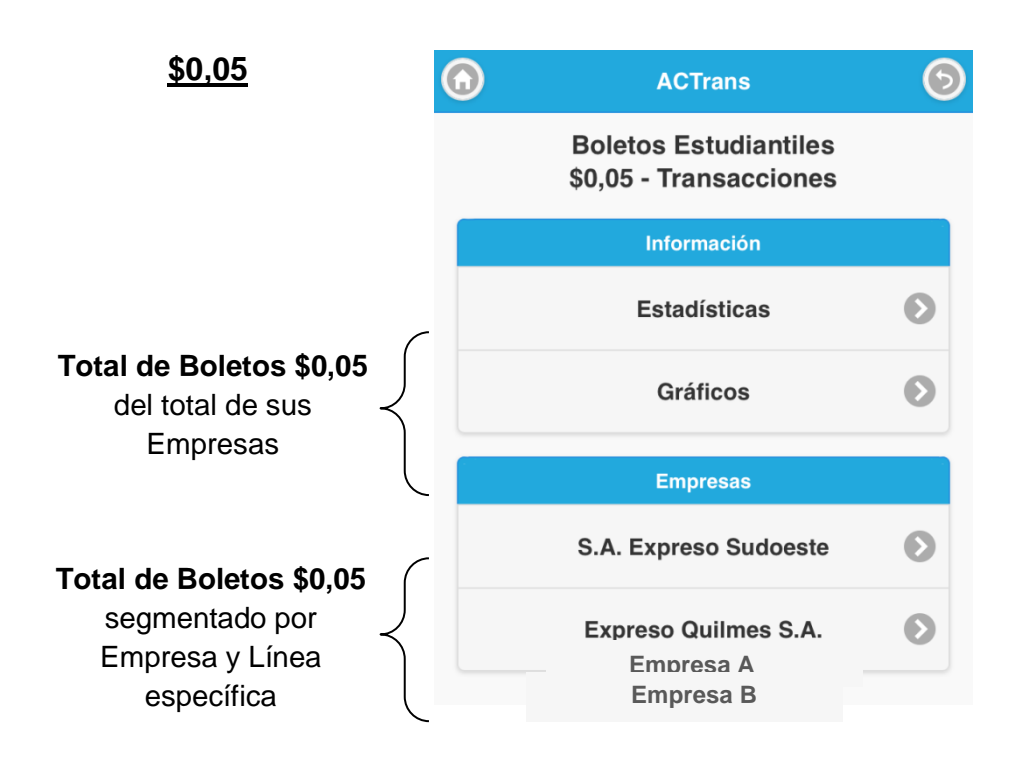

Pongamos de ejemplo que ahora, quisiéramos ver el total de boletos estudiantiles de "\$0,05" pero específicamente de nuestra "<u>Empresa A</u>". Seleccionamos entonces "<u>Empresa A</u>" dentro

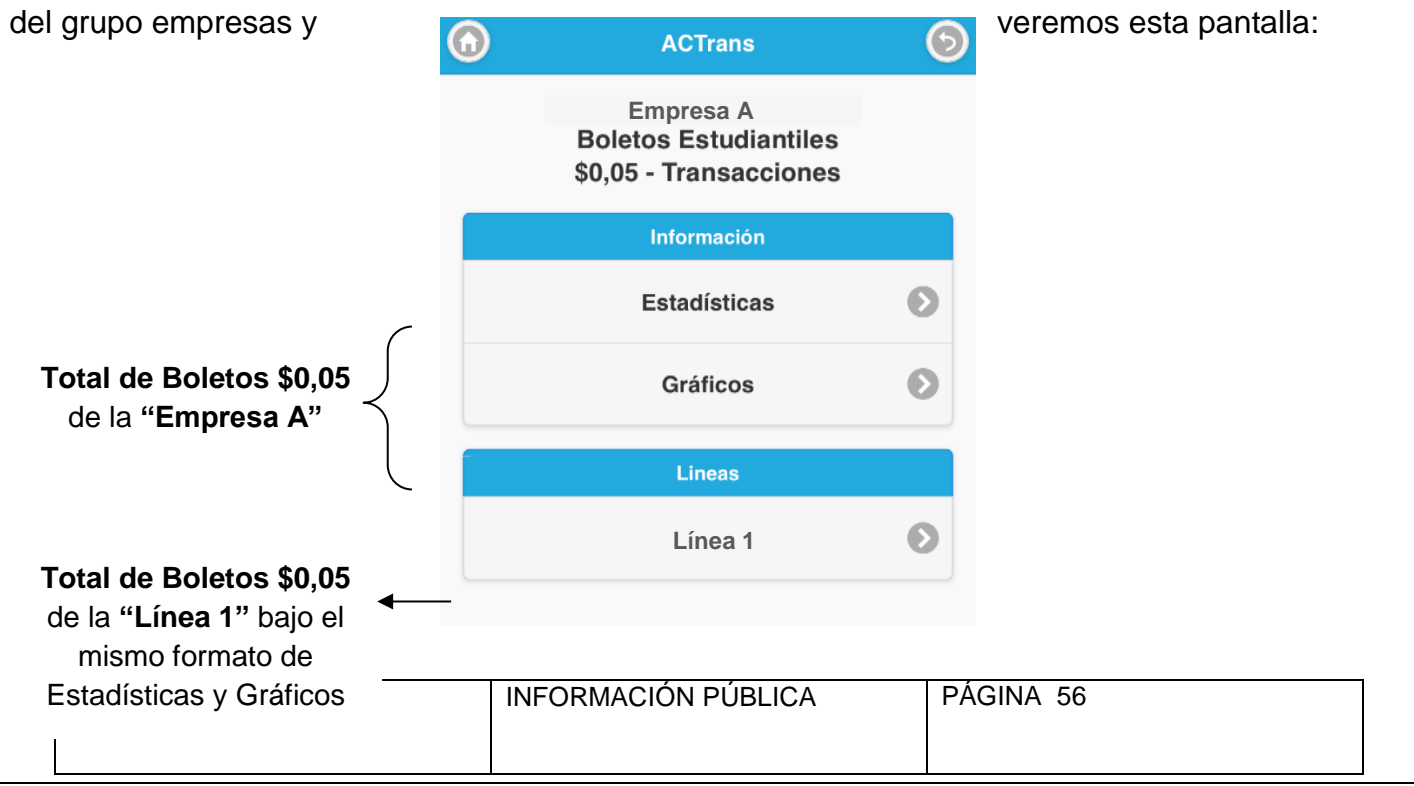

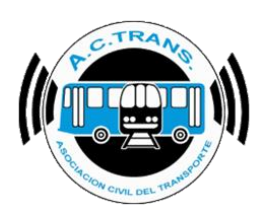

Vemos ahora la segunda opción de boletos estudiantiles.

### BOLETOS ESTUDIANTILES

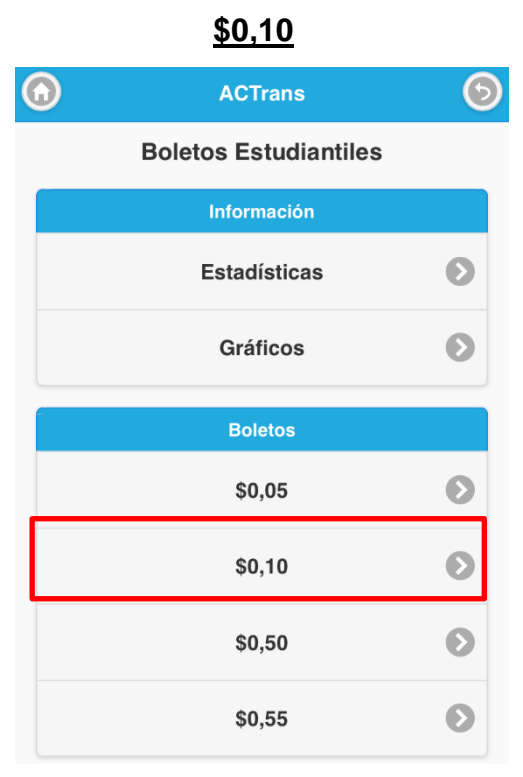

Veremos la siguiente pantalla, que mostrará la misma información anterior pero en referencia al boleto de "\$0,10"

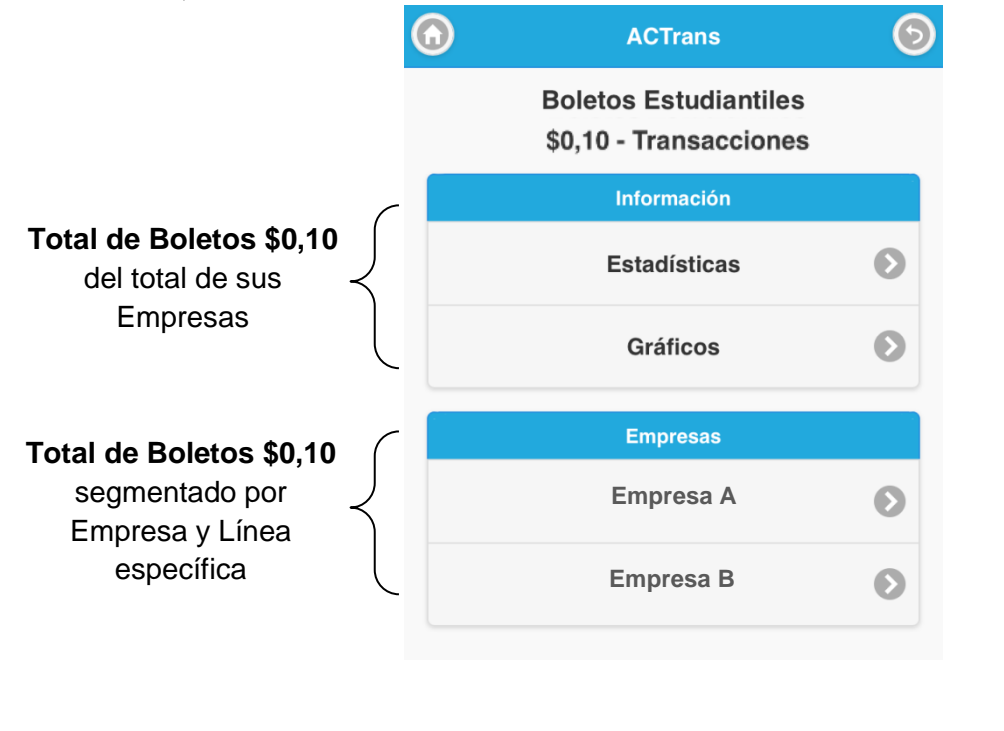

| FECHA: 22/1/2023 | INFORMACIÓN PÚBLICA | PÁGINA 57 |  |
|------------------|---------------------|-----------|--|
|------------------|---------------------|-----------|--|

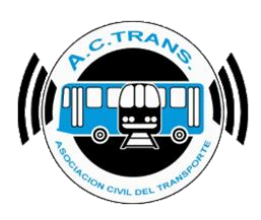

Si quisiéramos ver el total de boletos estudiantiles de "\$0,10" pero específicamente de nuestra "<u>Empresa A</u>", Seleccionamos entonces "<u>Empresa A</u>" dentro del grupo empresas y veremos esta pantalla:

|                                             | $\bigcirc$ | ACTrans                                                      | 6 |
|---------------------------------------------|------------|--------------------------------------------------------------|---|
|                                             |            | Empresa A<br>Boletos Estudiantiles<br>\$0,10 - Transacciones |   |
|                                             |            | Información                                                  |   |
| Total de Boletos \$0,10                     | -          | Estadísticas                                                 | Ø |
| de la "Empresa A"                           |            | Gráficos                                                     | Ø |
|                                             |            | Lineas                                                       |   |
| Total de Boletos \$0,10 ←                   | -          | Línea 1                                                      | Ø |
| mismo formato de<br>Estadísticas y Gráficos |            |                                                              |   |

Vemos ahora la tercera opción de boletos estudiantiles.

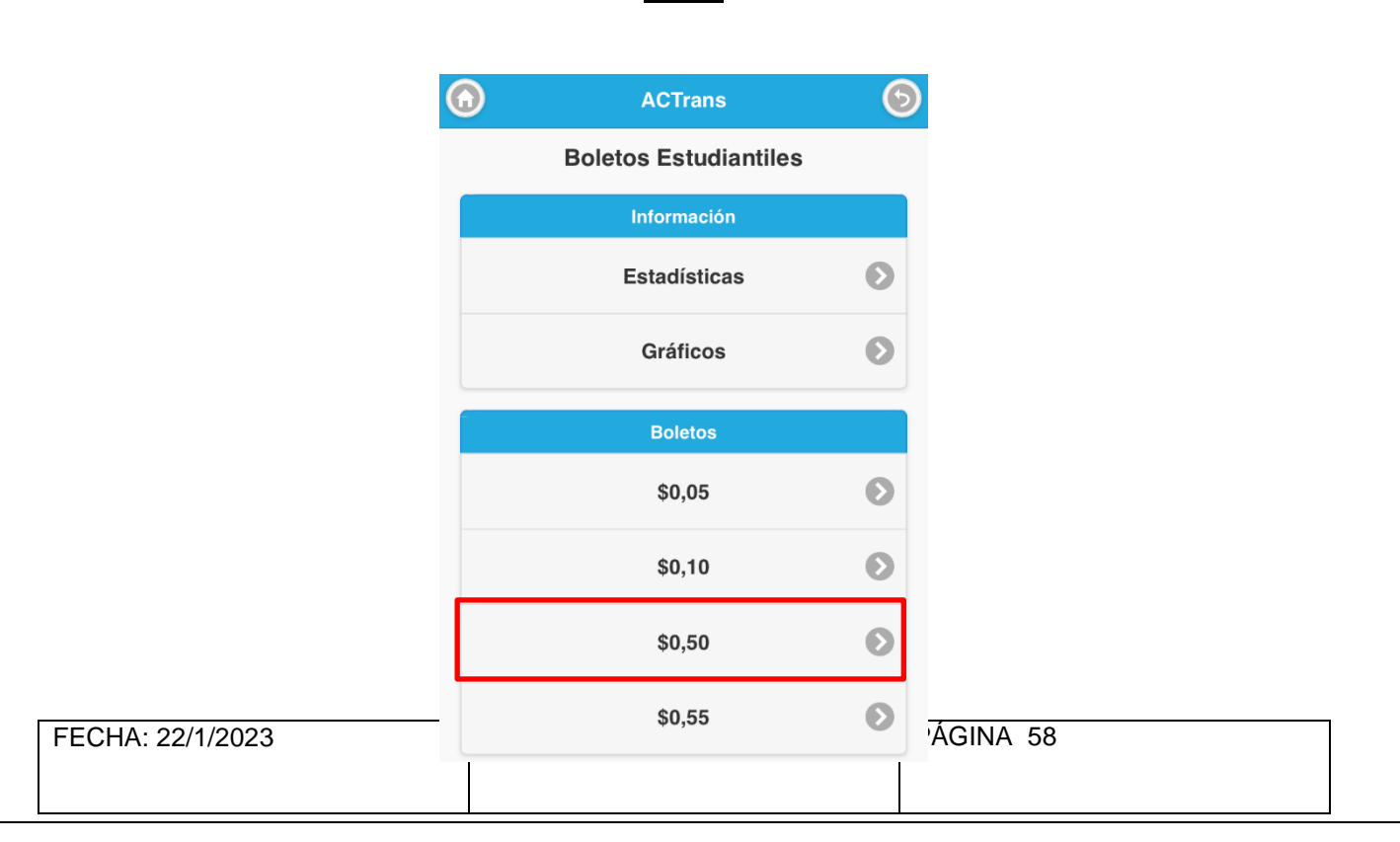

<u>\$0,50</u>

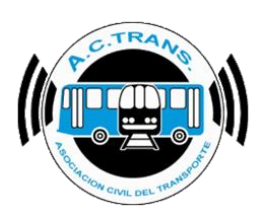

Veremos la siguiente pantalla, que mostrará la misma información anterior pero en referencia al boleto de "\$0,50"

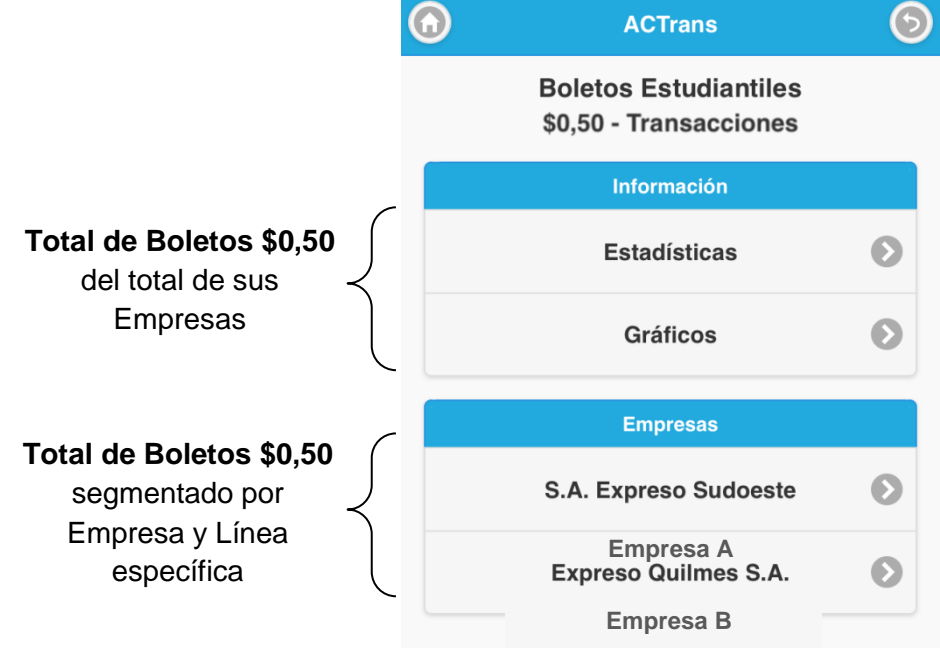

Pongamos de ejemplo que ahora, quisiéramos ver el total de boletos estudiantiles de "\$0,50" pero específicamente de nuestra "<u>Empresa A</u>". Seleccionamos entonces "<u>Empresa A</u>" dentro del grupo empresas y veremos esta pantalla:

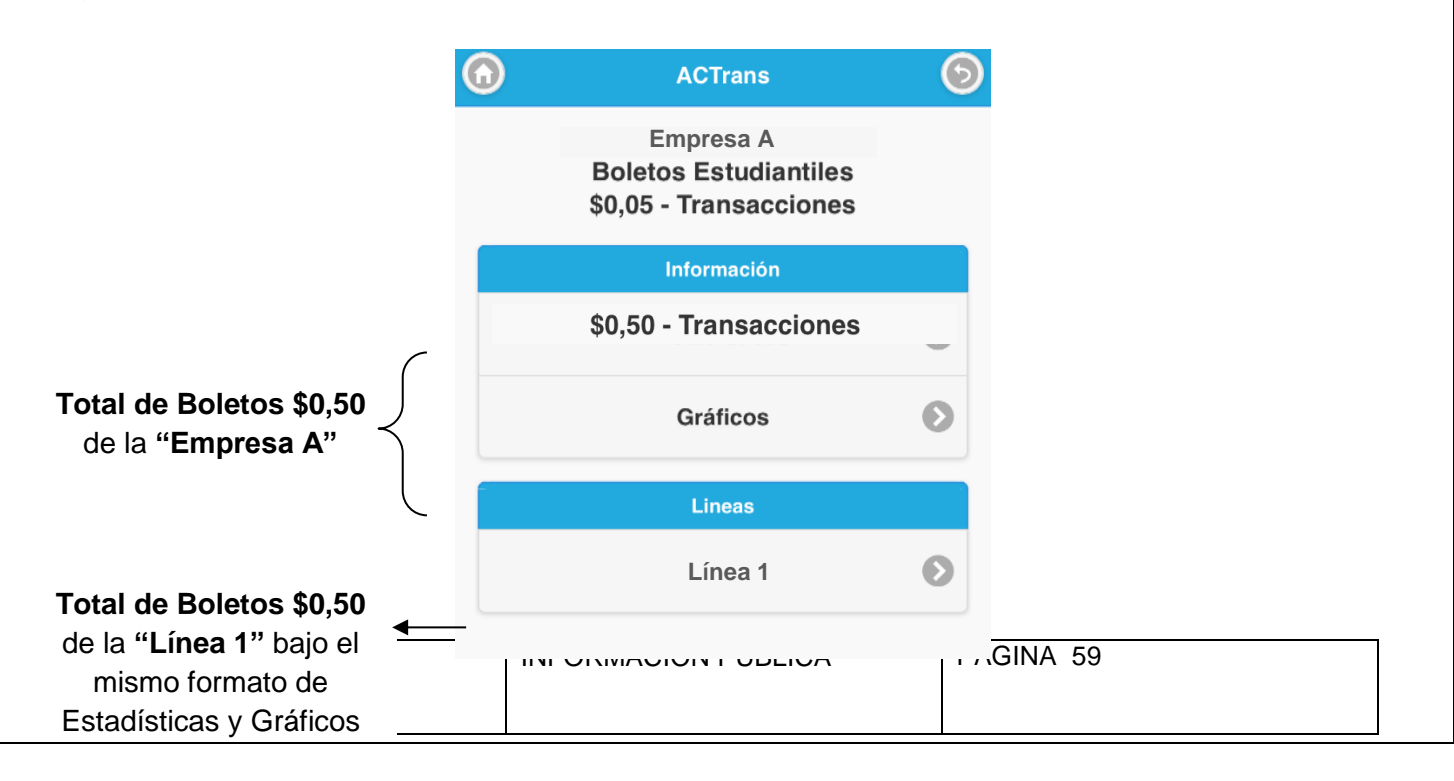

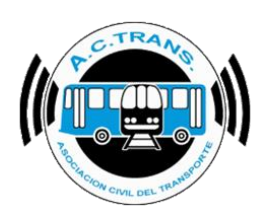

### BOLETOS ESTUDIANTILES

Vemos ahora la cuarta y última opción de boletos estudiantiles.

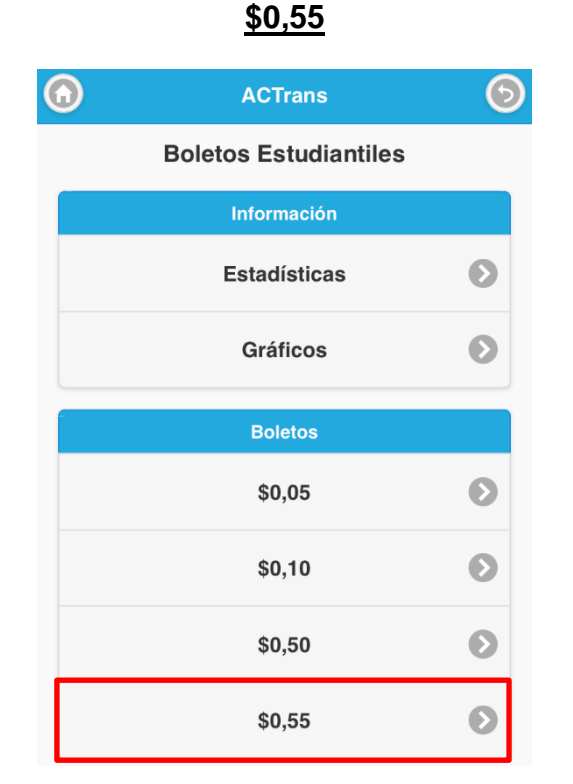

Veremos la siguiente pantalla, que mostrará la misma información anterior pero en referencia al boleto de "\$0,55"

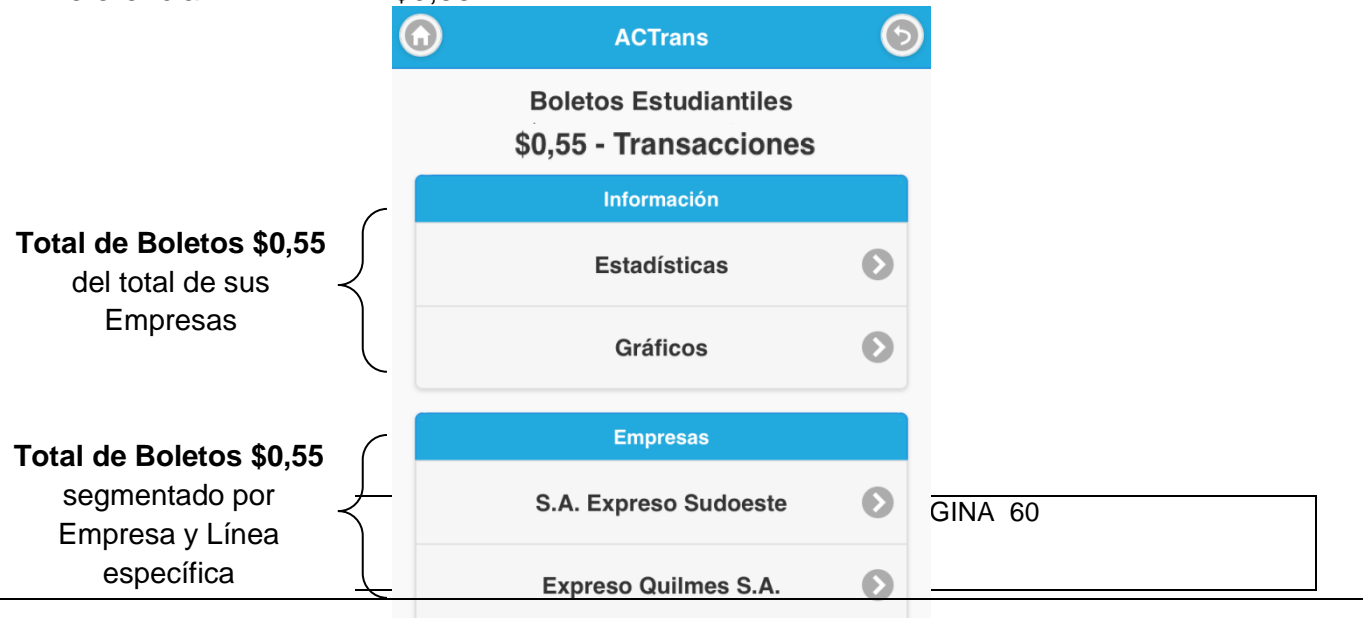

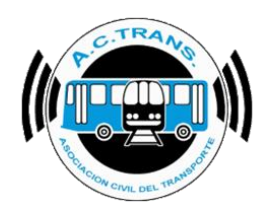

Empresa A

Empresa B

### BOLETOS ESTUDIANTILES

Pongamos de ejemplo que ahora, quisiéramos ver el total de boletos estudiantiles de "\$0,55" pero específicamente de nuestra "**Empresa A**". Seleccionamos entonces "**Empresa A**" dentro del grupo empresas y veremos esta pantalla:

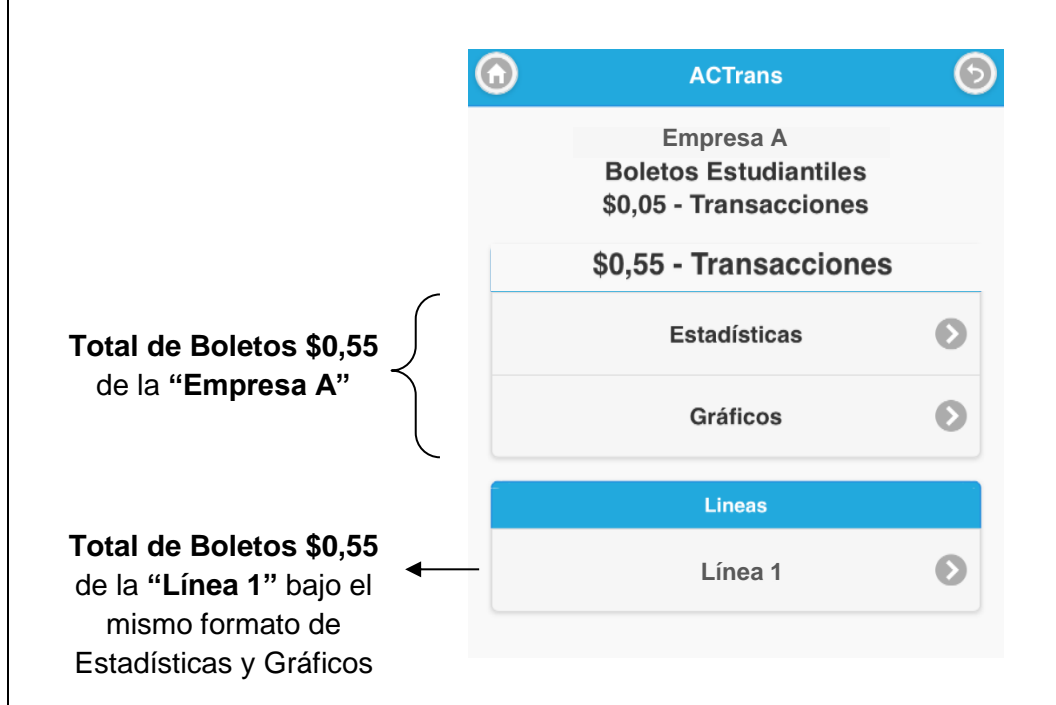

| EECHA: 22/1/2023  | PÁGINA 61 |
|-------------------|-----------|
| 1 LONA. 22/1/2023 |           |
|                   |           |
|                   |           |
|                   |           |

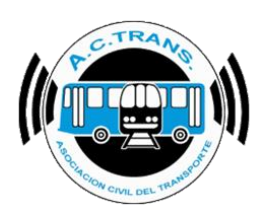

## Compensación por Atributo Social

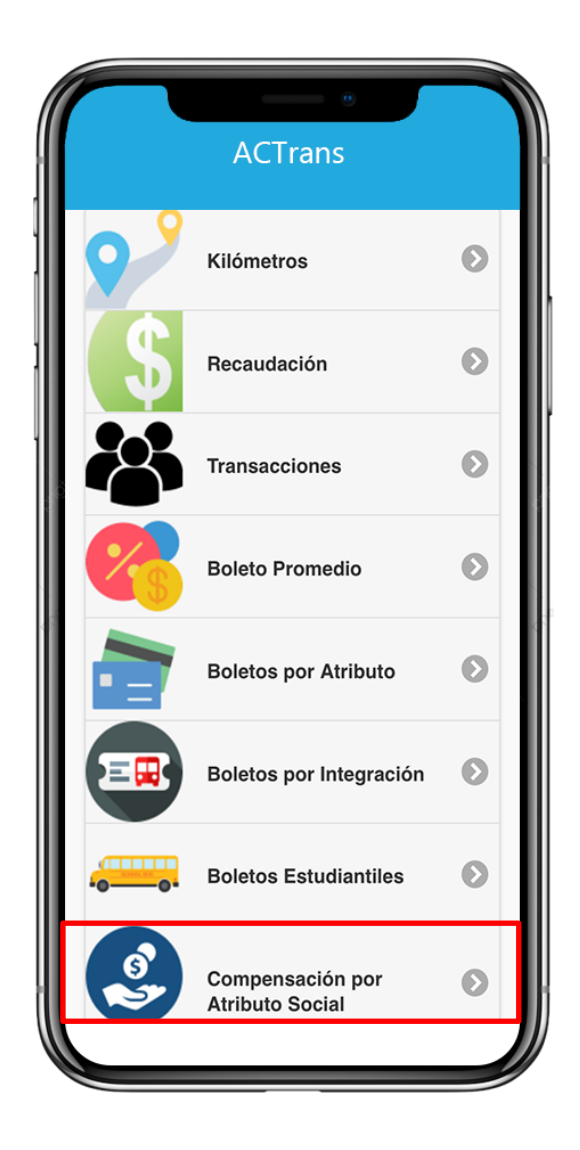

| FECHA: 22/1/2023 | INFORMACIÓN PÚBLICA | PÁGINA 62 |  |
|------------------|---------------------|-----------|--|
| , ., _0_0        |                     |           |  |
|                  |                     |           |  |
|                  |                     |           |  |

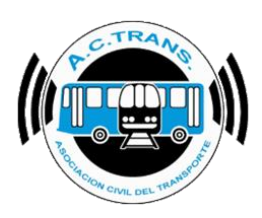

COMPENSACIÓN POR ATRIBUTO En este ítem podrá ver el total de Compensación por Atributo Social, por mes, por año.

La información estará organizada de la siguiente manera:

Total de Compensación por Atributo Social de todas sus Empresas, en caso de que posea más de una;

Total de Compensación por Atributo Social segmentado por Empresa y Línea específica

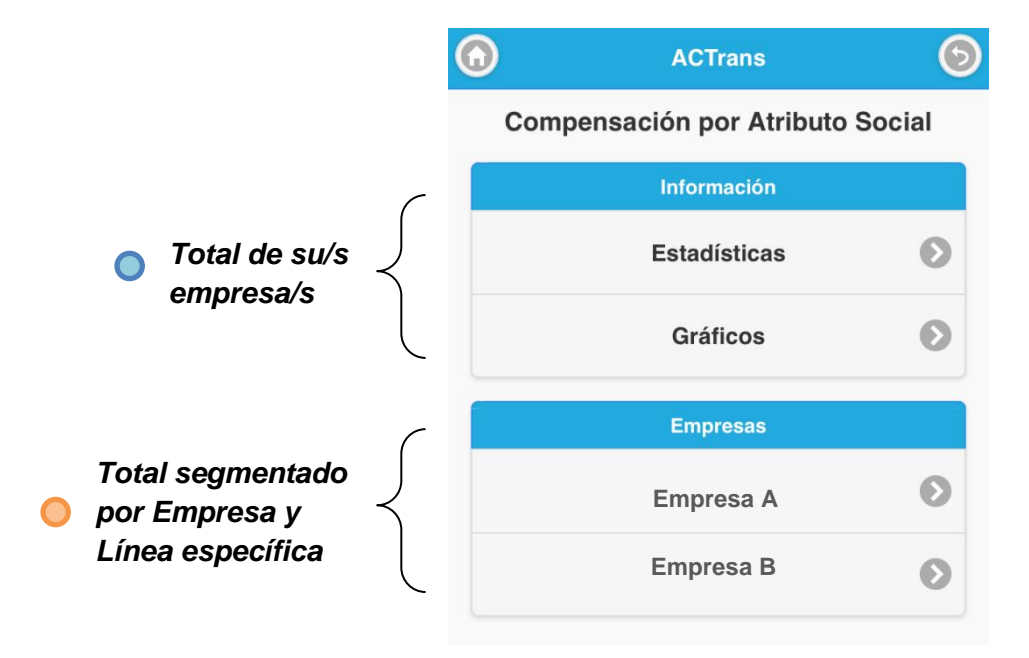

Si, por ejemplo, quisiera ver el total de Compensación por Atributo Social de la "*Empresa A*", la pantalla que veremos será la siguiente:

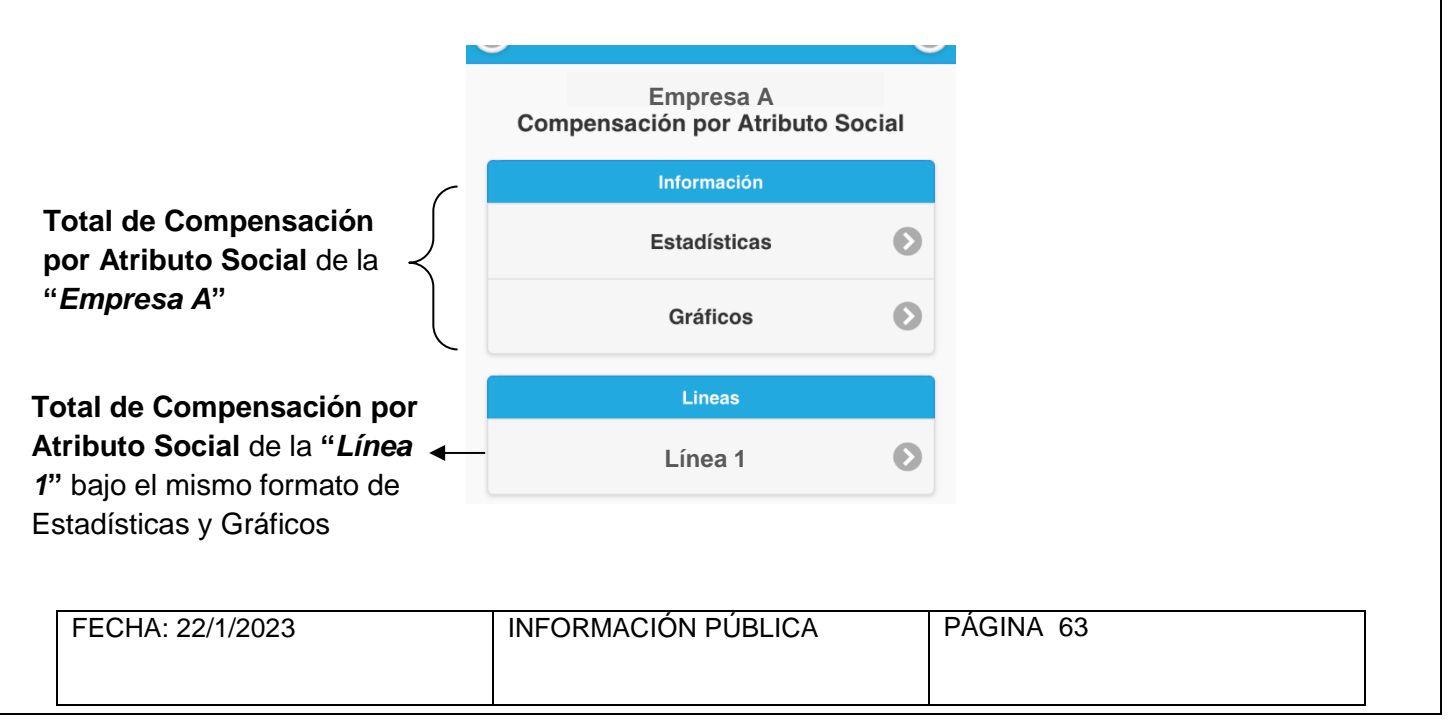

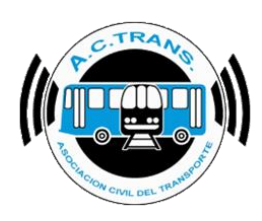

## Recaudación por Kilómetro

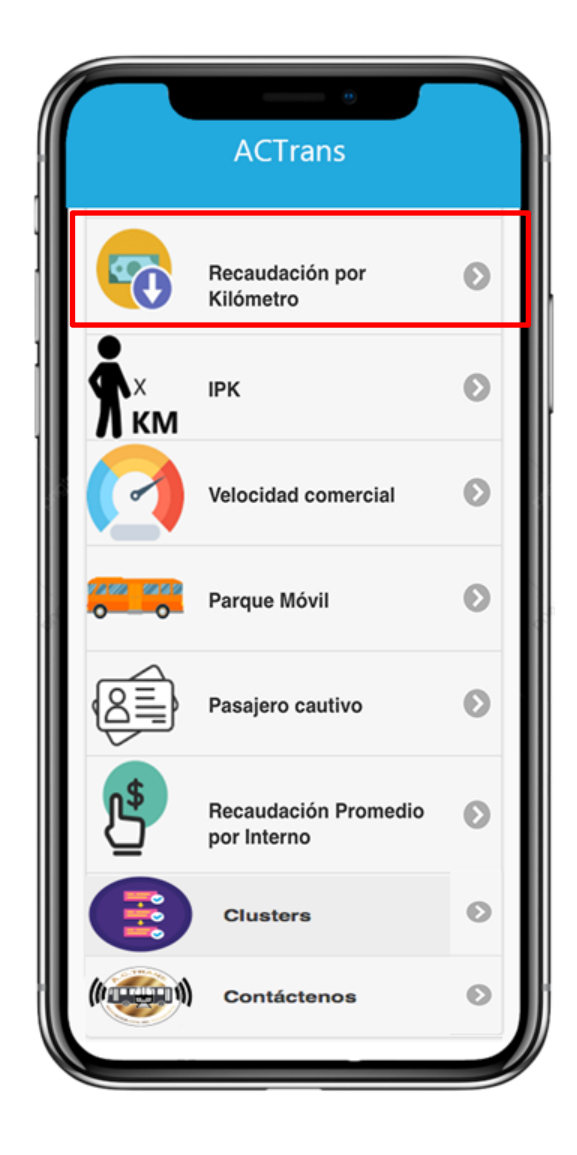

| FECHA: 22/1/2023 | INFORMACIÓN PÚBLICA | PÁGINA 64 |
|------------------|---------------------|-----------|
|                  |                     |           |
|                  |                     |           |
|                  |                     |           |

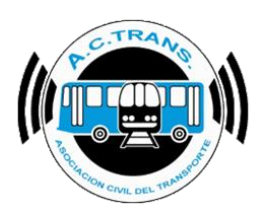

#### RECAUDACIÓN POR

En este ítem podrá ver el total de **Recaudación por Kilómetro**, por mes, **KILÓMETRO** por año.

La información estará organizada de la siguiente manera:

Total de Recaudación por Kilómetro de todas sus Empresas, en caso de que posea más de una;

O Total de Recaudación por Kilómetro segmentado por Empresa y Línea específica

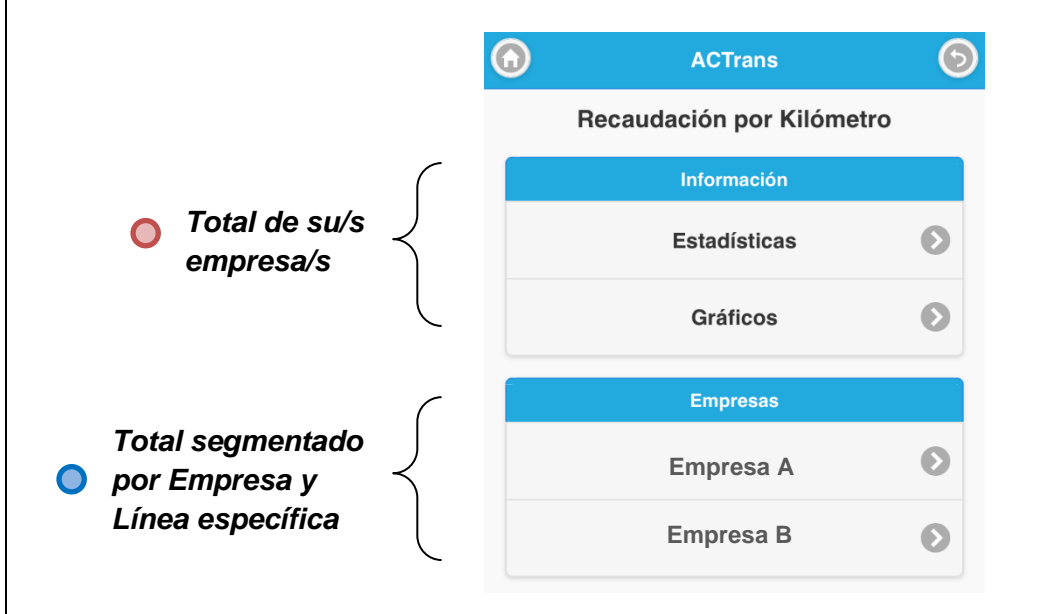

Si, por ejemplo, quisiera ver el total de Recaudación por Kilómetro de la "*Empresa A*", la pantalla que veremos será la siguiente:

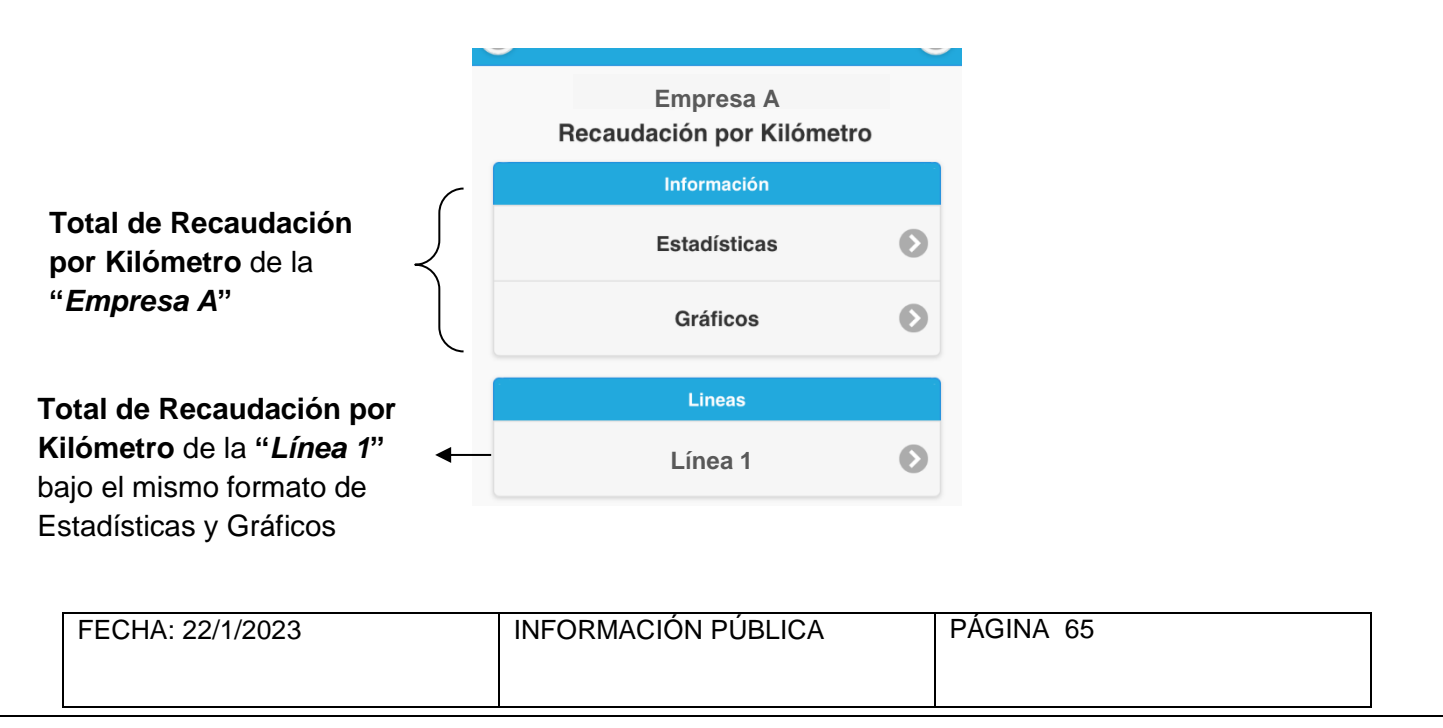

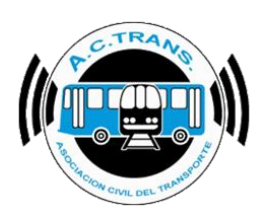

# IPK: Índice de Pasajeros por Kilómetro

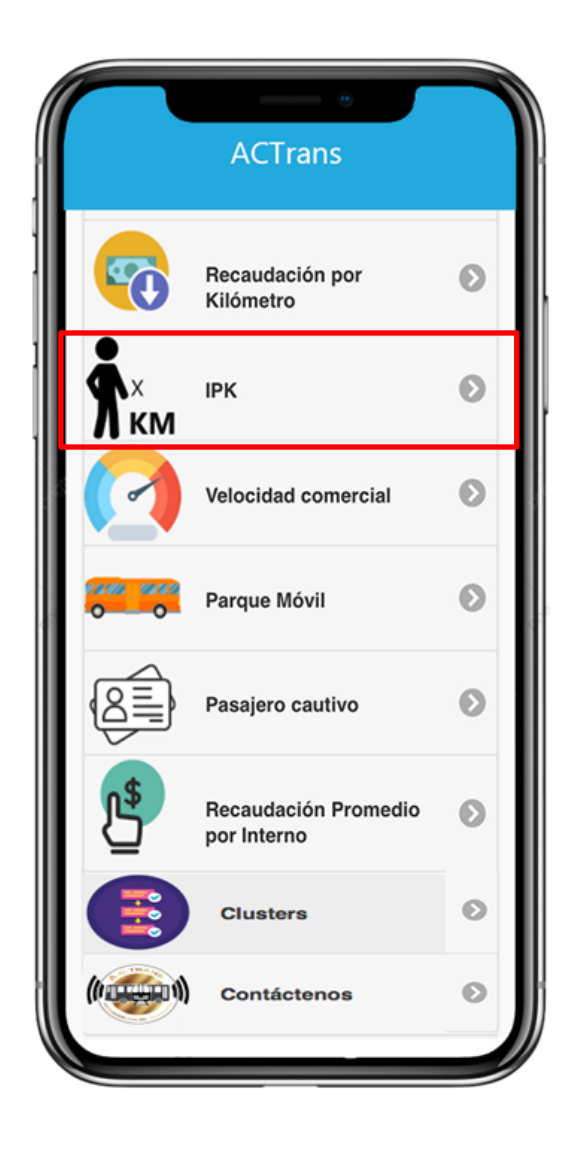

| EECHA: 22/1/2023 | INFORMACIÓN PÚBLICA | PÁGINA 66 |
|------------------|---------------------|-----------|
|                  |                     |           |
|                  |                     |           |
|                  |                     |           |
|                  |                     |           |

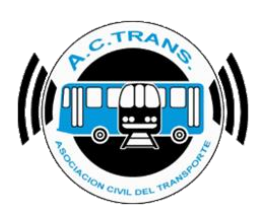

IPK

En este ítem podrá ver el Índice de Pasajeros por Kilómetro, por mes, por año.

La información estará organizada de la siguiente manera:

- Índice Total de Pasajeros por Kilómetro de todas sus Empresas, en caso de que posea más de una;
- Índice Total de Pasajeros por Kilómetro segmentado por Empresa y Línea específica

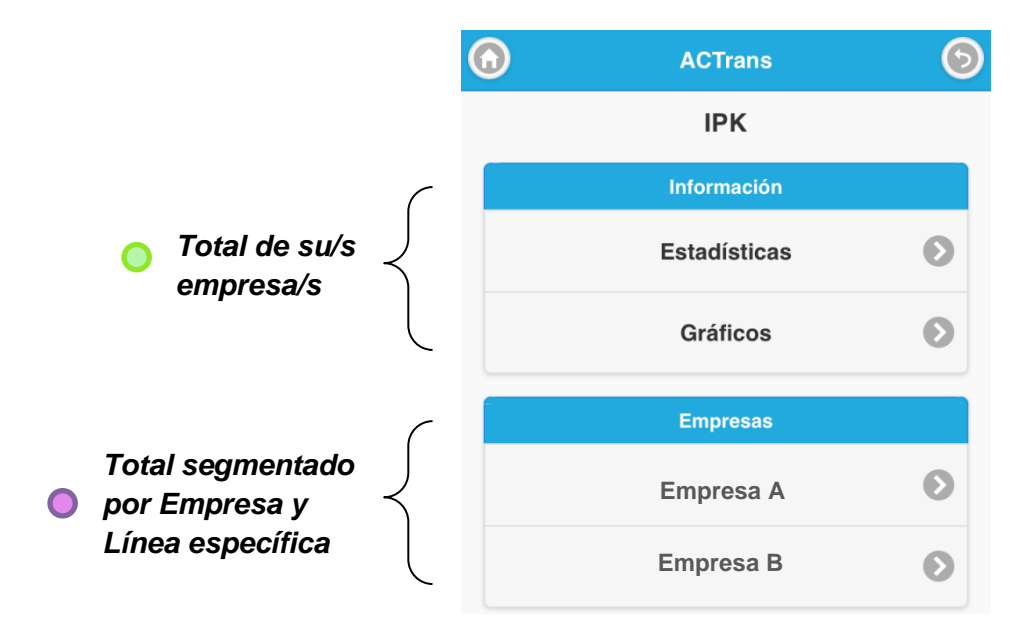

Si, por ejemplo, quisiera ver el Índice Total de Pasajeros por Kilómetro de la "*Empresa A*", la pantalla que veremos será la siguiente:

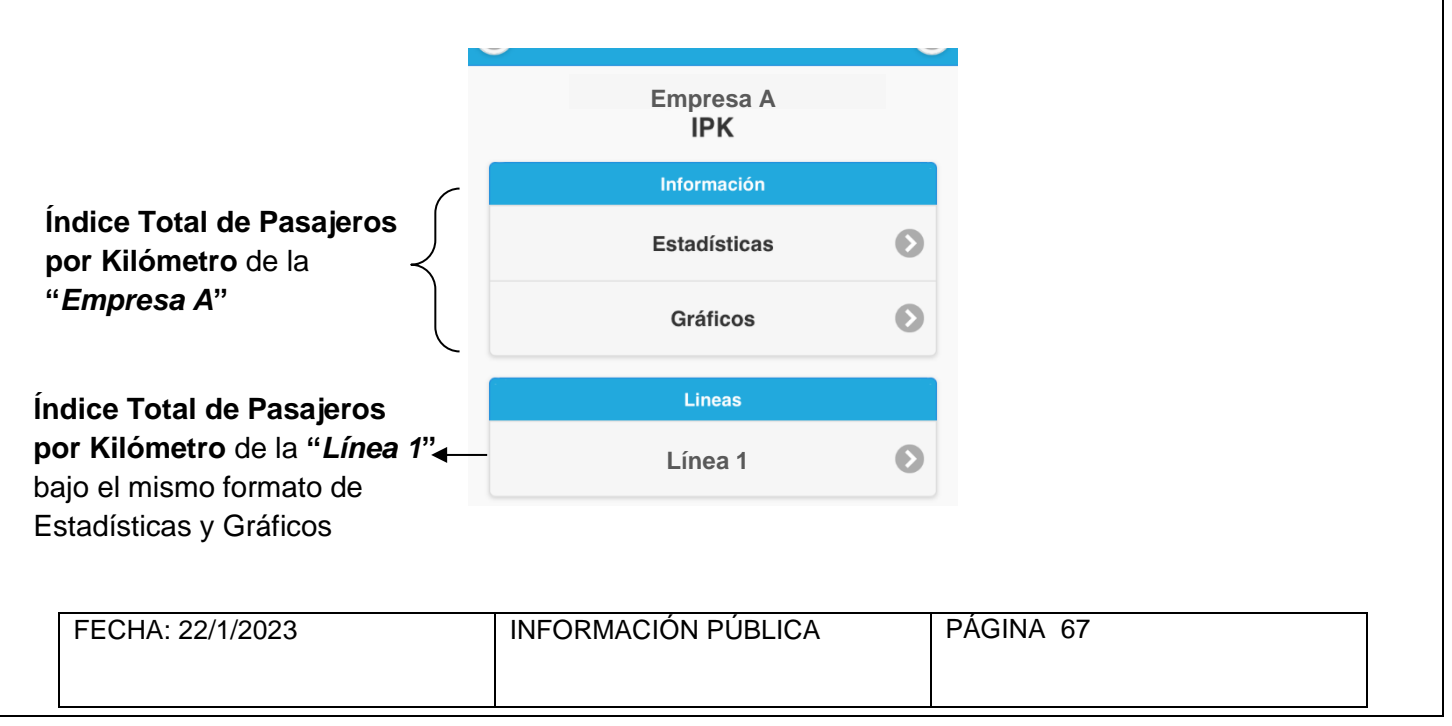

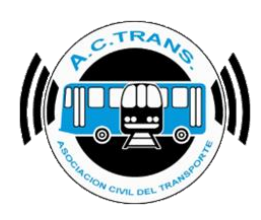

# Velocidad Comercial

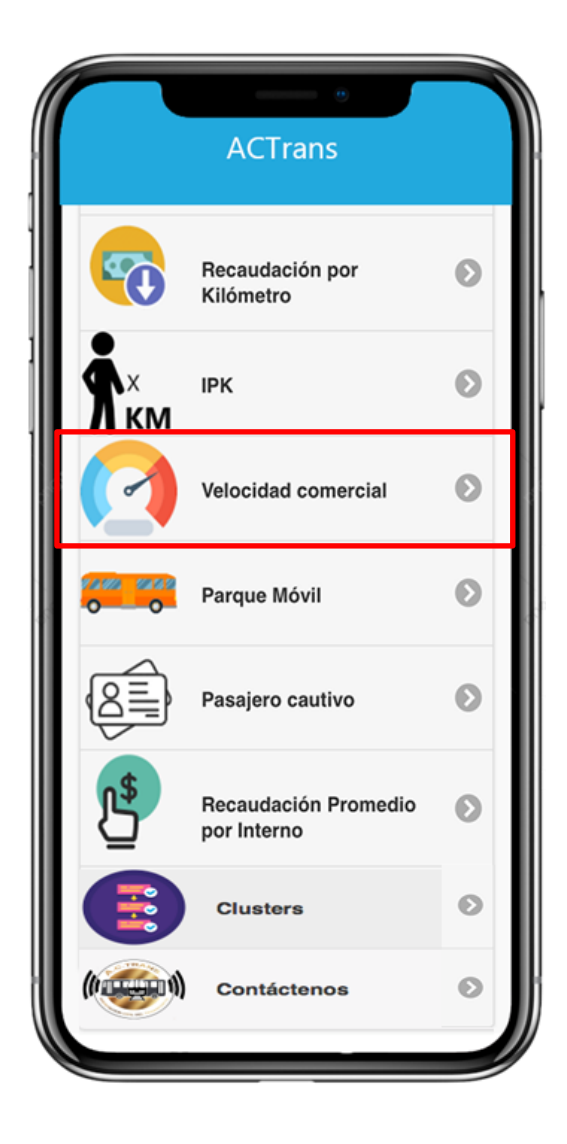

| FECHA: 22/1/2023 | INFORMACIÓN PÚBLICA | PÁGINA 68 |
|------------------|---------------------|-----------|
|                  |                     |           |
|                  |                     |           |
|                  |                     |           |

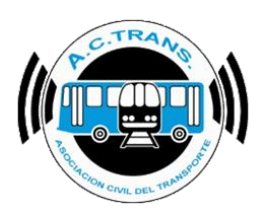

VELOCIDAD COMERCIAL

En este ítem podrá ver la Velocidad Comercial, por mes, por año. La velocidad comercial es el resultado de la división de kilómetros recorridos por la cantidad de horas en servicio. Es decir, la <u>velocidad promedio</u>.

La información estará organizada de la siguiente manera:

Promedio general de Velocidad Comercial de todas sus empresas, en caso de que posea más de una;

Promedio general de Velocidad Comercial segmentado por Empresa y Línea específica

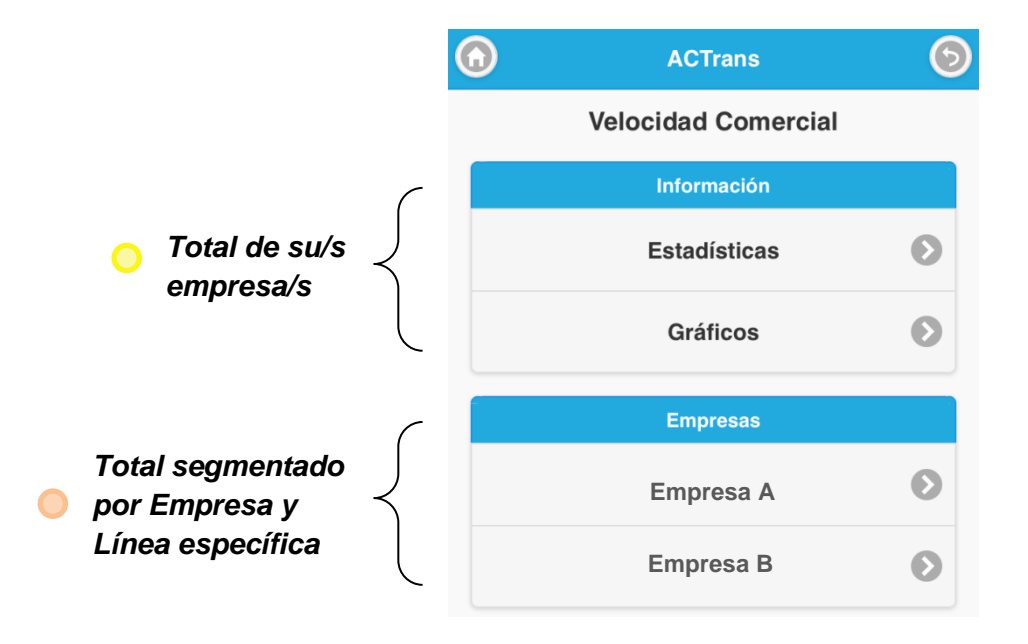

Si, por ejemplo, quisiera ver la Velocidad Comercial de la "*Empresa A*", la pantalla que veremos será la siguiente:

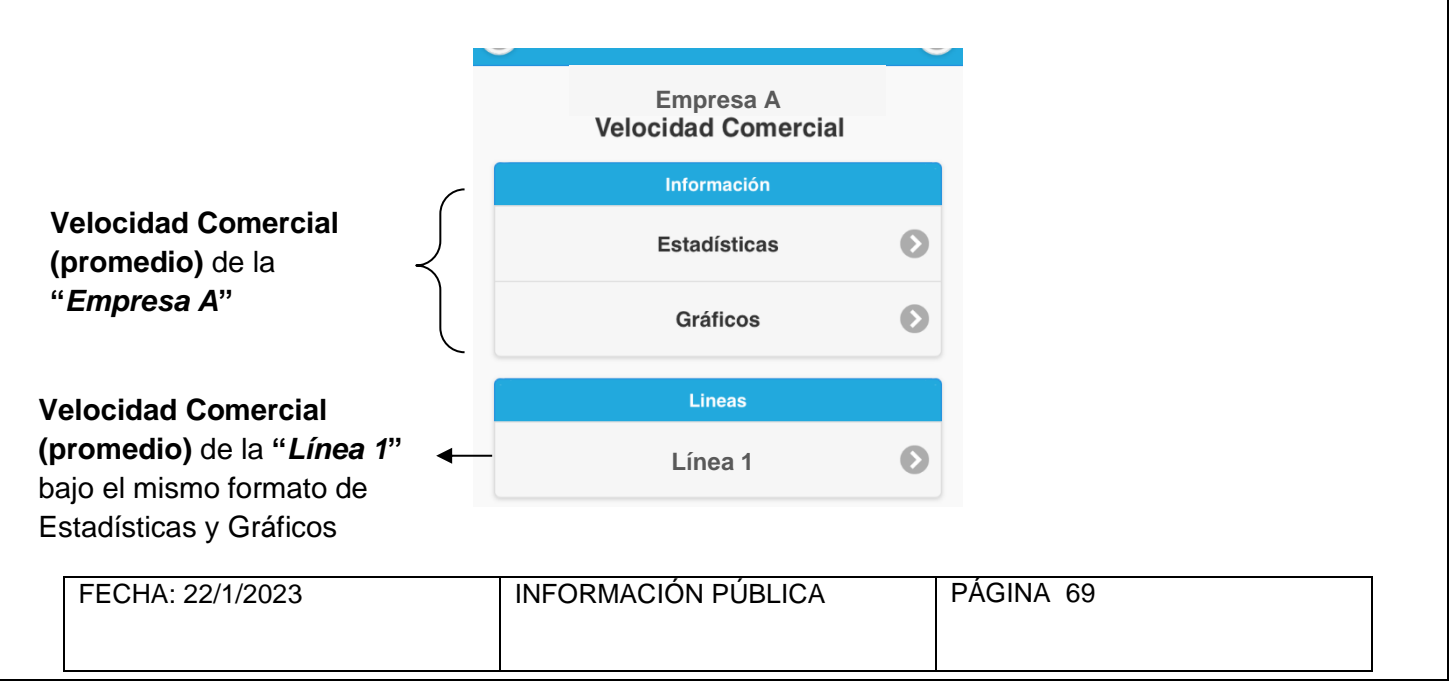

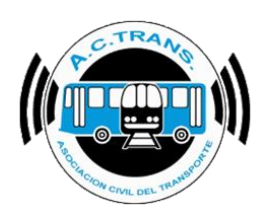

## Parque Móvil

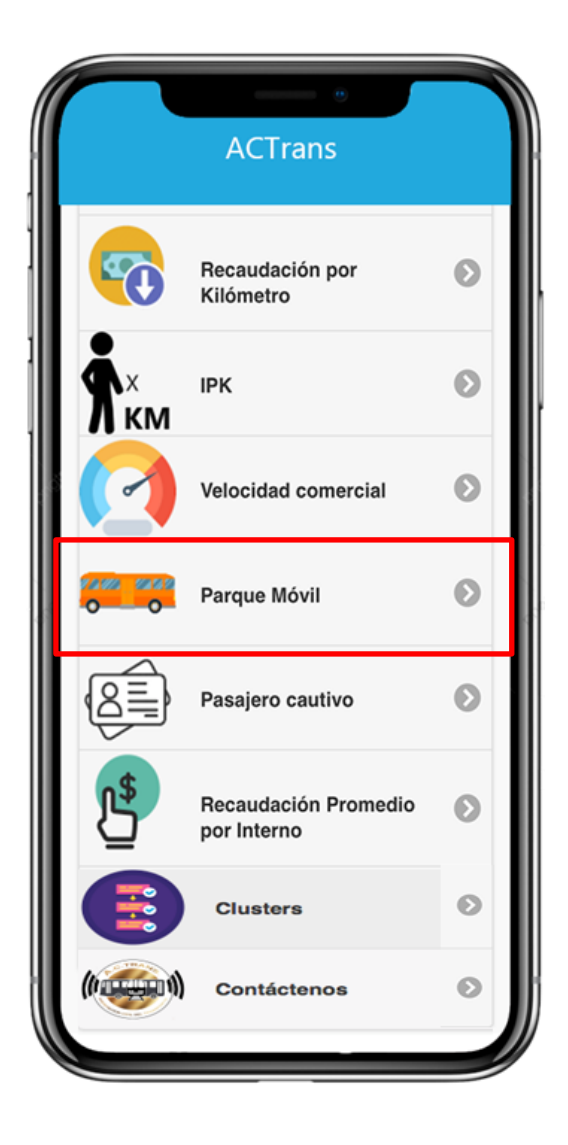

| FECHA: 22/1/2023 | INFORMACIÓN PÚBLICA | PÁGINA 70 |
|------------------|---------------------|-----------|
|                  |                     |           |
|                  |                     |           |
|                  |                     |           |

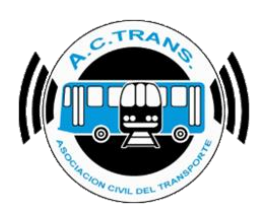

### PARQUE MÓVIL

En este ítem podrá ver la cantidad total del Parque Móvil utilizado, por mes, por año.

La información estará organizada de la siguiente manera:

Total de Parque Móvil utilizado de todas sus Empresas, en caso de que posea más de una:

• Total de Parque móvil utilizado segmentado por Empresa y Línea específica

|                                  |     | ACTrans      | 6 |
|----------------------------------|-----|--------------|---|
|                                  |     | Parque Móvil |   |
|                                  |     | Información  |   |
| O Total de su/s ∠<br>empresa/s   | )   | Estadísticas | Ø |
| •                                |     | Gráficos     | Ø |
|                                  | c 🗖 | Empresas     |   |
| Total segmentado<br>or Empresa y | )   | Empresa A    | Ø |
| Línea específica                 |     | Empresa B    | Ø |

Si, por ejemplo, quisiera ver el Total de Parque Móvil utilizado de la "*Empresa A*", la pantalla que veremos será la siguiente:

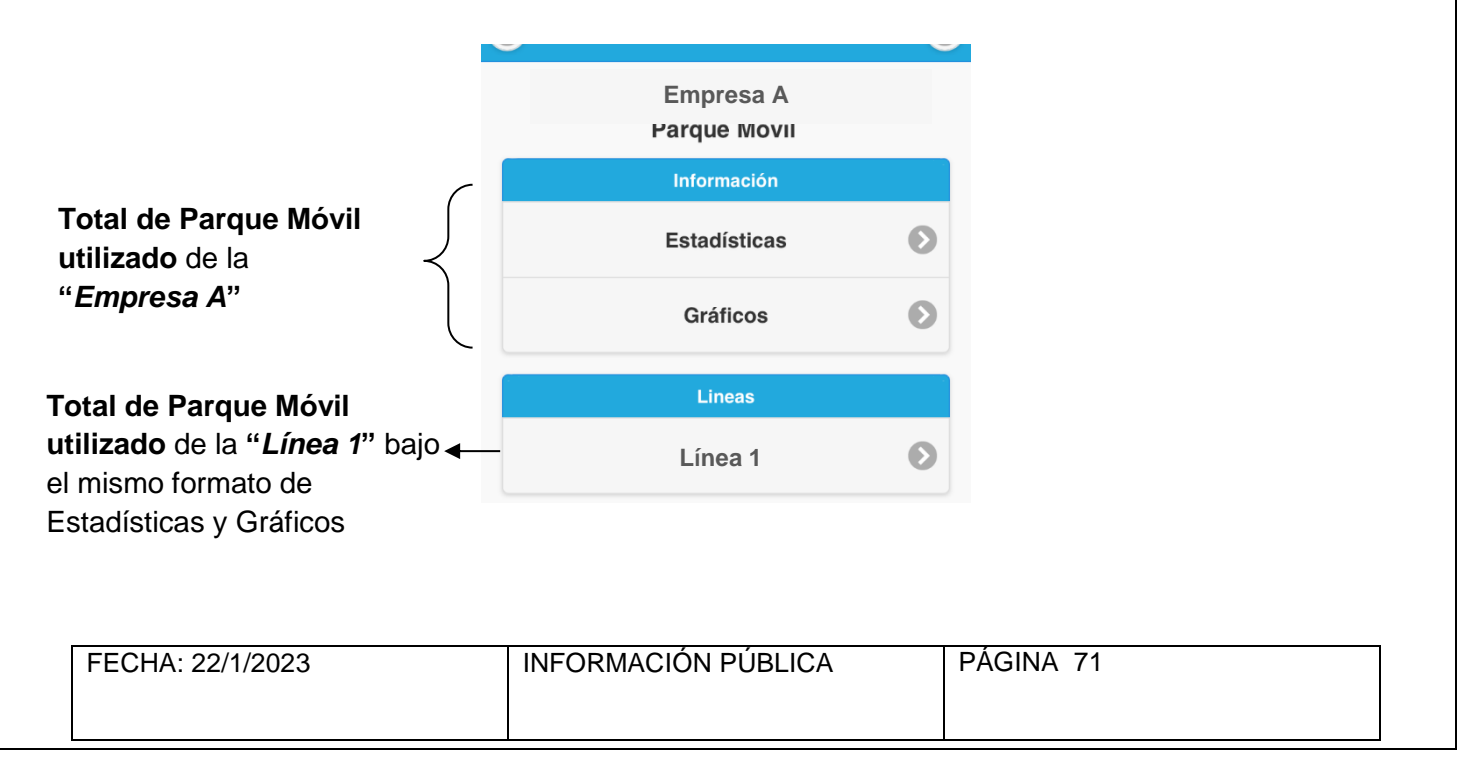

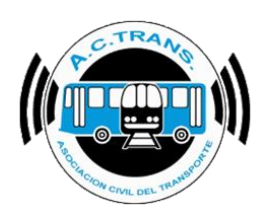

# Pasajero Cautivo

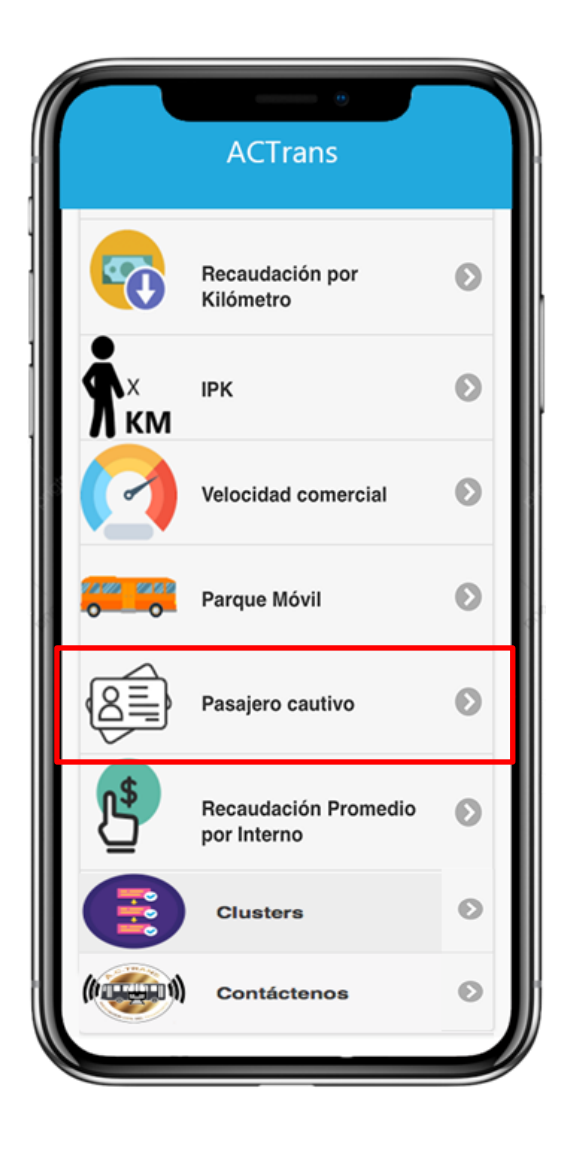

| FECHA: 22/1/2023 | INFORMACIÓN PÚBLICA | PÁGINA 72 |
|------------------|---------------------|-----------|
|                  |                     |           |
|                  |                     |           |
|                  |                     |           |
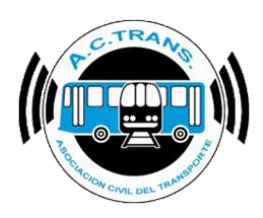

#### PASAJERO CAUTIVO

En este ítem podrá ver los números de tarjeta SUBE de los Pasajeros que viajan con mayor frecuencia con su Empresa y Línea específicas, por mes, por año; como así también podrá ver la cantidad de viajes que realizó en el mes y año que seleccione.

Tenga en cuenta que, al tratarse de un ítem que contiene <u>mucho volumen de información</u>, **puede tomarse unos instantes en cargar.** 

La información estará organizada de la siguiente manera:

Pasajeros Cautivos de todas sus Empresas, en caso de que posea más de una;
Pasajeros Cautivos segmentados por Empresa y Línea específica

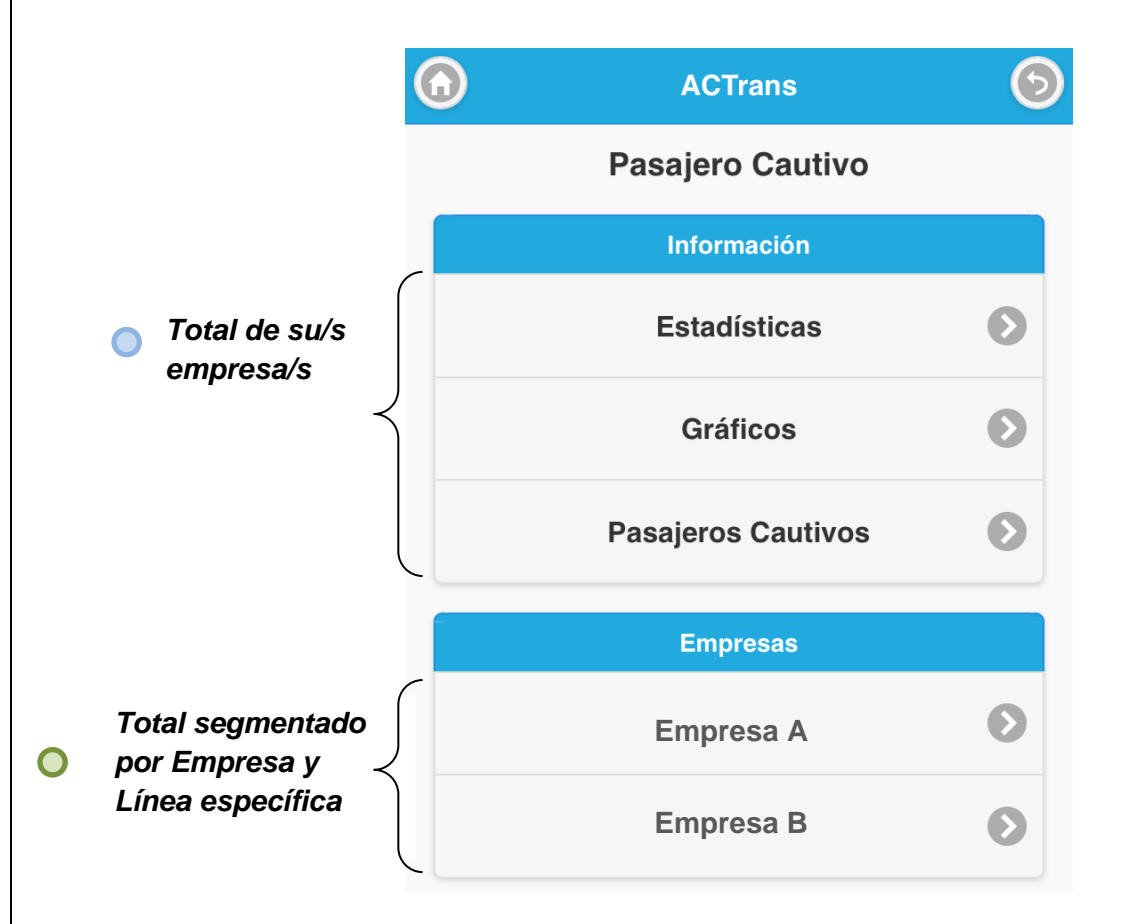

Si, por ejemplo, quisiera ver Pasajeros Cautivos de la "*Empresa A*", la pantalla que veremos será la siguiente:

| FECHA: 22/1/2023 | INFORMACIÓN PÚBLICA | PÁGINA 73 |
|------------------|---------------------|-----------|
|                  |                     |           |

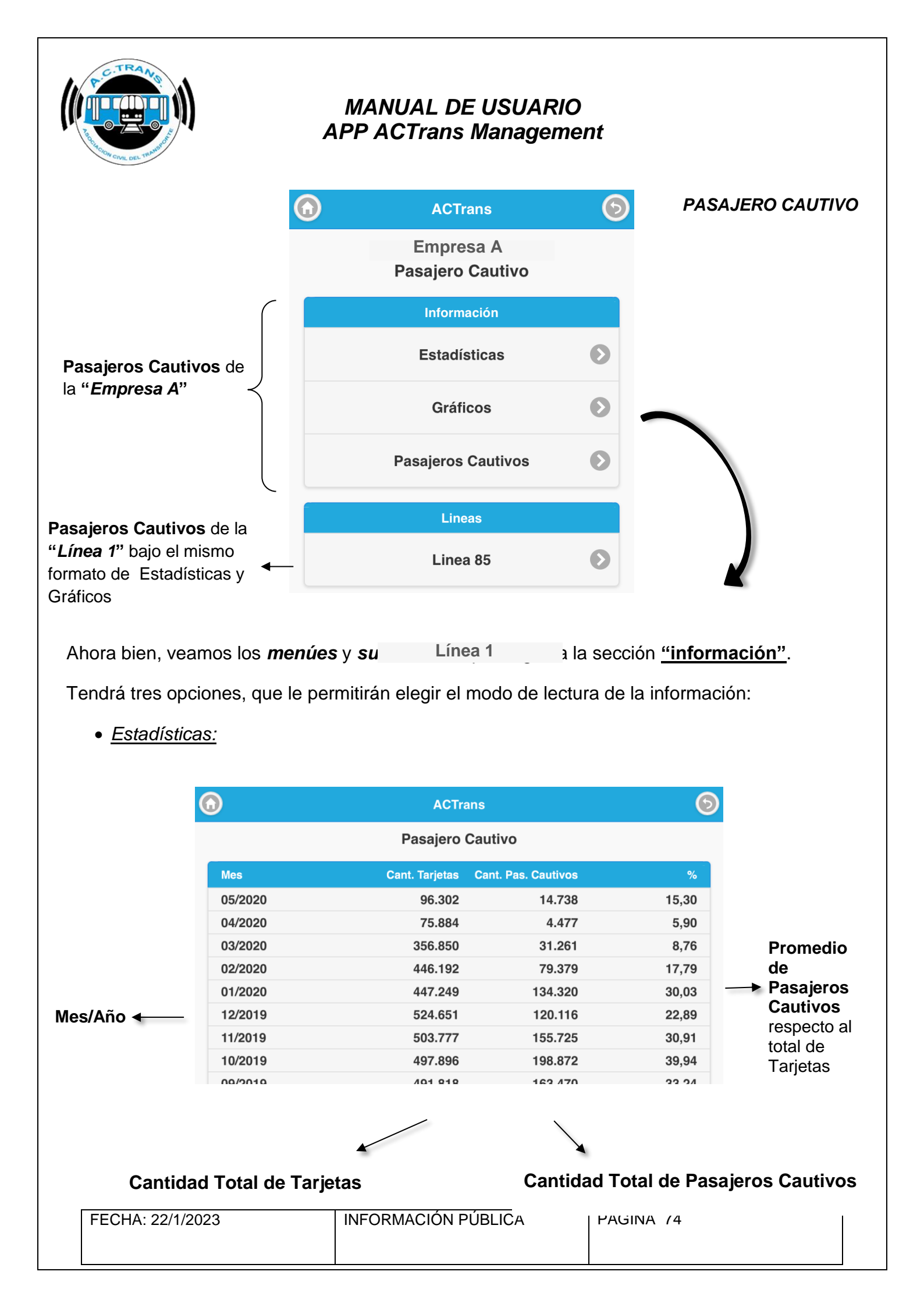

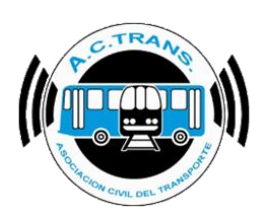

<u>Gráficos:</u>

#### PASAJERO CAUTIVO

En color azul, verá la curva representada por Cantidad Total de Tarjetas

En color rojo, verá la curva representada por Cantidad Total de Pasajeros Cautivos

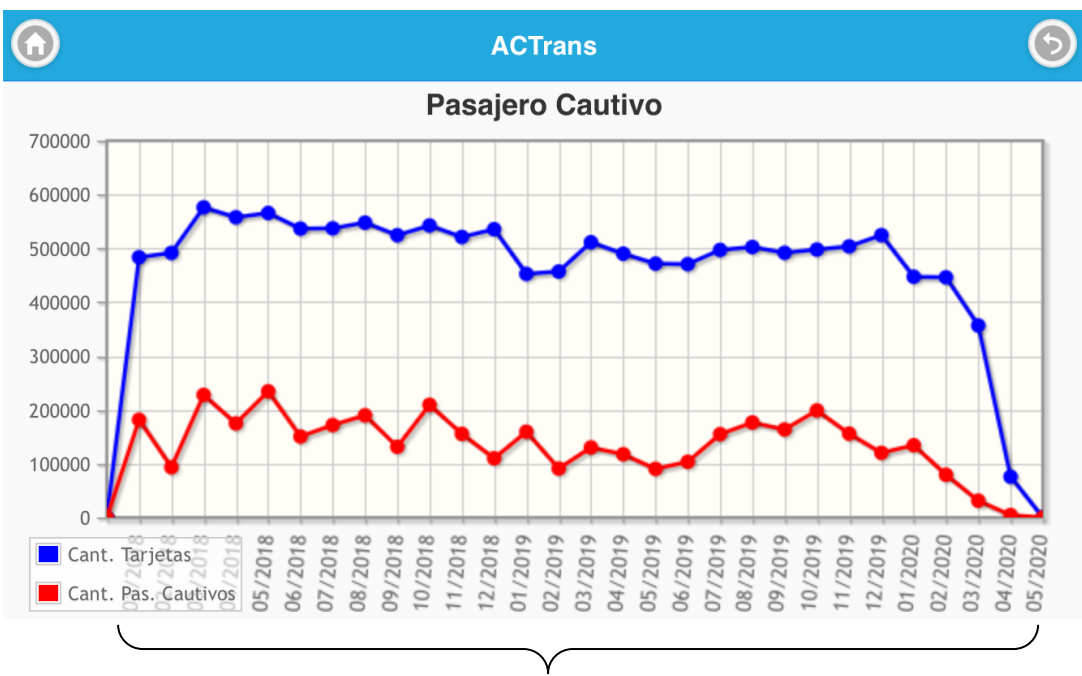

Mes / Año

• Pasajeros Cautivos:

Podrá seleccionar el mes del año que quiera visualizar. Se verá de la siguiente forma:

| •        | ACTrans          | 6                 | $\bigcirc$        | ACTrans         | (                |
|----------|------------------|-------------------|-------------------|-----------------|------------------|
|          | Pasajero Cautivo |                   | Pa                | asajero Cautivo |                  |
|          | Meses            |                   | N° Tarjeta        | Ca              | ant. Viajes      |
|          |                  |                   | 3117586290        |                 | 74               |
|          | Mayo 2020        | $\mathbf{\Theta}$ | 36128218035       | 932670          | 68               |
|          |                  |                   | 905062639         |                 | 67               |
|          | Abril 2020       | <b>O</b> ——       | 36123543365       | 684480          | 65               |
|          |                  |                   | 36124258207       | 278340          | 63               |
|          | Marzo 2020       | Ø                 | 36131325710       | 782980          | 62               |
|          |                  |                   | 1202433103        |                 | 61               |
|          | Febrero 2020     | 0                 | 1060330416        |                 | 60               |
|          | 1 051010 2020    |                   | 36128814636       | 620030          | ,59              |
|          |                  |                   |                   |                 |                  |
| CHA: 22/ | 1/2023           | INFORMACION PUB   | <b>rieta Ga</b> j | tidad-Jotal de  | <b>e Viaje</b> s |

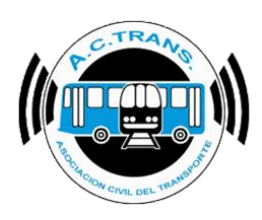

# Recaudación Promedio por Interno

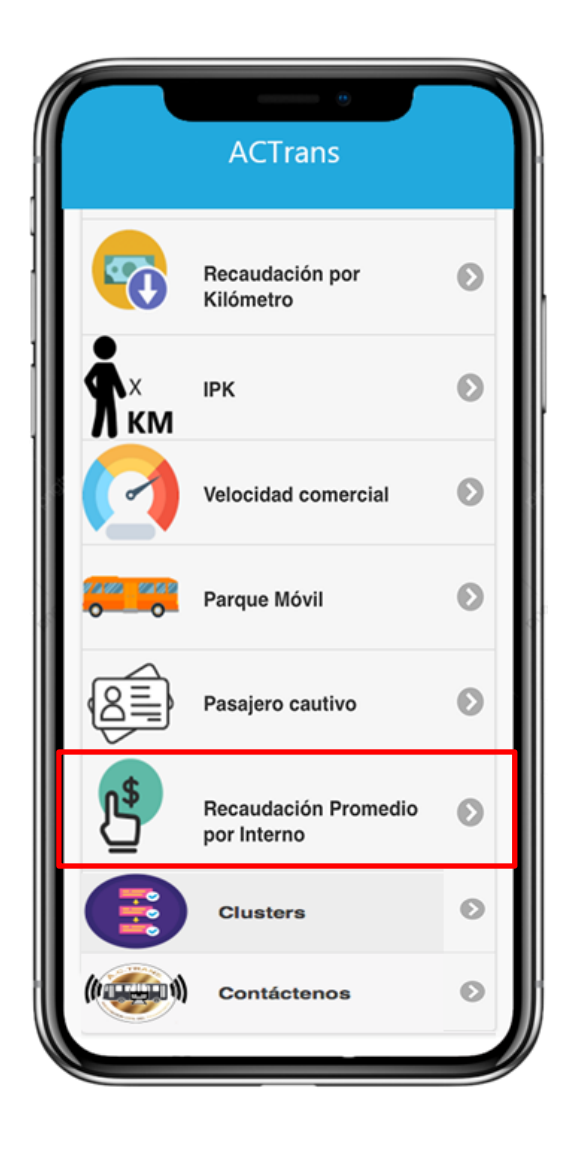

| FECHA: 22/1/2023 | INFORMACIÓN PÚBLICA | PÁGINA 76 |
|------------------|---------------------|-----------|
|                  |                     |           |
|                  |                     |           |
|                  |                     |           |

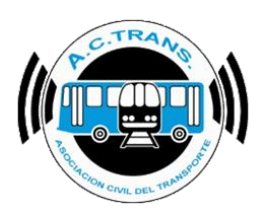

#### RECAUDACIÓN PROMEDIO POR INTERNO

En este ítem podrá ver la Recaudación Promedio por Interno, por mes, por año.

La información estará organizada de la siguiente manera:

- Recaudación Promedio por Interno de todas sus Empresas, en caso de que posea más de una;
- Recaudación Promedio por Interno segmentado por Empresa y Línea específica

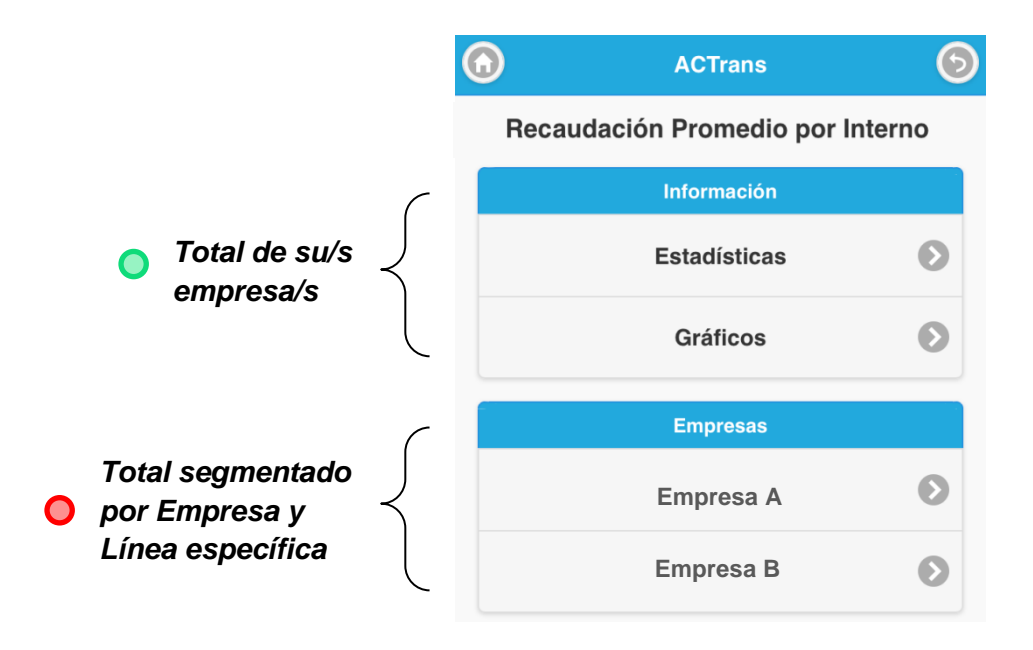

Si, por ejemplo, quisiera ver la Recaudación Promedio por Interno de la "*Empresa A*", la pantalla que veremos será la siguiente:

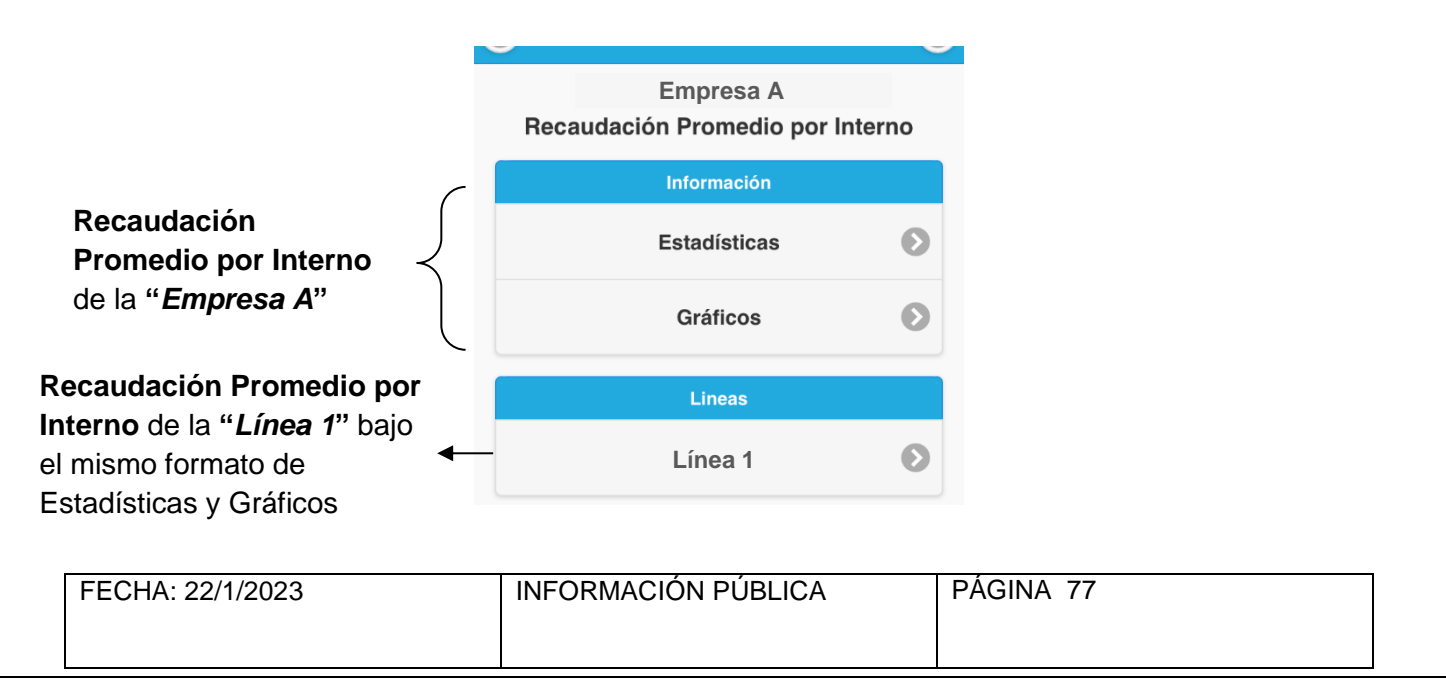

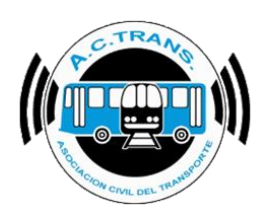

# <u>Clusters</u>

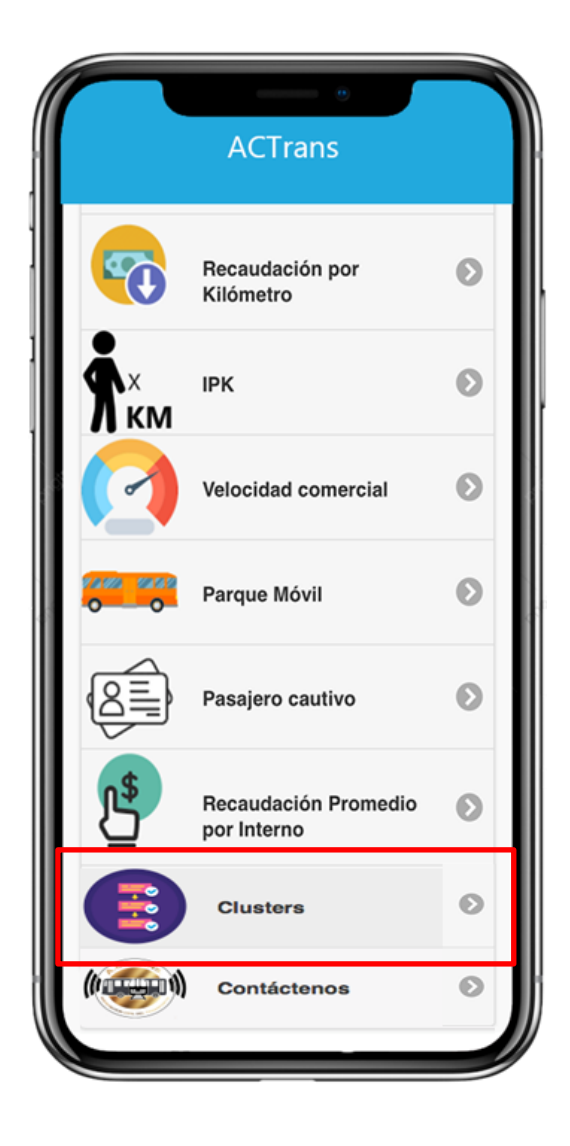

| FECHA: 22/1/2023 | INFORMACIÓN PÚBLICA | PÁGINA 78 |
|------------------|---------------------|-----------|
| 1 201 // // 2020 |                     |           |
|                  |                     |           |
|                  |                     |           |
|                  |                     |           |

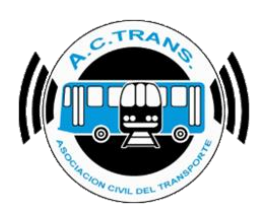

CLUSTERS

En este ítem podrá ver las Transacciones y Kilómetros de las líneas o empresas comparadas con el total del clúster al que pertenecen, por mes, por año.

La información se podrá visualizar al ingresar a los diferentes Clústers en los que la empresa posea al menos una línea.

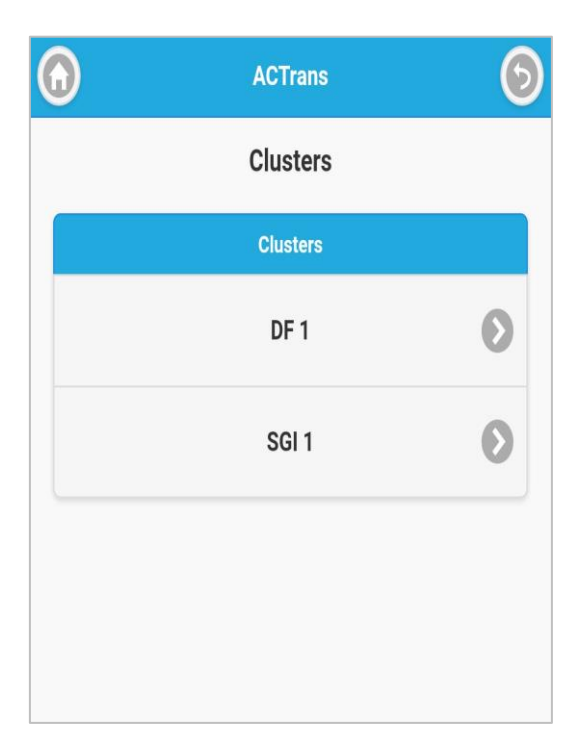

| FECHA: 22/1/2023 | INFORMACIÓN PÚBLICA | PÁGINA 79 |
|------------------|---------------------|-----------|
|                  |                     |           |
|                  |                     |           |
|                  |                     |           |

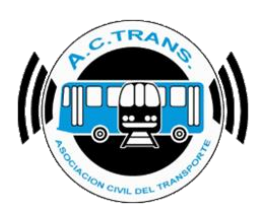

#### CLUSTERS

Al ingresar a cualquiera de los Clusters la información estará organizada de la siguiente manera:

Transacciones o Kilómetros de todas sus Empresas, en caso de que posea más de una;

Transacciones o Kilómetros segmentado por Empresa y Línea específica

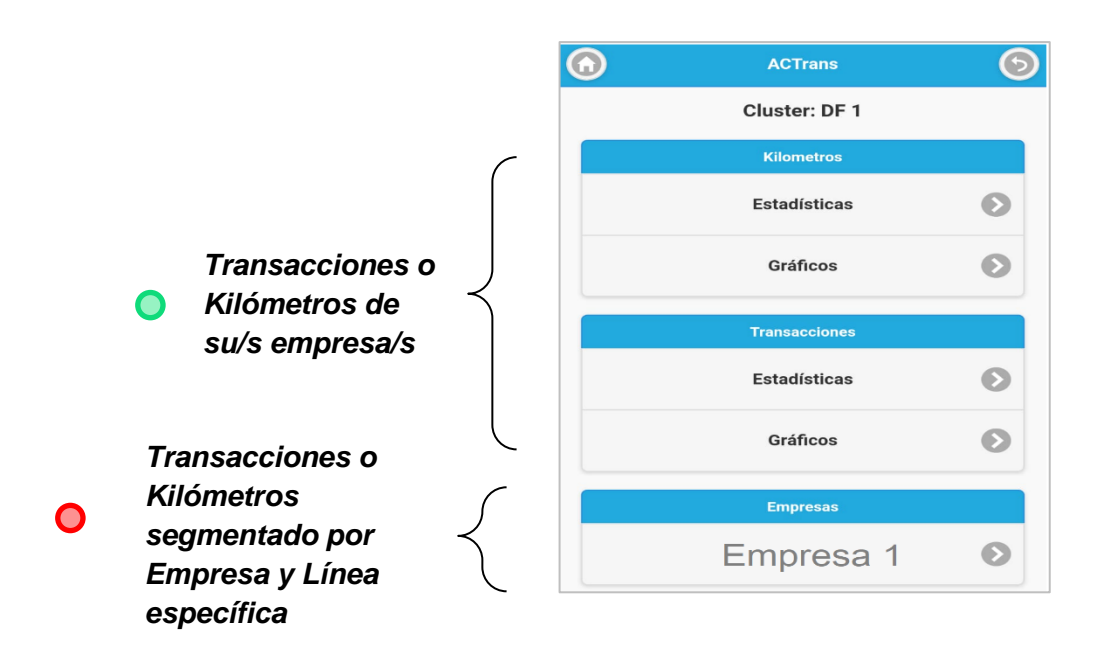

Si, por ejemplo, quisiera ver las Transacciones o Kilómetros de la "*Empresa 1*", la pantalla que veremos será la siguiente:

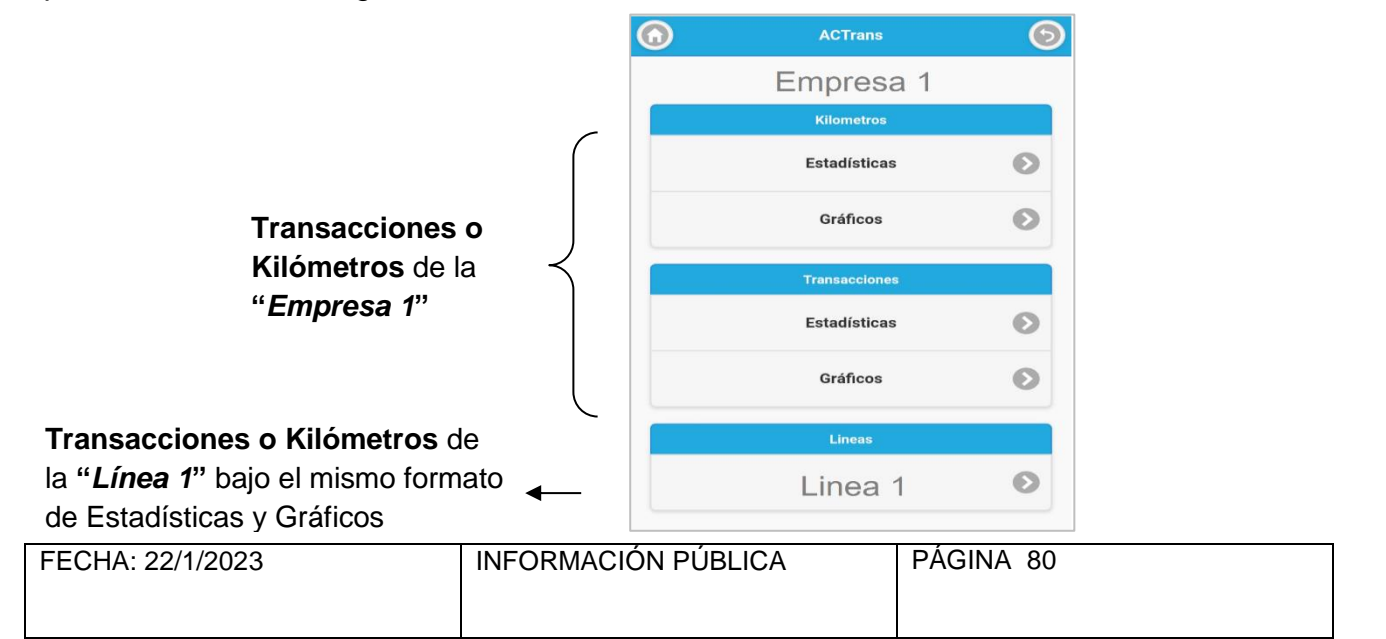

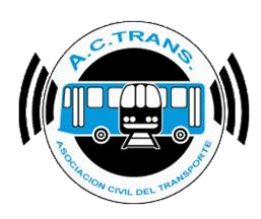

### **Contáctenos**

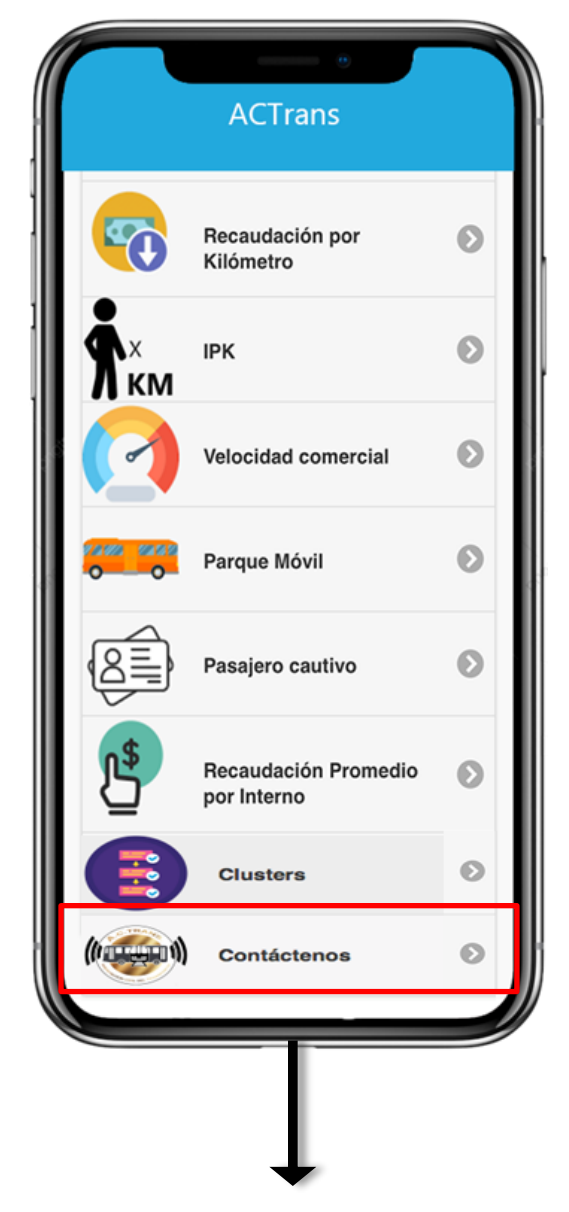

#### Para visualizar nuestros datos de contacto

Contáctenos

Asociación Civil del Transporte – ACTrans Tucuman 359, Piso 7- CABA Tel 011 5032-7189/93

FECHA: 22/1/2023